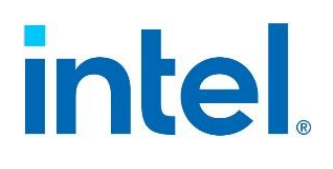

# Integrated Baseboard Management Controller Web Console (Integrated BMC Web Console)

# User Guide

Guide to the Integrated BMC Web Console (previously known as embedded web server) for Intel<sup>®</sup> server boards and systems based on the 1<sup>st</sup> and 2<sup>nd</sup> Gen Intel<sup>®</sup> Xeon<sup>®</sup> Scalable processor family.

Rev. 2.0

March 2022

Delivering Breakthrough Data Center System Innovation – Experience What's Inside!

<Blank page>

# **Document Revision History**

| Date           | Revision | Changes                                                                                                    |
|----------------|----------|----------------------------------------------------------------------------------------------------|
| December 2017  | 1.0      | Initial release.                                                                                                    |
| January 2018   | 1.1      | Public release.                                                                                                    |
| May 2018       | 1.2      | Update EWS certificate statement.<br>Update usage for SOL log dump, alerts, alert email settings, and security settings page.                                                                                                    |
| September 2018 | 1.3      | Add LDAP and OOB firmware update page.                                                                                                    |
| January 2019   | 1.4      | Add iKVM over HTML5 page, LDAP settings page, BIOS/ME firmware update page, Syslog server configuration page, Virtual Media, and BIOS configurations tab.                                                                                                |
| March 2019     | 1.5      | Add caution for switch setting to avoid network duplex mismatch.<br>Update SDR Configuration page to add option for SDR auto configuration enabling and<br>disabling.                                                                                    |
| May 2020       | 1.6      | Added KCS Policy control.<br>Added Cipher suite.<br>Added figure of S9200WK RMM4 pin and BMC Nic location.<br>Updated Figure 73. HTML5 Keyboard Macro menu page.                                                                                         |
| July 2020      | 1.7      | Update KCS Policy control                                                                                                    |
| December 2020  | 1.8      | Update Figure picture for Sections 5, 6, 7.<br>Update some table content for Sections 5, 6, 7.<br>Minor changes throughout for clarity.                                                                                                    |
| August 2021    | 1.9      | Add Host Interface information in chapter 4.1.<br>Add Host Interface information and setting in Table 13 and Table 14.<br>Update Virtual Media information for Section 7.5.<br>Minor language and format edits throughout the document.                  |
| March 2022     | 2.0      | Updated the document title, replacing "embedded web server" with "Integrated BMC Web<br>Console".<br>Updated descriptions for KCS policy control modes Deny All and Restrict in Table 19.<br>Edits throughout the document to improve style and formats. |

# **Disclaimers**

Intel technologies' features and benefits depend on system configuration and may require enabled hardware, software, or service activation. Performance varies depending on system configuration. No computer system can be absolutely secure. Check with your system manufacturer or retailer or learn more at intel.com.

You may not use or facilitate the use of this document in connection with any infringement or other legal analysis concerning Intel products described herein. You agree to grant Intel a non-exclusive, royalty-free license to any patent claim thereafter drafted which includes subject matter disclosed herein.

No license (express or implied, by estoppel or otherwise) to any intellectual property rights is granted by this document.

The products described may contain design defects or errors known as errata, which may cause the product to deviate from published specifications. Current characterized errata are available on request.

Intel disclaims all express and implied warranties, including without limitation, the implied warranties of merchantability, fitness for a particular purpose, and non-infringement, as well as any warranty arising from course of performance, course of dealing, or usage in trade.

Copies of documents that have an order number and are referenced in this document may be obtained by calling 1-800-548-4725 or by visiting <u>www.intel.com/design/literature.htm</u>.

Intel, the Intel logo, Intel Xeon Phi, and Xeon are trademarks of Intel Corporation or its subsidiaries in the U.S. and/or other countries.

\*Other names and brands may be claimed as the property of others.

© Intel Corporation

# **Safety Information**

# **Important Safety Instructions**

Read all caution and safety statements in this document before performing any of the instructions. See also Intel® Server Boards and Server Chassis Safety Information at

https://www.intel.com/content/dam/support/us/en/documents/server-products/g23122-004\_safetyregulatory.pdf.

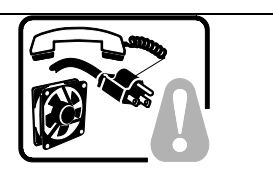

- SAFETY STEPS: When removing the chassis cover to access the inside of the system, follow these steps:
  - 1. Turn off all peripheral devices connected to the system.
  - 2. Turn off the system by pressing the power button.
  - 3. Unplug all AC power cords from the system or from wall outlets.
  - 4. Label and disconnect all cables connected to I/O connectors or ports on the back of the system.
  - 5. Provide some electrostatic discharge (ESD) protection by wearing an antistatic wrist strap attached to chassis ground of the system—any unpainted metal surface—when handling components.
  - 6. Do not operate the system with the chassis covers removed.

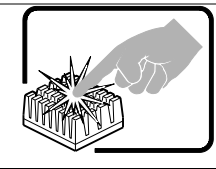

A microprocessor and heat sink may be hot if the system has been running. Also, there may be sharp pins and edges on some board and chassis parts. Contact should be made with care. Consider wearing protective gloves.

# Wichtige Sicherheitshinweise

Lesen Sie zunächst sämtliche Warnund Sicherheitshinweise in diesem Dokument, bevor Sie eine der Anweisungen ausführen. Beachten Sie hierzu auch die Sicherheitshinweise zu Intel-Serverplatinen und Servergehäusen unter <u>https://www.intel.com/content/dam/support/us/en/documents/server-</u> <u>products/g23122-004\_safetyregulatory.pdf.</u>

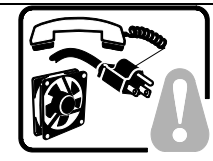

SICHERHEISMASSNAHMEN: Immer wenn Sie die Gehäuseabdeckung abnehmen um an das Systeminnere zu gelangen, sollten Sie folgende Schritte beachten:

- 1. Schalten Sie alle an Ihr System angeschlossenen Peripheriegeräte aus.
- 2. Schalten Sie das System mit dem Hauptschalter aus.
- 3. Ziehen Sie den Stromanschlußstecker Ihres Systems aus der Steckdose.
- 4. Auf der Rückseite des Systems beschriften und ziehen Sie alle Anschlußkabel von den I/O Anschlüssen oder Ports ab.
- 5. Tragen Sie ein geerdetes Antistatik Gelenkband, um elektrostatische Ladungen (ESD) über blanke Metallstellen bei der Handhabung der Komponenten zu vermeiden.
- 6. Schalten Sie das System niemals ohne ordnungsgemäß montiertes Gehäuse ein.

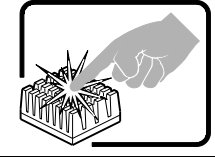

Der Mikroprozessor und der Kühler sind möglicherweise erhitzt, wenn das System in Betrieb ist. Außerdem können einige Platinen und Gehäuseteile scharfe Spitzen und Kanten aufweisen. Arbeiten an Platinen und Gehäuse sollten vorsichtig ausgeführt werden. Sie sollten Schutzhandschuhe tragen.

# **Consignes de sécurité**

Lisez attention toutes les consignes de sécurité et les mises en garde indiquées dans ce document avant de suivre toute instruction. Consultez Intel<sup>®</sup> Server Boards and Server Chassis Safety Information sur le site <u>https://www.intel.com/content/dam/support/us/en/documents/server-products/g23122-</u>004 safetyregulatory.pdf

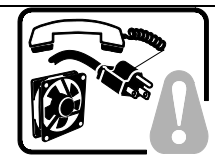

**CONSIGNES DE SÉCURITÉ** -Lorsque vous ouvrez le boîtier pour accéder à l'intérieur du système, suivez les consignes suivantes:

- 1. Mettez hors tension tous les périphériques connectés au système.
- 2. Mettez le système hors tension en mettant l'interrupteur général en position OFF (boutonpoussoir).
- 3. Débranchez tous les cordons d'alimentation c.a. du système et des prises murales.
- 4. Identifiez et débranchez tous les câbles reliés aux connecteurs d'E-S ou aux accès derrière le système.
- 5. Pour prévenir les décharges électrostatiques lorsque vous touchez aux composants, portez une bande antistatique pour poignet et reliez-la à la masse du système (toute surface métallique non peinte du boîtier).
- 6. Ne faites pas fonctionner le système tandis que le boîtier est ouvert.

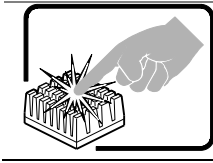

Le microprocesseur et le dissipateur de chaleur peuvent être chauds si le système a été sous tension. Faites également attention aux broches aiguës des cartes et aux bords tranchants du capot. Nous vous recommandons l'usage de gants de protection.

# Instrucciones de seguridad importantes

Lea todas las declaraciones de seguridad y precaución de este documento antes de realizar cualquiera de las instrucciones. Vea Intel<sup>®</sup> Server Boards and Server Chassis Safety Information en <u>https://www.intel.com/content/dam/support/us/en/documents/server-products/g23122-</u> 004 safetyregulatory.pdf

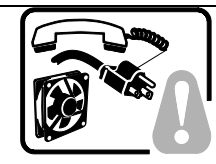

**INSTRUCCIONES DE SEGURIDAD:** Cuando extraiga la tapa del chasis para acceder al interior del sistema, siga las siguientes instrucciones:

- 1. Apague todos los dispositivos periféricos conectados al sistema.
- 2. Apague el sistema presionando el interruptor encendido/apagado.
- 3. Desconecte todos los cables de alimentación CA del sistema o de las tomas de corriente alterna.
- 4. Identifique y desconecte todos los cables enchufados a los conectores E/S o a los puertos situados en la parte posterior del sistema.
- Cuando manipule los componentes, es importante protegerse contra la descarga electrostática (ESD). Puede hacerlo si utiliza una muñequera antiestática sujetada a la toma de tierra del chasis — o a cualquier tipo de superficie de metal sin pintar.
- 6. No ponga en marcha el sistema si se han extraído las tapas del chasis.

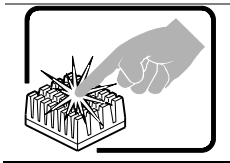

Si el sistema ha estado en funcionamiento, el microprocesador y el disipador de calor pueden estar aún calientes. También conviene tener en cuenta que en el chasis o en el tablero puede haber piezas cortantes o punzantes. Por ello, se recomienda precaución y el uso de guantes protectores.

# <mark>重要安全指</mark>导

在执行任何指令前,请阅读本文档中所有的注意事项及安全声明。或 https://www.intel.com/content/dam/support/us/en/documents/server-products/g23122-004 safetyregulatory.pdf 上的 Intel<sup>®</sup> Server Boards and Server Chassis Safety Information (《Intel 服务器主板与服务器机箱安全信息》)

# Importanti istruzioni di sicurezza

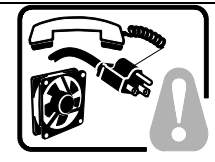

**PASSI DI SICUREZZA:** Qualora si rimuovano le coperture del telaio per accedere all'interno del sistema, seguire i seguenti passi:

- 1. Spegnere tutti i dispositivi periferici collegati al sistema.
- 2. Spegnere il sistema, usando il pulsante spento/acceso dell'interruttore del sistema.
- 3. Togliere tutte le spine dei cavi del sistema dalle prese elettriche.
- 4. Identificare e sconnettere tutti i cavi attaccati ai collegamenti I/O od alle prese installate sul retro del sistema.
- 5. Qualora si tocchino i componenti, proteggersi dallo scarico elettrostatico (SES), portando un cinghia anti-statica da polso che è attaccata alla presa a terra del telaio del sistema qualsiasi superficie non dipinta .
- 6. Non far operare il sistema quando il telaio è senza le coperture.

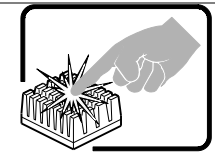

Se il sistema è stato a lungo in funzione, il microprocessore e il dissipatore di calore potrebbero essere surriscaldati. Fare attenzione alla presenza di piedini appuntiti e parti taglienti sulle schede e sul telaio. È consigliabile l'uso di guanti di protezione.

# Warnings

**Heed safety instructions:** Before working with your server product, whether you are using this guide or any other resource as a reference, pay close attention to the safety instructions. You must adhere to the assembly instructions in this guide to ensure and maintain compliance with existing product certifications and approvals. Use only the described, regulated components specified in this guide. Use of other products / components will void the UL listing and other regulatory approvals of the product and will most likely result in noncompliance with product regulations in the region(s) in which the product is sold.

**System power on/off:** The power button DOES NOT turn off the system AC power. To remove power from system, you must unplug the AC power cord from the wall outlet. Make sure the AC power cord is unplugged before you open the chassis, add, or remove any components.

**Hazardous conditions, devices, and cables:** Hazardous electrical conditions may be presenton power, telephone, and communication cables. Turn off the server and disconnect the power cord, telecommunications systems, networks, and modems attached to the server before opening it. Otherwise, personal injury or equipment damage can result.

**Electrostatic discharge (ESD) and ESD protection:** ESD can damage disk drives, boards, and other parts. We recommend that you perform all procedures in this chapter only at an ESD workstation. If one is not available, provide some ESD protection by wearing an anti-static wrist strap attached to chassis ground, any unpainted metal surface on your server when handling parts.

**ESD and handling boards:** Always handle boards carefully. They can be extremely sensitive to ESD. Hold boards only by their edges. After removing a board from its protective wrapper or from the server, place the board component side up on a grounded, static free surface. Use a conductive foam pad if available but not the board wrapper. Do not slide board over any surface.

**Installing or removing jumpers:** A jumper is a small plastic encased conductor that slips over two jumper pins. Some jumpers have a small tab on top that you can grip with your fingertips or with a pair of fine needle-nosed pliers. If your jumpers do not have such a tab, take care when using needle nosed pliers to remove or install a jumper; grip the narrow sides of the jumper with the pliers, never the wide sides. Gripping the wide sides can damage the contacts inside the jumper, causing intermittent problems with the function controlled by that jumper. Take care to grip with, but not squeeze, the pliers or other tool you use to remove a jumper, or you may bend or break the pins on the board.

**Caution:** Slide/rail mounted equipment is not to be used as a shelf or a work space.

Intel warranties that this product will perform to its published specifications. However, all computer systems are inherently subject to unpredictable system behavior under various environmental and other conditions.

This product is not intended to be the sole source for any critical data and the user must maintain a verified backup. Failure to do so or to comply with other user notices in the product user guide and specification documents may result in loss of or access to data.

# **Table of Contents**

| 1. Introd  | uction                                                  |    |
|------------|---------------------------------------------------------|----|
| 1.1        | Support Information                                     | 17 |
| 1.2        | Warranty Information                                    | 17 |
| 2. Intel®  | Remote Management Module 4 (Intel® RMM4)                |    |
| 2.1        | Intel® RMM4 Lite Overview                               |    |
| 2.2        | Intel® RMM4 Lite Features                               |    |
| 2.3        | Supported Operating Systems and Browsers                |    |
| 2.3.1      | Server System                                           | 19 |
| 2.3.2      | Client System                                           | 19 |
| 3. Install | ing the Hardware                                        |    |
| 3.1        | Intel® RMM4 Lite Installation                           |    |
| 3.1.1      | Required Tools                                          |    |
| 3.1.2      | Installation Procedure                                  |    |
| 3.2        | Intel® Dedicated Server Management NIC                  | 23 |
| 4. Config  | uring Server Management Hardware                        |    |
| 4.1        | Configuring Server Management Hardware Using BIOS Setup | 24 |
| 4.2        | Configuring Server Management Hardware Using SYSCFG     |    |
| 4.2.1      | Configuring the User                                    |    |
| 4.2.2      | Configuring the IP Address                              | 27 |
| 4.2.3      | Configuring Serial-over LAN (SOL)                       | 27 |
| 5. Gettin  | g Started with Intel® RMM4 Operation                    |    |
| 5.1        | Client Browsers                                         |    |
| 5.2        | Logging In                                              |    |
| 5.3        | Navigation                                              |    |
| 6. Remot   | e Console (KVM) Operation                               |    |
| 6.1        | Launching the Redirection Console                       |    |
| 6.2        | Main Window                                             |    |
| 6.3        | Remote Console Control Bar                              |    |
| 6.3.1      | Virtual Media Menu                                      |    |
| 6.3.2      | Macro Menu                                              |    |
| 6.3.3      | Options Menu                                            |    |
| 6.3.4      | User List Menu                                          |    |
| 6.3.5      | Capture Menu                                            |    |
| 6.3.6      | Power Control Menu                                      |    |
| 6.3.7      | Exit Menu                                               |    |
| 6.4        | Remote Console Status Line                              |    |

| 7. Integra | ted BMC Web Console Options              | 45 |
|------------|------------------------------------------|----|
| 7.1        | System Tab                               | 45 |
| 7.1.1      | System Information                       | 45 |
| 7.1.2      | Field Replaceable Unit (FRU) Information | 46 |
| 7.1.3      | CPU Information                          | 48 |
| 7.1.4      | DIMM Information                         | 49 |
| 7.1.5      | NVMe* Information                        | 49 |
| 7.1.6      | NIC Information                          | 50 |
| 7.1.7      | Storage Information                      | 50 |
| 7.1.8      | Current Users                            | 50 |
| 7.2        | Server Health Tab                        | 51 |
| 7.2.1      | Sensor Readings                          | 51 |
| 7.2.2      | Event Log                                | 53 |
| 7.3        | Configuration Tab                        | 54 |
| 7.3.1      | Alerts                                   | 54 |
| 7.3.2      | Alert Email                              | 55 |
| 7.3.3      | Date & Time                              | 56 |
| 7.3.4      | IPv4 Network                             | 57 |
| 7.3.5      | IPv6 Network                             | 59 |
| 7.3.6      | VLAN Settings                            | 61 |
| 7.3.7      | LDAP Settings                            | 62 |
| 7.3.8      | Active Directory Settings                | 63 |
| 7.3.9      | KVM & Media                              | 64 |
| 7.3.10     | SSL Certification                        | 65 |
| 7.3.11     | Users                                    | 66 |
| 7.3.12     | Security Settings                        | 68 |
| 7.3.13     | SOL                                      | 72 |
| 7.3.14     | SDR Configuration                        | 73 |
| 7.3.15     | BMC Firmware Update                      | 74 |
| 7.3.16     | BIOS/ME Firmware Update                  | 75 |
| 7.3.17     | Syslog Server Configuration              | 76 |
| 7.4        | Remote Control Tab                       | 76 |
| 7.4.1      | KVM/Console Redirection                  | 77 |
| 7.4.2      | Server Power Control                     | 78 |
| 7.4.3      | Launch SOL                               | 79 |
| 7.4.4      | Virtual Front Panel                      | 80 |
| 7.4.5      | iKVM over HTML5                          | 81 |
| 7.5        | Virtual Media Tab                        | 83 |
| 7.5.1      | Virtual Media over HTML5                 | 83 |
| 7.5.2      | Web ISO                                  | 85 |
| 7.6        | Server Diagnostics Tab                   | 85 |

| 7.6.1      | System Diagnostics                            | 85  |
|------------|-----------------------------------------------|-----|
| 7.6.2      | POST Codes                                    | 86  |
| 7.6.3      | System Defaults                               | 87  |
| 7.6.4      | SOL Log                                       | 88  |
| 7.7        | Miscellaneous Tab                             | 89  |
| 7.7.1      | Intel® Node Manager Configuration             | 89  |
| 7.7.2      | Power Statistics                              | 90  |
| 7.7.3      | Power Telemetry                               | 91  |
| 7.8        | BIOS Configurations Tab                       | 91  |
| 7.8.1      | PCI Configuration                             | 92  |
| 7.8.2      | Serial Port Configuration                     | 92  |
| 7.8.3      | UPI Configuration                             | 93  |
| 7.8.4      | Integrated IIO Configuration                  | 94  |
| 7.8.5      | Memory Configuration                          | 95  |
| 7.8.6      | Power n Performance                           | 97  |
| 7.8.7      | Processor Configuration                       | 98  |
| 7.8.8      | Mass Storage Controller Configuration         | 99  |
| 7.8.9      | System Acoustic and Performance Configuration | 100 |
| 7.8.10     | System Event Log                              | 101 |
| 7.8.11     | Security                                      | 101 |
| 7.8.12     | USB Configuration                             | 102 |
| 7.8.13     | Server Management                             | 103 |
| 7.8.14     | Advanced Boot Options                         | 104 |
| 7.8.15     | Main                                          | 105 |
| Appendix A | Glossary                                      | 106 |

# **List of Figures**

| Figure 1. Intel® RMM4 Lite                                                                     |    |
|------------------------------------------------------------------------------------------------|----|
| Figure 2. Installing Intel® RMM4 Lite Module on Intel® Server Board                            | 21 |
| Figure 3. Intel <sup>®</sup> Server Board S2600WF – Intel <sup>®</sup> RMM4 Lite Connector and |    |
| Intel <sup>®</sup> Dedicated Server Management NIC Location                                    | 21 |
| Figure 4. Intel <sup>®</sup> Server Board S2600BP – Intel <sup>®</sup> RMM4 Lite Connector and |    |
| Intel® Dedicated Server Management NIC Location                                                |    |
| Figure 5. Intel <sup>®</sup> Server Board S2600ST – Intel <sup>®</sup> RMM4 Lite Connector and | 22 |
| Figure 6 Intel <sup>®</sup> Server Board S0200W/K Intel <sup>®</sup> PMM4 Lite Connector       |    |
| Figure 7, BIOS Sotup BMC LAN Configuration Scroop                                              | 25 |
| Figure 9. PIOS Setup Licer Configuration Screen                                                |    |
| Figure 0. Integrated BMC Web Console Login Dage                                                | 20 |
| Figure 10. Integrated BMC Web Console Login Page                                               |    |
| Figure 10. Integrated BMC web Console Home Page                                                | 29 |
| Figure 12. Integrated BMC Web Console                                                          |    |
| Figure 12. Integrated BMC web Console Help                                                     |    |
| Figure 14. Demote Control Console Redirection Page                                             |    |
| Figure 14. Remote Console Window                                                               |    |
| Figure 16. Remote Console Main Window                                                          |    |
| Figure 17. Remote Console Control Bar                                                          |    |
| Figure 17: Remote Console Virtual Media Menu                                                   |    |
| Figure 18. Remote Console Virtual Storage Menu                                                 |    |
| Figure 19. Remote Console Virtual Reyboard Menu                                                |    |
| Figure 20. Remote Console Macro Menu                                                           |    |
| Figure 21. Remote Console Options Menu                                                         |    |
| Figure 22. Remote Console Hotkey Settings                                                      |    |
| Figure 23. Remote Console Display Settings                                                     |    |
| Figure 24. Remote Console Input Settings                                                       |    |
| Figure 25. Remote Console Window Settings                                                      |    |
| Figure 26. Remote Console Video Stream Settings                                                |    |
| Figure 27. Remote Console Session Timeout Settings                                             |    |
| Figure 28. Remote Console Debug Log Settings                                                   |    |
| Figure 29. Remote Console Control Panel – OSD UI style                                         |    |
| Figure 30. Remote Console User List                                                            |    |
| Figure 31. Remote Console Capture Menu                                                         |    |
| Figure 32. Remote Console Power Control Menu                                                   |    |
| Figure 33. Exit the Remote Console                                                             |    |
| Figure 34. Remote Console Status Line                                                          |    |
| Figure 35. Busy Indicator Bar                                                                  |    |
| Figure 36. System Information Page                                                             | 45 |

| Figure 37. FRU Board Options                                             |    |
|--------------------------------------------------------------------------|----|
| Figure 38. System FRU Information Page                                   | 47 |
| Figure 39. System CPU Information Page                                   |    |
| Figure 40. System DIMM Information Page                                  |    |
| Figure 41. System NVMe* Information Page                                 |    |
| Figure 42. System NIC Information Page                                   | 50 |
| Figure 43. System Storage Information Page                               | 50 |
| Figure 44. System Current Users Page                                     | 51 |
| Figure 45. Server Health Sensor Readings Page (Thresholds Not Displayed) | 51 |
| Figure 46. Server Health Sensor Readings Page (Thresholds Displayed)     |    |
| Figure 47. Server Health Event Log Page                                  | 53 |
| Figure 48. Alerts Page                                                   | 54 |
| Figure 49. Alert Email Page                                              | 55 |
| Figure 50. Date & Time Page                                              | 56 |
| Figure 51. IPV4 Network DHCP Page                                        | 57 |
| Figure 52. IPv4 Network Static Page                                      | 58 |
| Figure 53. IPv6 Network Page                                             | 59 |
| Figure 54. VLAN Settings Page                                            | 61 |
| Figure 55. LDAP Settings Page                                            | 62 |
| Figure 56. Active Directory Settings Page                                | 63 |
| Figure 57. KVM & Media Page                                              | 64 |
| Figure 58. SSL Certification Page                                        | 65 |
| Figure 59. User List Page                                                | 66 |
| Figure 60. Add New User Page                                             | 66 |
| Figure 61. Modify User Page                                              | 67 |
| Figure 62. Delete User Page                                              | 67 |
| Figure 63. Configuration Security Settings Page                          | 68 |
| Figure 64. Server Power Control Page                                     | 70 |
| Figure 65. BIOS/ME Firmware Update Page                                  | 70 |
| Figure 66. BIOS Configuration Page                                       | 71 |
| Figure 67. CPU Information Page                                          | 71 |
| Figure 68. DIMM Information Page                                         | 72 |
| Figure 69. SOL Page                                                      | 72 |
| Figure 70. SDR Configuration Page                                        | 73 |
| Figure 71. BMC Firmware Update Page                                      | 74 |
| Figure 72. Configuration BIOS/ME Firmware Update Page                    | 75 |
| Figure 73. Syslog Server Configuration Page                              | 76 |
| Figure 74. Remote Control KVM Page                                       | 77 |
| Figure 75. Remote Control Server Power Control Page                      | 78 |
| Figure 76. Remote Control Launch SOL Page                                | 79 |
| Figure 77. Remote Control Launch SOL Screen Page                         |    |

| Figure 79 Pamoto Control Virtual Front Panol Page                   | 00  |
|---------------------------------------------------------------------|-----|
| Figure 70. Kelhote Control virtual Front Fahet Fage                 |     |
| Figure 79. IKVM OVER TITMES Page                                    |     |
| Figure 80. TTML5 Screen Fage                                        |     |
| Figure 81. HTML5 Virtual Reyboard Page                              |     |
| Figure 83 HTML5 Reyboard Macro Menu Page                            |     |
| Figure 84 Virtual Media over HTMI 5 Page                            |     |
| Figure 85 Launch Virtual Media over HTML5 Page                      |     |
| Figure 86 Plug in ISO                                               |     |
| Figure 87 Web ISO                                                   |     |
| Figure 88 Server System Diagnostics Page                            | 86  |
| Figure 89. Server Diagnostics POST Codes Page                       | 87  |
| Figure 90. Server Diagnostics Default Page                          |     |
| Figure 91. Server Diagnostics SOL Log Page                          |     |
| Figure 92. Intel® NM Configuration Page                             |     |
| Figure 93. Intel® NM Configuration Suspend Page                     |     |
| Figure 94. Power Statistics Page                                    |     |
| Figure 95. Power Telemetry page                                     |     |
| Figure 96. Power Telemetry Device Categories                        | 91  |
| Figure 97. BIOS PCI Configuration Page                              |     |
| Figure 98. BIOS Serial Port Configuration Page                      |     |
| Figure 99. BIOS UPI Configuration Page                              |     |
| Figure 100. BIOS IIO Configuration Page                             |     |
| Figure 101. BIOS Memory Configuration Page                          | 95  |
| Figure 102. BIOS PnP Configuration Page                             | 97  |
| Figure 103. BIOS Processor Configuration Page                       |     |
| Figure 104. BIOS Mass Storage Controller Configuration Page         |     |
| Figure 105. BIOS System Acoustic and Performance Configuration Page | 100 |
| Figure 106. System Event Log Page                                   | 101 |
| Figure 107. BIOS Security Configuration Page                        | 101 |
| Figure 108. BIOS USB Configuration Page                             |     |
| Figure 109. BIOS Server Management Page                             | 103 |
| Figure 110. BIOS Advanced Boot Page                                 |     |
| Figure 111. BIOS Main Page                                          |     |

# **List of Tables**

| Table 1. Intel <sup>®</sup> RMM4 Lite Connector Locations on Intel <sup>®</sup> Server Boards |    |
|-----------------------------------------------------------------------------------------------|----|
| Table 2. Integrated BMC Web Console Tabs                                                      | 29 |
| Table 3. Integrated BMC Web Console Toolbar                                                   |    |
| Table 4. Remote Console Log Level Definition                                                  | 41 |
| Table 5. Remote Console OSD UI Style Control Bar Options                                      | 41 |
| Table 6. Remote Console Power Control                                                         |    |
| Table 7. System Information page details                                                      |    |
| Table 8. Server Health Sensor Readings Options                                                |    |
| Table 9. Server Health Event Log Options                                                      | 53 |
| Table 10. Alerts Options                                                                      | 55 |
| Table 11. Alert Email Options                                                                 | 56 |
| Table 12. Date & Time Options                                                                 | 57 |
| Table 13. IPv4 Network Settings Options                                                       |    |
| Table 14. IPv6 Network Settings Options                                                       | 60 |
| Table 15. VLAN Settings Options                                                               | 61 |
| Table 16. LDAP Settings Options                                                               | 62 |
| Table 17. Active Directory Settings Options                                                   | 63 |
| Table 18. KVM & Media Options                                                                 | 64 |
| Table 19. Configuration Security Settings Options                                             | 68 |
| Table 20. SOL Options                                                                         | 72 |
| Table 21. SDR Configuration Options                                                           | 73 |
| Table 22. BMC Firmware Update Options                                                         | 74 |
| Table 23. Configuration BIOS/ME Firmware Update Options                                       | 75 |
| Table 24. Syslog Server Configuration Options                                                 | 76 |
| Table 25. Macro Non-Printable Key Names                                                       | 78 |
| Table 26. Remote Control Power Control Options                                                | 79 |
| Table 27. Remote Control Virtual Front Panel Options                                          | 81 |
| Table 28. Virtual Media over HTML5 Options                                                    |    |
| Table 29. Web ISO Options                                                                     |    |
| Table 30. Server Diagnostics SOL Log Options                                                  |    |
| Table 31. Intel® NM Configuration Options                                                     |    |
| Table 32. BIOS Serial Port Configuration Variables                                            | 93 |
| Table 33. BIOS UPI Configuration Variables                                                    | 93 |
| Table 34. BIOS IIO Configuration Variables                                                    | 94 |
| Table 35. BIOS Memory Configuration Variables                                                 | 96 |
| Table 36. BIOS PnP Configuration Variables                                                    | 97 |
| Table 37. BIOS Processor Configuration Variables                                              |    |
| Table 38. BIOS Mass Storage Configuration Variables                                           |    |
| Table 39. BIOS System Acoustic and Performance Configuration Variables                        |    |

| Table 40. BIOS Security Variables           | 102 |
|---------------------------------------------|-----|
| Table 41. BIOS USB Configuration Variables  | 102 |
| Table 42. Server Management                 | 103 |
| Table 43. BIOS Advanced Boot                | 104 |
| Table 44. BIOS Main Configuration Variables | 105 |

# 1. Introduction

This user guide describes how to use the Intel<sup>®</sup> Remote Management Module 4 (Intel<sup>®</sup> RMM4) and the Integrated Baseboard Management Controller (Integrated BMC) web console. It provides an overview of the features of the web console and the Intel RMM4 module along with instructions on how to set up and operate the Intel RMM4 module.

The Integrated BMC Web Console provides both exceptional stability and permanent availability independent of the present state of the server's operating system. As a system administrator, use the Integrated BMC Web Console to gain location-independent remote access to respond to critical incidents and to undertake necessary maintenance.

Designed to work with the BMC, the Intel RMM4 Lite is a small form-factor mezzanine card that enables remote keyboard, video, and mouse (KVM) and media redirection on the server system through the built-in web console, from anywhere, at any time. Use the Intel RMM4 to install, update, and monitor the operating system.

# 1.1 Support Information

For support on the Integrated BMC Web Console and the Intel RMM4, visit <u>https://www.intel.com/content/www/us/en/support.html</u>. This support page provides the following:

- Latest BIOS, firmware, drivers, and utilities.
- Product documentation, installation guides, and quick start guides.
- Full product specifications, technical advisories, and errata.
- Compatibility documentation for memory, hardware add-in cards, chassis support matrices, and operating systems.
- Server and chassis accessory parts list for ordering upgrades and spare parts.
- Searchable knowledge base of product information.

For further assistance, contact Intel customer support at <a href="http://www.intel.com/support/feedback.htm">http://www.intel.com/support/feedback.htm</a>.

## 1.2 Warranty Information

To obtain warranty information, visit <u>https://www.intel.com/content/www/us/en/support/articles/000006361/services.html</u>.

# 2. Intel<sup>®</sup> Remote Management Module 4 (Intel<sup>®</sup> RMM4)

This section provides an overview of the Intel RMM4 and highlights significance benefits of its features.

### 2.1 Intel<sup>®</sup> RMM4 Lite Overview

The Intel RMM4 comes in one package – the Intel RMM4 Lite. The Intel<sup>®</sup> Dedicated Server Management NIC is an onboard dedicated management port.

The Intel RMM4 Lite is a small board that unlocks advanced management features on the RGMII interface when installed on Intel<sup>®</sup> server boards. It provides an increased level of manageability over the basic server management available to the server board. It works as an integrated solution on the server system.

After the Intel RMM4 Lite has been installed, the advanced management features are available through both the onboard Intel Dedicated Server Management NIC and all onboard Integrated BMC-shared NIC ports.

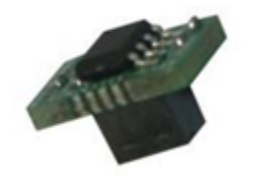

Figure 1. Intel<sup>®</sup> RMM4 Lite

### 2.2 Intel<sup>®</sup> RMM4 Lite Features

The Intel RMM4 add-on offers convenient, remote KVM access and control through LAN or Internet. It captures, digitizes, and compresses video and transmits it with keyboard and mouse signals to and from a remote computer. Remote access and control software runs in the Integrated Baseboard Management Controller, utilizing expanded capabilities enabled by the Intel RMM4 hardware.

Key features of the Intel RMM4 add-on card include:

- KVM redirection Allows up to four simultaneous KVM sessions (one full session and video-only for subsequent sessions) from either the RMM4 NIC or the baseboard NIC used for management traffic.
- Media redirection Allows system administrators or users to mount a remote IDE or USB CD-ROM, floppy, or a USB flash disk as a remote device to the server. In addition to physical devices, disk images in IMA, IMG, and ISO formats can be virtually mounted. After being mounted, the remote device appears just like a local USB device to the server, allowing system administrators to boot from the device, install software (including operating systems), copy files, update BIOS, and so on.
- KVM Automatically senses video resolution for best possible screenshot, high-performance mouse tracking, and synchronization. It allows remote viewing and configuration in pre-boot POST and BIOS setup.

### 2.3 Supported Operating Systems and Browsers

The Intel RMM4 enabled features run independently of the host operating system on the server where it is installed except during remote console (KVM) connections. During remote console connections, the keyboard, video, and mouse of the console system operate just as if they were physically at the server where the Intel RMM4 is connected. During remote console connections, the interaction with the host operating system limits the support to operating systems that have been validated. Those operating systems are listed in the following sub sections.

#### 2.3.1 Server System

The following operating systems are supported on the managed server:

- Microsoft Windows Server\* 2012 R2
- Microsoft Windows Server\* 2016
- Microsoft Windows\* 10 (Redstone 2)
- Red Hat\* Enterprise Linux\* 6.9 x64
- Red Hat\* Enterprise Linux\* 7.3 x64
- SUSE\* Enterprise Linux\* 11 SP4 x64
- SUSE\* Enterprise Linux\* 12 SP2 x64
- VMware\* ESXi 6.5U1
- CentOS\* 7.3
- Ubuntu\* 17.04

#### 2.3.2 Client System

The following client browsers have been tested:

- Microsoft Internet Explorer\* –versions 10 and 11
- Mozilla Firefox\* versions 53 and 54
- Google Chrome\* versions 59 and 60
- Apple Safari\* version 10

# 3. Installing the Hardware

Before beginning, carefully read the safety information provided in the front matter of this manual.

### 3.1 Intel® RMM4 Lite Installation

#### 3.1.1 Required Tools

The following tools and supplies are required for installation:

- Phillips\* (cross-head) screwdriver (#1 bit and #2 bit)
- Needle-nose pliers
- Antistatic wrist strap and conductive foam pad (recommended)

#### 3.1.2 Installation Procedure

**Caution**: Intel RMM4 Lite devices are not hot-swappable. Before removing or replacing them, do the following:

- 1. Take the server out of service.
- 2. Power off the system.
- 3. Unplug the AC power cord from the system or wall outlet.
- 4. Wait for the power supply LEDs to turn off.

To install the Intel RMM4 Lite in Intel<sup>®</sup> Server Boards S2600WF, S2600BP, and S2600ST product families, follow the steps below:

- 1. Ensure that the AC power is removed from the system and that the power supply LEDs are off.
- 2. Find the Intel RMM4 Lite connector as specified in Table 1 for each server board product family.

#### Table 1. Intel<sup>®</sup> RMM4 Lite Connector Locations on Intel<sup>®</sup> Server Boards

| Intel <sup>®</sup> Server Board         | Intel® RMM4 Lite Connector | Refer to |
|-----------------------------------------|----------------------------|----------|
| Intel <sup>®</sup> Server Board S2600WF | J1D2                       | Figure 3 |
| Intel <sup>®</sup> Server Board S2600BP | J2A1                       | Figure 4 |
| Intel <sup>®</sup> Server Board S2600ST | J1D1                       | Figure 5 |
| Intel <sup>®</sup> Server Board S9200WK | J46X1                      | Figure 6 |

3. Carefully pick up the Intel RMM4 Lite module. Verify the location of the Intel RMM4 Lite connector key pin 1 location and insert the Intel RMM4 Lite into the mating connector on the Intel server board (Figure 2).

**Note:** For more details, refer to the specific Intel<sup>®</sup> server system technical product specification (TPS) *and* service guide.

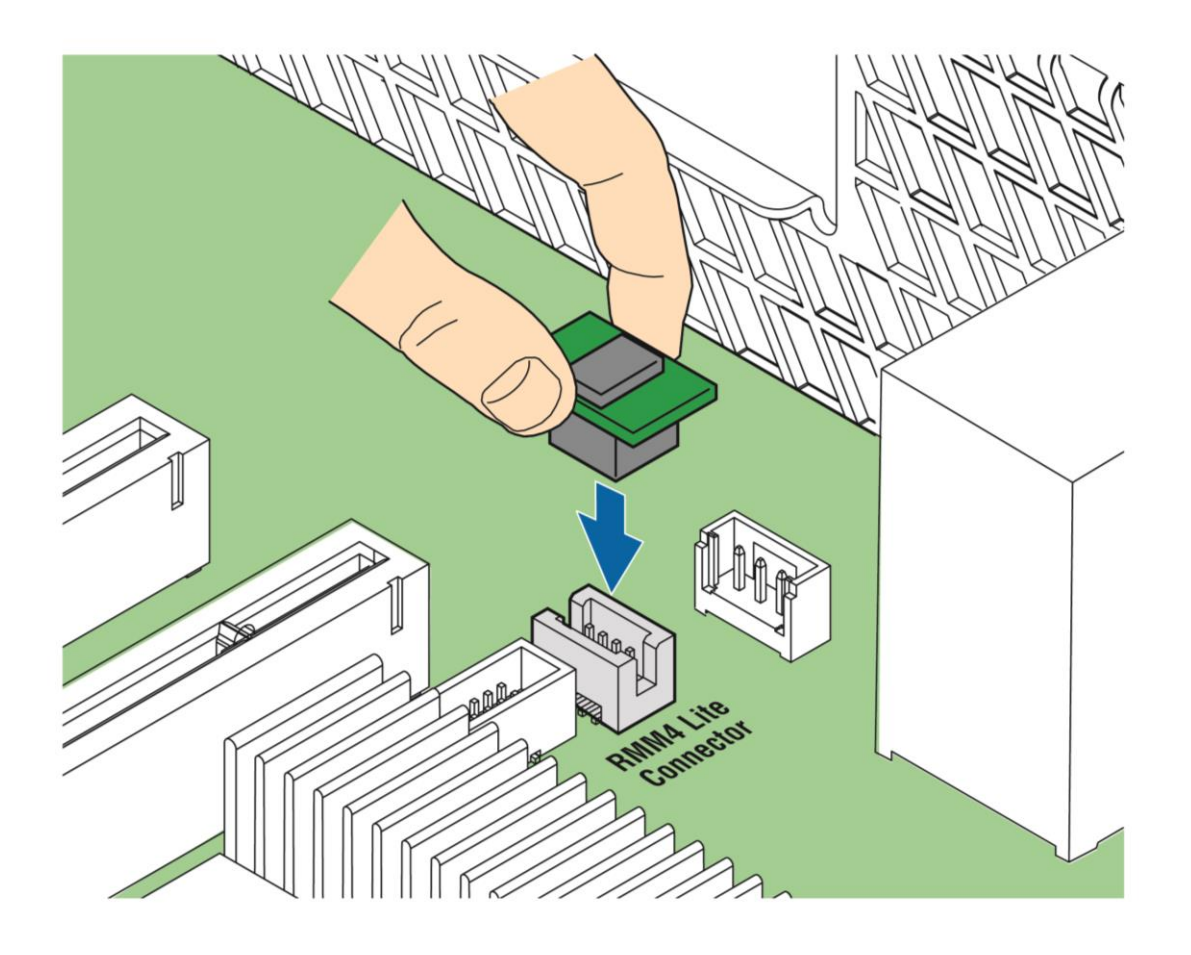

AF003760

Figure 2. Installing Intel® RMM4 Lite Module on Intel® Server Board

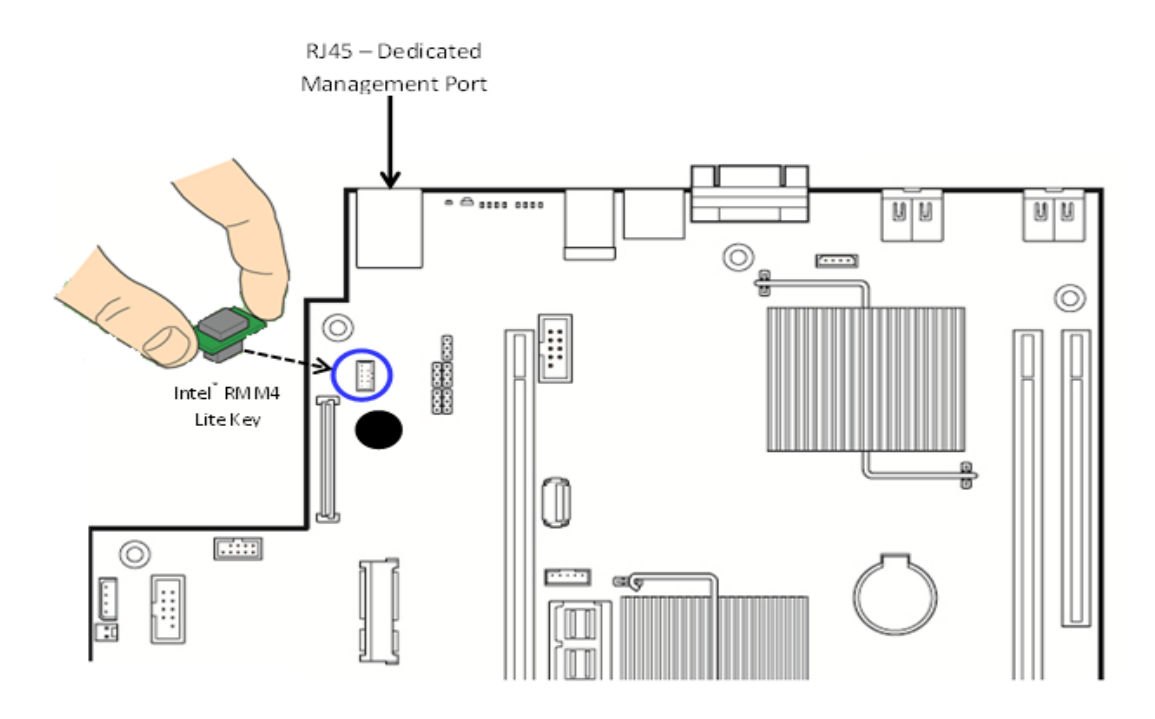

Figure 3. Intel<sup>®</sup> Server Board S2600WF – Intel<sup>®</sup> RMM4 Lite Connector and Intel<sup>®</sup> Dedicated Server Management NIC Location

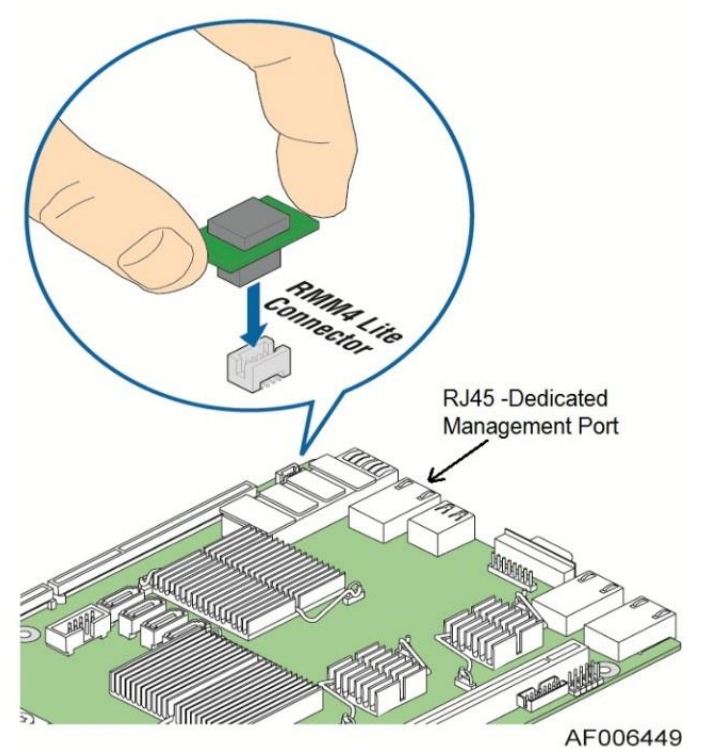

Figure 4. Intel<sup>®</sup> Server Board S2600BP – Intel<sup>®</sup> RMM4 Lite Connector and Intel<sup>®</sup> Dedicated Server Management NIC Location

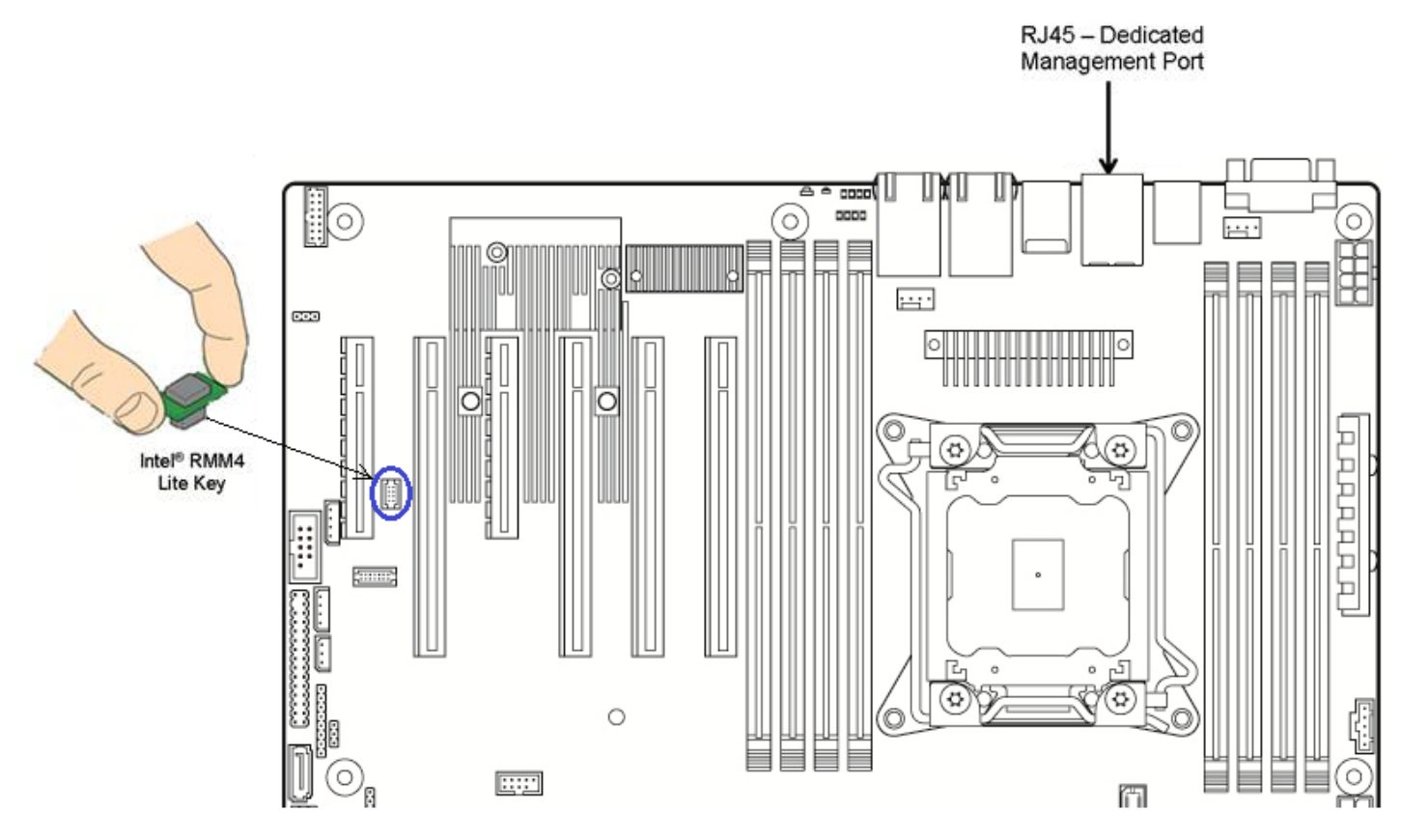

Figure 5. Intel<sup>®</sup> Server Board S2600ST – Intel<sup>®</sup> RMM4 Lite Connector and Intel<sup>®</sup> Dedicated Server Management NIC Location

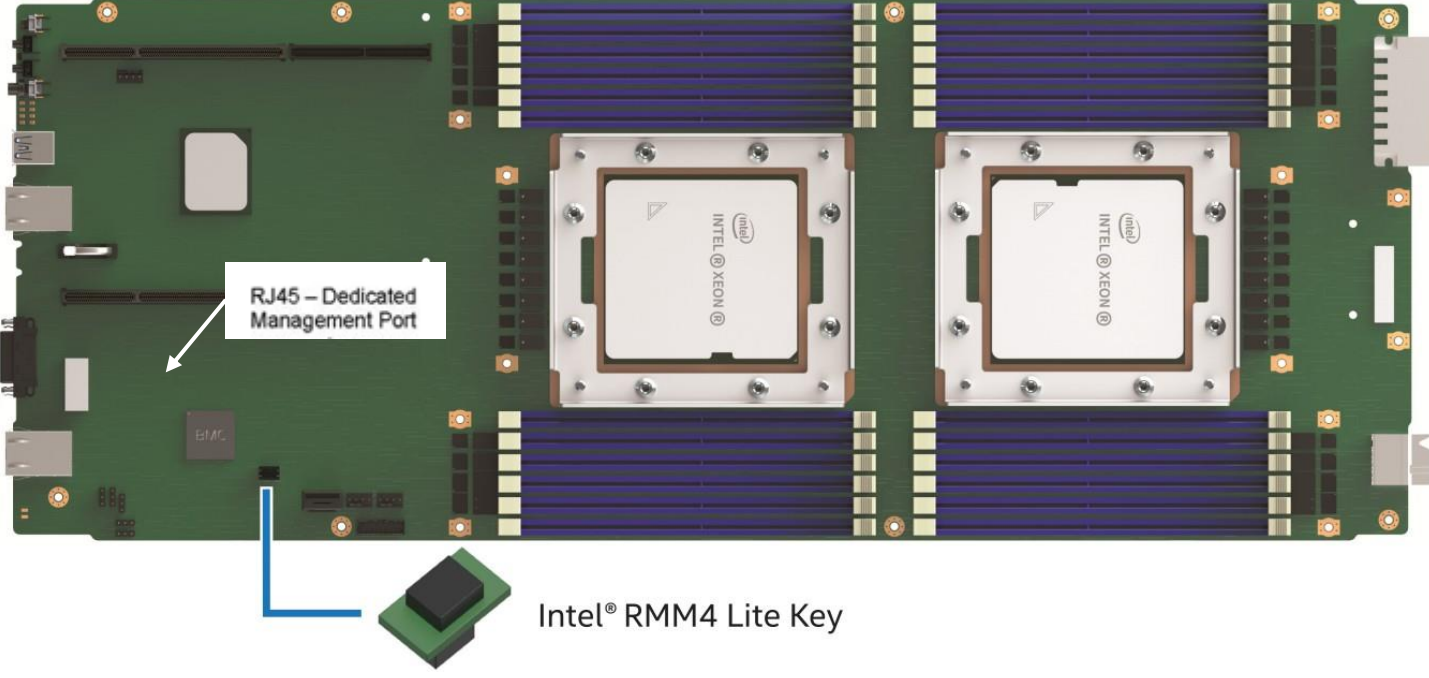

Figure 6. Intel<sup>®</sup> Server Board S9200WK – Intel<sup>®</sup> RMM4 Lite Connector

### 3.2 Intel<sup>®</sup> Dedicated Server Management NIC

For Intel<sup>®</sup> Server Boards S2600WF, S2600BP, S2600ST, and S9200WK product families, the Intel<sup>®</sup> Dedicated Server Management NIC is included onboard and does not need to be manually installed. The Intel<sup>®</sup> Dedicated Server Management NIC has its own, single and separate, dedicated management port. The port location varies by platform as shown in Figure 3, Figure 4, Figure 5, and Figure 6.

**Caution**: Because the BMC does not allow for manual configuration of speed and duplex, any switch port to which the BMC is connected must be configured to auto negotiation, which follows industry best practices for 1GbE devices.

# 4. Configuring Server Management Hardware

This section discusses using the server utilities to enable a system to use the Integrated BMC Web Console or the Intel RMM4 from a new, unset state to an operational one.

When first powered on, by default, the server management BMC LAN and the Intel® RMM4 have a static IP address of 172.16.10.10.

Two steps are necessary before server management BMC LAN or the Intel RMM4 can be used:

- 1. One or both LAN channels must be configured as either DHCP or static addresses.
- 2. At least one user must be enabled to use the LAN channels.

The server management BMC LAN and the Intel RMM4 can be configured in multiple ways:

- Using BIOS setup
- Using Save and Restore System Configuration Utility (SYSCFG) (available at <a href="http://downloadcenter.intel.com/default.aspx">http://downloadcenter.intel.com/default.aspx</a>)
- Using IPMI commands

### 4.1 Configuring Server Management Hardware Using BIOS Setup

- 1. During POST, press **<F2>** to go to the BIOS setup main page.
- 2. Navigate to the **Server Management** tab and select **BMC LAN Configuration** to enter the BMC LAN Configuration screen (Figure 7).
- 3. For a Host Interface (HI) network:
  - Scroll to HI BMC LAN configuration > IP source, and then select Static. Configure the IP address, Subnet Mask, and Gateway IP as needed.
- 4. For an IPv4 network:
  - If configuring the server management BMC LAN, scroll to Baseboard LAN configuration > IP source and then select either Static or Dynamic. If Static is selected, configure the IP address, Subnet mask, and Gateway IP as needed.
  - If configuring the Intel RMM4, scroll down to Dedicated Management LAN Configuration> IP source and then select either Static or Dynamic. If Static is selected, configure the IP address, Subnet mask, and Gateway IP as needed.
- 5. For an IPv6 network:
  - If configuring the server management BMC LAN, scroll to Baseboard LAN IPv6 configuration > IP source and then select Enabled. Then scroll to IPV6 source and select either Static or Dynamic. If Static is selected, configure the IPV6 address, Gateway IPV6, and IPV6 Prefix Length as needed.
  - If configuring the Intel RMM4, scroll down to Dedicated Management LAN IPv6
     Configuration > IP source and then select either Static or Dynamic. If Static is selected, configure the IPV6 address, Gateway IPV6, and IPV6 Prefix Length as needed.
- 6. Select User Configuration to enter the User Configuration screen (Figure 8).
- 7. Under **User ID**, set the following settings as desired:
  - **Privilege** Select the privilege to be used. (Administrator privilege is required to use KVM or media redirection enabled by the Intel RMM4 Lite.)
  - User status Select Enabled.
  - **User name** Enter the desired name. Note that the anonymous user cannot be changed.
  - **User password** Enter the desired password twice.

8. Press **<F10>** to save the configured settings and exit BIOS setup. The server reboots with the new LAN settings.

|                                                                          | BMC LAN Configuration                                                                             |                                                                |
|--------------------------------------------------------------------------|---------------------------------------------------------------------------------------------------|----------------------------------------------------------------|
| <ul> <li>User Configuration</li> <li>HI BMC LAN configuration</li> </ul> | (94-14-1-)                                                                                        | View/Configure User<br>information and settings of<br>the BMC. |
| IF Source                                                                | (Static)                                                                                          |                                                                |
| Ir Haaress<br>Submat Maak                                                | <del>.</del>                                                                                      |                                                                |
|                                                                          |                                                                                                   |                                                                |
| Uateway IP                                                               |                                                                                                   |                                                                |
| HI Host LAN configuration                                                | m                                                                                                 |                                                                |
| IP Source                                                                | <static></static>                                                                                 |                                                                |
| IP Address                                                               | 0.0.0                                                                                             |                                                                |
| Subnet Mask                                                              | 0.0.0                                                                                             |                                                                |
| Gateway IP                                                               | 0.0.0                                                                                             |                                                                |
| Baseboard LAN configurat                                                 | ion                                                                                               |                                                                |
| IP Source                                                                | <static></static>                                                                                 |                                                                |
| IP Address                                                               | 0.0.0                                                                                             |                                                                |
| Subnet Mask                                                              | 0.0.0                                                                                             |                                                                |
| Gateway IP                                                               | 0.0.0                                                                                             |                                                                |
| Baseboard LAN IPv6 confi                                                 | guration                                                                                          | ţ                                                              |
| †↓=Move Highlight                                                        | F10=Save Changes and Exit<br><enter>=Select Entry<br/>—Copyright (c) 2006-2020, Intel Cor</enter> | F9=Reset to Defaults<br>Esc=Exit<br>poration                   |
| Fi                                                                       | gure 7. BIOS Setup BMC LAN Configu                                                                | ration Screen                                                  |

| Enable Complex PasswordKEnabled><br>AnonymousPassword should contain 8 to<br>20 characters which should<br>20 characters which should<br>include Uppercase letters A<br>to 2, Lowercase letters a to<br>2, Lowercase letters a to<br>2, Digits 0 to 9, atleast<br>space or one of the<br>User IDUser IDUser2 |
|----------------------------------------------------------------------------------------------------|
| User ID User2 following special                                                                                                    |
| Privilege <administrator>       characters: "10#\$%/%*0=+         User Status       <enabled>       [{}];:'",&lt;.&gt;/?         User Name       root         User Password</enabled></administrator>                                                                                                    |
| User ID User3<br>Privilege <no access=""><br/>User Status <disabled><br/>User Name -<br/>User Password</disabled></no>                                                                                                    |
| User ID User4<br>Privilege <no access=""><br/>User Status <disabled></disabled></no>                                                                                                    |
| F10=Save Changes and Exit       F9=Reset to Defaults         f4=Move Highlight <enter>=Select Entry       Esc=Exit         Copyright (c) 2006-2020, Intel Corporation</enter>                                                                                                    |

# 4.2 Configuring Server Management Hardware Using SYSCFG

This section describes the basic commands needed to configure the Intel RMM4 using SYSCFG commands. This utility is supported in EFI, Linux\*, and Microsoft Windows\* operating systems. The commands are the same for all versions. At a minimum, configure the settings outlined in the following sections.

**Note:** The examples in the following sections use the Intel<sup>®</sup> Dedicated Server Management NIC LAN channel 3. If using a different NIC, substitute the appropriate channel number; for NIC1 use channel 1 and for NIC 2 use channel 2.

### 4.2.1 Configuring the User

1. Set the password for BMC user 2. This example sets the password to <code>superuser</code>.

syscfg /u 2 "root" "superuser"

2. Enable BMC user 2 on LAN channel 3.

```
syscfg /ue 2 enable 3 \,
```

3. Enable the admin privilege and set the payload type to SOL+KVM for BMC user 2 on LAN channel 3. syscfg /up 2 3 admin sol+kvm

### 4.2.2 Configuring the IP Address

1. Set a static IP address and subnet mask on LAN channel 3.

syscfg /le 3 static <STATIC\_IP> <SUBNET\_MASK>

2. If needed, set the default gateway on LAN channel 3.

syscfg /lc 3 12 <DEFAULT\_GATEWAY\_IP>

3. Set the DHCP IP address source on LAN channel 3.

syscfg /le 3 dhcp

#### 4.2.3 Configuring Serial-over LAN (SOL)

If needed, enable serial-over-LAN (SOL) on LAN channel 3.

syscfg /sole 3 Enable Admin <BAUD\_RATE> <RETRY\_COUNT>
 <RETRY INTERVAL IN MILLISECONDS>

# 5. Getting Started with Intel<sup>®</sup> RMM4 Operation

The Intel RMM4 module enables remote KVM access and control through LAN or Internet. The Integrated BMC Web Console is part of the standard BMC firmware/server management software and is used to access the remote KVM. This section provides basic information needed to access both interfaces. The Integrated BMC Web Console and remote console interfaces are described in detail in Section 6 and Section 7, respectively.

For initial setup information, including enabling the intended user, refer to Section 4. The examples in this chapter use user root, but other usernames and passwords could be used.

### 5.1 Client Browsers

The Intel RMM4 advanced features may be accessed using a standard Java\*-enabled web browser. To access the web console using a securely encrypted connection, use a browser that supports the HTTPS protocol. Strong security is only assured by using a cipher strength (encryption) of 256-bit. Some older browsers may not have a strong 128-bit encryption algorithm.

To use the remote console (KVM) window of the managed server, Java Runtime Environment\* (JRE\*) version 6 update 22 or higher must be installed.

**Note:** The web console is designed for a screen size of 1280 pixels by 1024 pixels or larger. In smaller screens, use the browser slider controls to see the full content of each webpage.

## 5.2 Logging In

Enter the configured IP address of the Intel RMM4 or the configured BMC onboard NIC into the web browser to open the Integrated BMC Web Console module login page (Figure 9). To use a secure connection, type:

```
https://<IPaddress_or_Hostname>/
```

Enter the username and password and select a language option. For example:

- Username: root
- Password: superuser
- Language: English

Click the **Login** button to view the home page.

| Please Login |           |  |  |  |  |  |  |  |  |
|--------------|-----------|--|--|--|--|--|--|--|--|
| Username     |           |  |  |  |  |  |  |  |  |
| Password     |           |  |  |  |  |  |  |  |  |
| Language     | English V |  |  |  |  |  |  |  |  |
|              | login     |  |  |  |  |  |  |  |  |

Figure 9. Integrated BMC Web Console Login Page

After the initial login, system administrators may change passwords and create new users and have full control over access to the Intel RMM4 enabled advanced features.

**Note:** The username and password are case sensitive. The printable set of ASCII characters can be used for username and password.

### 5.3 Navigation

The Integrated BMC Web Console home page contains eight tabs along the top for navigation within the web console (Figure 10). For details on each tabbed page, see Table 2. Each tab contains a secondary browser on the left edge of the window. For details on the specific functions of secondary menu items, see Section 7.

| (intel) Inte         | egrated BMC Web Console                                                                                                    |                                   |
|----------------------|----------------------------------------------------------------------------------------------------|-----------------------------------|
| System Server Health | Configuration         Remote Control         Virtual Media         Server Diagnostics         Miscellaneous         BIOS Configurations     | 🔇 Logout 😋 Refresh 😮 Help 🚯 About |
| System Information   | Summary     KCS Policy Control Mode is Allow All. This setting is intended for BMC provisioning and is considered insecur                   | re for deployment.                |
| CPU Information      | Host Power Status : Host is currently ON                                                                                                    |                                   |
| DIMM Information     | Remote Management Module key : Installed                                                                                                    |                                   |
| NVMe Information     | BMC Firmware Build Time : Tue Nov 24 03:19:44 2020                                                                                          |                                   |
| NIC Information      | BIOS ID : SE5C620.86B.0X.02.0291.112520201755 BMC FW Rev : 2.48.9b71d562                                                                    |                                   |
| Storage Information  | Backup BMC FW Rev : 2.48.9b71d562                                                                                                    |                                   |
| Current Users        | SDR Package Version : 1.45<br>Mgmt Engine (ME) FW Rev : 0.4010.4.423<br>Baseboard Serial Number : QSBP92204613<br>Overall System Health : O |                                   |
|                      | Web Session Timeout                                                                                                    |                                   |

#### Figure 10. Integrated BMC Web Console Home Page

| Tab           | Function                                                                                                    | Secondary Menu                                                                                                    |
|---------------|----------------------------------------------------------------------------------------------------|----------------------------------------------------------------------------------------------------|
| System        | Provides access to general information about the server. The tab automatically opens the System Information page. | <ul> <li>System Information</li> <li>FRU Information</li> <li>CPU Information</li> <li>DIMM Information</li> <li>NVMe Information</li> <li>NIC Information</li> <li>Storage Information</li> <li>Current Users</li> </ul>                                                                                                    |
| Server Health | Provides access to the sensors and event log. The tab automatically opens the Sensor Readings page.               | <ul><li>Sensor Readings</li><li>Event Log</li></ul>                                                                                                    |
| Configuration | Provides access to configure various settings for the server. The tab automatically opens the Alerts page.        | <ul> <li>Alerts</li> <li>Alert Email</li> <li>Date &amp; Time</li> <li>IPv4 Network</li> <li>IPv6 Network</li> <li>VLAN</li> <li>LDAP</li> <li>Active Directory</li> <li>KVM &amp; Media</li> <li>SSL Certification</li> <li>Users</li> <li>Security Settings</li> <li>SOL</li> <li>SDR Configuration</li> <li>BMC Firmware Update</li> <li>BIOS/ME Firmware Update</li> <li>Syslog Server Configuration</li> </ul> |

#### Table 2. Integrated BMC Web Console Tabs

| Tab                   | Function                                                                                                    | Secondary Menu                                                                                                    |
|-----------------------|----------------------------------------------------------------------------------------------------|----------------------------------------------------------------------------------------------------|
| Remote Control        | Provides access to the remote console and control of<br>the server power state. The tab automatically opens<br>the KVM/Console Redirection page.                                                                                                    | <ul> <li>KVM/Console Redirection</li> <li>Server Power Control</li> <li>Launch SOL</li> <li>Virtual Front Panel</li> <li>iKVM over HTML5</li> </ul>                                                                                                    |
| Virtual Media         | Allows the user to share an ISO image or folder over<br>HTML5. Maximum size of ISO image is 4.7GB, and<br>folder is 2GB. Each image/folder will be emulated to<br>the host as a USB device. The tab automatically<br>opens the Virtual Media over HTML5 page. | <ul><li>Virtual Media over HTML5</li><li>Web ISO</li></ul>                                                                                                    |
| Server<br>Diagnostics | Provides access to server diagnostics information.<br>The tab automatically opens the System Diagnostics<br>page.                                                                                                    | <ul> <li>System Diagnostics</li> <li>POST Codes</li> <li>System Defaults</li> <li>SOL Log</li> </ul>                                                                                                    |
| Miscellaneous         | Provides access to node manager configuration,<br>power statistics, and power telemetry. The tab<br>automatically opens the NM Configuration page.                                                                                                    | <ul><li>NM Configuration</li><li>Power Statistics</li><li>Power Telemetry</li></ul>                                                                                                    |
| BIOS<br>Configuration | Provides access to BIOS configuration. The tab<br>automatically opens the NIC Configuration page.                                                                                                    | <ul> <li>PCI Configuration</li> <li>Serial Port Configuration</li> <li>UPI Configuration</li> <li>Integrated IO Configuration</li> <li>Memory Configuration</li> <li>Power n Performance</li> <li>Processor Configuration</li> <li>Mass Storage Controller Configuration</li> <li>System Acoustic and Performance Configuration</li> <li>System Event Log</li> <li>Security</li> <li>USB Configuration</li> <li>Server Management</li> <li>Advanced Boot Options</li> <li>Main</li> </ul> |

In addition, the top of every page contains a toolbar with options explained in the following table.

#### Table 3. Integrated BMC Web Console Toolbar

| Button  | Function                                                                                                    |
|---------|----------------------------------------------------------------------------------------------------|
| Logout  | End the current web console session. Click <b>OK</b> to confirm (Figure 11). After logging out, the web console returns to the login screen.                                                                                                    |
| Refresh | Refresh the current webpage, including any data shown on the page. <b>Note:</b> Using the web browser's refresh/reload button or pressing the function key <f5> to do a refresh/reload is not supported for reloading the web console pages. Using either of them returns the web console to the home page.</f5> |
| Help    | View a brief description of the current page in a frame at the right side of the browser window (Figure 12). Close the help frame by clicking the "X" in the upper right corner of the frame or by clicking the <b>Help</b> button again.                                                                        |
| About   | View the Intel copyright information and a statement about the use of open source code.                                                                                                    |

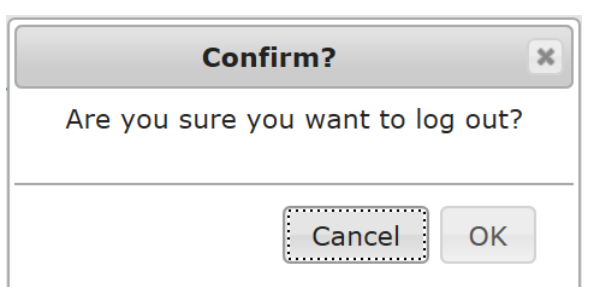

#### Figure 11. Logging Out of the Integrated BMC Web Console

| (intel) Inte                                                                                                    | grated BMC Web Console                                                                                                    |                                                                                                    |
|----------------------------------------------------------------------------------------------------|----------------------------------------------------------------------------------------------------|----------------------------------------------------------------------------------------------------|
| System Server Health                                                                                                    | Configuration Remote Control Virtual Media Server Diagnostics Miscellaneous BIOS Configurations                                                                                                    | G Logout G Refresh B Help B About                                                                                                    |
| System Information<br>FRU Information<br>CPU Information<br>DIMM Information<br>NVMe Information<br>NIC Information<br>Storage Information<br>Current Users | Summary KCS Policy Control Mode is Allow All. This setting is intended for BMC provisioning and is considered insecure for deployment. Summary Host Power Status : Host is currently ON Remote Management Module key : Installed Device (BMC) Available : Yes BMC Firmware Build Time : Tue Nov 24 03:19:44 2020 BIOS ID : SE5C620 86B 0X.02 0291.112520201755 BMC FW Rev : 2.48 9b714562 Backup BMC FW Rev : 2.48 9b714562 Build ID : 9B710562 SDR Package Version : 1.45 Mgmt Engine (ME) FW Rev : 0.401.04.423 Baseboard Serial Number : 0.SBP92204613                                                                                                    | System Information - Help Cose<br>Use this page to view information about the server.<br>Host Power Status<br>Shows the power status of the host (on/off).<br>Remote Management Module key<br>Displays the presence/absence of Remote<br>Management tasks.<br>Device (BMC) Available<br>Indicates whether the BMC is available for normal<br>management tasks.<br>BMC Firmware Build Time<br>The date and time of the installed BMC firmware.<br>BIOS ID<br>BIOS<br>ID:BoardFamilyID.OEMID.MajorVer.MinorVer.RelNum.E<br>BMC FW Rev |
|                                                                                                    | Overall System Health : Overall System Health : Overal | Major and minor revision of the Backup BMC<br>firmware.<br>Build ID<br>The Git commit number of the build.<br>SDR Package Version<br>Version of SDR Package.<br>Mgnt Engine (ME) FW Rev<br>Major and minor firmware revision for the<br>Management Engine (ME). Only available if the host<br>is powered on.                                                                                                    |
|                                                                                                    |                                                                                                    | Corial number of this specific bacabaard                                                                                                    |

Figure 12. Integrated BMC Web Console Help

**Note:** If there is no user activity detected by the web console for 30 minutes, the current session is automatically terminated and the user must log in again for continued access to the web console. If a KVM remote console window is open, the web session does not automatically timeout.

#### **6**. **Remote Console (KVM) Operation**

The remote console is the redirected keyboard, video, and mouse of the remote host system where the Intel RMM4 module is installed. To use the remote console window of the managed host system, the browser must include a Java Runtime Environment\* plug-in. If the browser has no Java\* support, such as with a small handheld device, the user can maintain the remote host system using the administration forms displayed by the browser.

Starting the remote console opens a new window to display the screen content of the host system. The remote console acts as if the administrator were sitting directly in front of the screen of the remote system. This means the keyboard and mouse can be used as usual.

#### Launching the Redirection Console 6.1

Launch the remote console KVM redirection window by clicking Launch Console from the Remote Control tab of the Integrated BMC Web Console (Figure 13).

Note: If the user is using Microsoft Windows Internet Explorer\*, Smart Screen is enabled, and the system is on a network with no direct connectivity to the internet, it may take an extremely long time to open a KVM window.

| (intel) Integr                         | ated BMC We             | b Consol                           | e                    |                                   |                              |                | AA               |       |
|----------------------------------------|-------------------------|------------------------------------|----------------------|-----------------------------------|------------------------------|----------------|------------------|-------|
| System Server Health Config            | guration Remote Control | Virtual Media                      | Server Diagnostics   | s Miscellaneou                    | s BIOS Configurations        | C Logout       | C Refresh ? Help | About |
| KVM/Console Redirection                | KVM/Console Re          | direction                          |                      |                                   |                              |                |                  |       |
| Launch SOL                             | Keyboard Macr           | 05                                 |                      |                                   |                              |                | J                |       |
| Virtual Front Panel<br>iKVM over HTML5 | You can view and modi   | fy keyboard macros<br>Key Sequence | on this page. Buttor | n Name is optional<br>Button Name | . Use Help to see the suppor | ted key names. |                  |       |
|                                        | #1                      |                                    |                      |                                   |                              |                |                  |       |
|                                        | #2                      |                                    |                      |                                   |                              |                |                  |       |
|                                        | #4                      |                                    |                      |                                   |                              |                |                  |       |
|                                        | #6                      |                                    |                      |                                   |                              |                |                  |       |
|                                        | #7                      |                                    |                      |                                   |                              |                |                  |       |
|                                        | #9                      |                                    |                      |                                   |                              |                |                  |       |
|                                        | #10                     |                                    |                      |                                   |                              |                |                  | ~     |

Figure 13. Remote Control Console Redirection Page

When the **Launch Console** button is clicked, a pop-up window is displayed to download the Java Network Launch Protocol launch.jnlp file. This in turn downloads the stand-alone Java application implementing the remote console.

Microsoft Internet Explorer\*, Mozilla Firefox\*, Google Chrome\* and Apple Safari\* browsers are supported.

#### Notes:

- Java Runtime Environment\* (JRE\*, Version 6 Update 22 or higher) must be installed on the client before the launch of a JNLP file.
- The client browser must allow pop-up windows from the Integrated BMC Web Console IP address.
- JCE Unlimited Strength Jurisdiction Policy Files required by AES-256 need be installed on the client side or the KVM automatically downgrades to AES-128. The additional strength is only required for users who need AES-256.

The remote console window is a Java Applet\* that establishes TCP connections to the Integrated BMC Web Console. The protocol that is used to run these connections is a unique KVM protocol and not HTTP or HTTPS. This protocol uses ports #5900 for KVM and #623 for Floppy/USB media redirection. The local network environment must permit these connections to be made. That is, the firewall and, in case of a private internal network, the Network Address Translation (NAT) settings must be configured accordingly.

| iKVM Viewer v2.5.16 r01 [BMCA4BF015C9AFA.sh.intel −                                            | ×         |
|------------------------------------------------------------------------------------------------|-----------|
| Virtual Media Macro Options User List Capture Power Control Exit                               |           |
| UEFI Interactive Shell v2.1                                                                    |           |
| EDK II                                                                                         |           |
| UEFI v2.60 (EDK II BIOS ID:SE5C620.86B.0X.02.0291.112520201755, 0x00010000)                    |           |
| Mapping table                                                                                  |           |
| FSO: Alias(s):HD04914309074885017600a49b1:;BLK1:                                               |           |
| PciRoot (0x9) /Pci (0x0,0x0) /Pci (0x0,0x0) /VenMsg (D487DDB4-008B-11D9-AFDC-001083FFCA4I      | ,0000000  |
| 00000000511223344000000000000000031000100) /HD (1,GPT,8AF6CE5B-D01E-451A-ACB5-6C0071DCA0FD,0x8 | 100,0x640 |
| 00)                                                                                            |           |
| BLKO: Alias(s):                                                                                |           |
| Pc i Root (0x9) /Pc i (0x0,0x0) /Pc i (0x0,0x0) /VenMsg (D487DDB4-008B-11D9-AFDC-001083FFCA4I  | ,0000000  |
| 000000051122334400000000000000031000100)                                                       |           |
| BLK2: Alias(s):                                                                                |           |
| Pc i Root (0x9) /Pc i (0x0,0x0) /Pc i (0x0,0x0) /VenMsg (D487DDB4-008B-11D9-AFDC-001083FFCA4I  | ,0000000  |
| 00000000511223344000000000000000031000100) /HD (2,GPT,C74535BA-A084-48BC-A805-0EC06F667D7A,0x6 | 4800,0x2  |
| 00000)                                                                                         |           |
| BLK3: Alias(s):                                                                                |           |
| PciRoot (0x9) /Pci (0x0,0x0) /Pci (0x0,0x0) /VenMsg (D487DDB4-008B-11D9-AFDC-001083FFCA4I      | ,0000000  |
| 00000000511223344000000000000000031000100) /HD (3,GPT,3CBC73D3-FE24-4FF4-BE98-F87C766ED262,0x2 | 64800,0x  |
| 8000)                                                                                          |           |
| BLK4: Alias(s):                                                                                |           |
| Pc i Root (0x9) /Pc i (0x0,0x0) /Pc i (0x0,0x0) /VenMsg (D487DDB4-008B-11D9-AFDC-001083FFCA4I  | ,0000000  |
| 00000000511223344000000000000000031000100) /HD (4,GPT,D213C956-16F8-470C-A918-482CCD367115,0x2 | 6C800,0x  |
| 3936000)                                                                                       |           |
| Press ESC in 3 seconds to skip startup.nsh or any other key to continue.                       |           |

### 6.2 Main Window

Starting the remote console opens a host window (Linux\* operating system window shown in Figure 15).

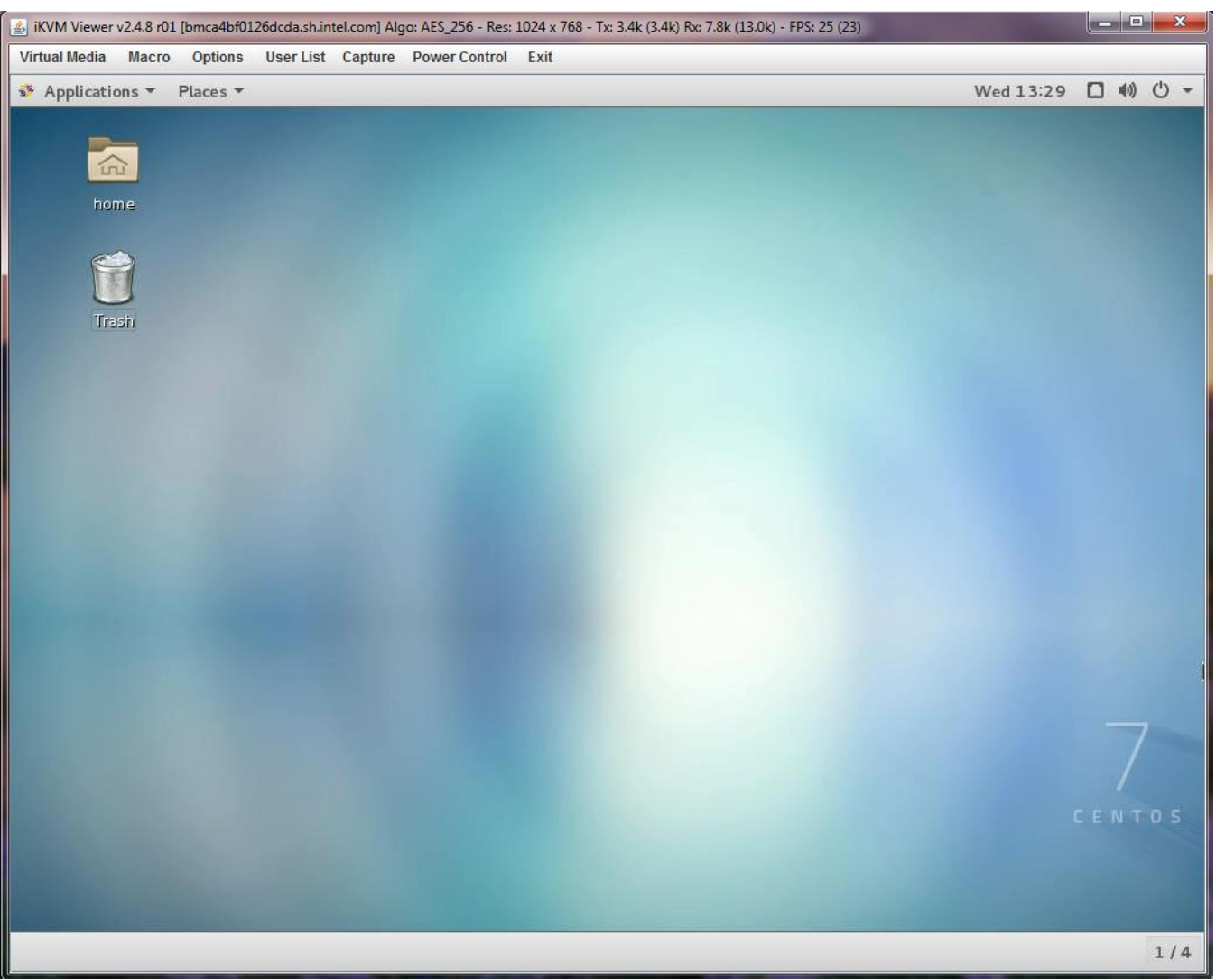

Figure 15. Remote Console Main Window

It displays the screen content of the remote server. The remote console responds as if it were located at the remote server. The responsiveness may be slightly delayed depending on the bandwidth and latency of the network between the Integrated BMC Web Console and the remote console. Enabling KVM and/or media encryption on the **Configuration** > **KVM & Media** page slightly degrades performance, as well.

The remote console window always shows the remote screen in its optimal size. This means it adapts its size to the size of the remote screen initially and after the screen resolution of the remote screen has been changed. However, the remote console window can be resized in the local window as usual.

### 6.3 Remote Console Control Bar

The top of the remote console window contains a control bar for viewing the status of the remote console and to configure remote console settings. The following sub sections describe each control task.

Virtual Media Macro Options User List Capture Power Control Exit Figure 16. Remote Console Control Bar

#### 6.3.1 Virtual Media Menu

Click **Virtual Media** in the remote console control bar to open the virtual storage and virtual keyboard menu as shown in Figure 17.

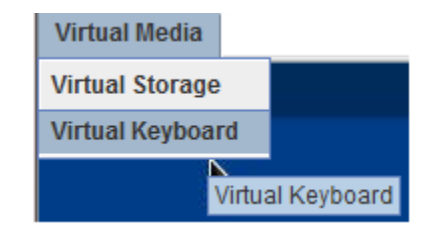

Figure 17. Remote Console Virtual Media Menu

Use the options in this menu to do the following:

• Virtual Storage – Allow starting/stopping remote media redirection as shown in Figure 18. Redirect up to four devices at the same time. Select a logical device from a local CD-ROM/DVD drive or an ISO image on the local client file system as a virtual CD-ROM device on the remote system; a local floppy drive; a USB key drive; or a floppy disk or USB key image (. IMA/. IMG) file on the local client file system as a virtual floppy device on the remote system.

| 🐇 Virtual Storage 2.4.8 r1                       |      |
|--------------------------------------------------|------|
| Device1 Device2 Device3 Device4                  |      |
| Settings for Device4                             |      |
| Logical Drive Type Image File Name and Full Path |      |
| ISO File   Open In                               | nage |
| Refresh Plug in Plug Out OK                      |      |
| Connection Status History                        |      |
|                                                  |      |
|                                                  | •    |
|                                                  |      |

Figure 18. Remote Console Virtual Storage Menu

• Virtual Keyboard – Display a soft keyboard as shown in Figure 19.

| 💁 English(US) keyboard |     |    |    |    |    |   |     |      |      |    |    |     |     |     |     |      |      |     |   |   |   |
|------------------------|-----|----|----|----|----|---|-----|------|------|----|----|-----|-----|-----|-----|------|------|-----|---|---|---|
| Esc                    |     | F1 | F2 | F3 | F4 | F | 5 F | 76 F | 77 F | 8  | F9 | F10 | F11 | F12 | Psc | Slk  | Pau  |     |   |   |   |
|                        | 1   | 2  | 3  | 4  | 5  | б | 7   | S    | 9    | O  | -  | =   | -   |     | Ins | Home | PgUp | nlk | 1 | * | - |
| <del>الب</del>         |     | q  | w  | е  | r  | t | у   | u    | i    | o  | р  | [   | ]   | 1   | Del | End  | PgDn | 7   | 8 | 9 |   |
| Ţ                      |     | a  | s  | d  | f  | g | h   | j    | k    | 1  | ;  |     |     |     |     |      |      | 4   | 5 | 6 | + |
| Û                      |     | z  | x  | с  | v  | Ъ | n   | m    | ,    |    | 1  |     |     |     |     | t    |      | 1   | 2 | 3 | 4 |
| С                      | trl | ţ, | A  | lt |    |   |     |      | A    | lt | fy | ē.  | C   | trl | +   | Ļ    | -    |     | ) |   |   |

Figure 19. Remote Console Virtual Keyboard Menu

#### 6.3.2 Macro Menu

Click Macro to open the keyboard macro menu as shown in Figure 20.

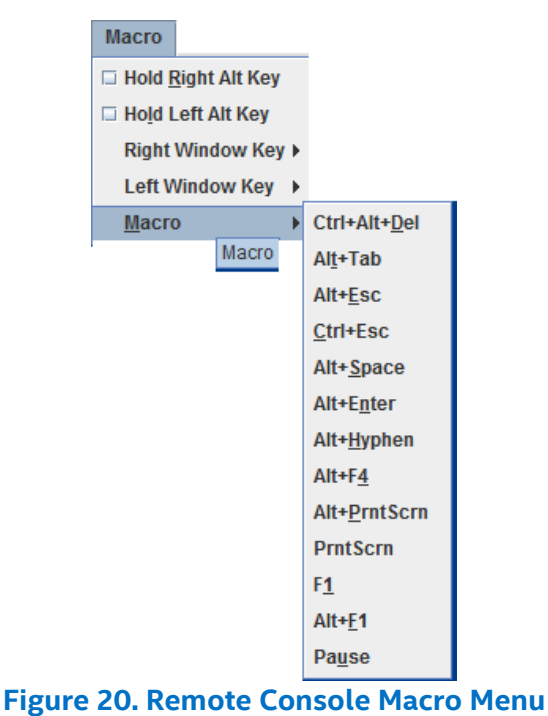

Using the options in this menu, to do the following:

- Hold Right Alt Key Simulate holding down the right <Alt> key on the remote keyboard. On the local keyboard, right <Alt> key presses are processed by the local OS and not passed on to the remote OS.
- Hold Left Alt Key Simulate holding down the left < Alt> key on the remote keyboard. On the local keyboard, left <Alt> key presses are processed by the local OS and not passed on to the remote OS.
- **Right Windows Key** Simulate holding down the right **<Win>** key on the remote keyboard. On the local keyboard, right **<Win>** key presses are processed by the local OS and not passed on to the remote OS.
- Left Windows Key Simulate holding down the left <Win> key on the remote keyboard. On the local keyboard, left <Win> key presses are processed by the local OS and not passed on to the remote OS.
- Macro Simulate special key combinations to the remote OS, which include <Ctrl+Alt+Del>,
   <Alt+Tab>, <Alt+Esc>, <Ctrl+Esc>, <Alt+Space>, <Alt+Enter>, <Alt+Hyphen>, <Alt+F4>,
   <Alt+Prntscrn>, <PrntScrn>, <F1>, <Alt+F1>, <Pause>.
### 6.3.3 Options Menu

Click **Options** to open the options menu as shown in Figure 21.

Options Hotkey Settings Preference Full-Screen Mode OSD UI Style Keyboard Mouse Hotplug

#### Figure 21. Remote Console Options Menu

Use the options in this menu, to do the following:

• HotKey Settings – Configure hotkeys as shown in Figure 22. Configure up to seven hotkeys to perform specific functions including adjust mouse, exit remote location, enter full-screen mode, refresh screen, send Ctrl+Alt+Del, toggle mouse display, and toggle UI display.

| 💪 Hotkey Settings    |                      |
|----------------------|----------------------|
| Hotkey Settings      |                      |
| Action               | Hotkeys              |
| Adjust Mouse         | Ctrl + 1             |
| Exit Remote Location | Ctrl + 2             |
| Full-Screen Mode     | Ctrl + 3             |
| Refresh screen       | Ctrl + 4             |
| Send Ctrl+Alt+Del    | Ctrl + 5             |
| Toggle Mouse Display | Ctrl + 6             |
| Toggle UI Display    | Ctrl + 7             |
| Keyboard Monitor     |                      |
| Start Stop           | Assign Close Default |

Figure 22. Remote Console HotKey Settings

- **Preference** Configure the remote console display, mouse and keyboard settings, window, video stream, session timeout, and debug log level. The preference window toolbar has six tabs.
  - **Display (**Figure 23) Adjust display brightness, image quality, display scale, and compression mode and enable FPS control by specifying frames per second.

| A Preference                                 |                                                             |
|----------------------------------------------|-------------------------------------------------------------|
| Display Input Window Video Stream Sess       | ion Timeout Debug Log                                       |
| Performance                                  | Display Scale                                               |
| Enable FPS Control 10 frame per second (FPS) | 25 50 75 100                                                |
| Brightness                                   | Compression                                                 |
| Low i i i i High<br>0 25 50 75 100           | <ul> <li>Normal Mode</li> <li>Enhanced Text Mode</li> </ul> |
| Image Quality                                |                                                             |
| Low High                                     |                                                             |
|                                              |                                                             |
|                                              |                                                             |
|                                              |                                                             |
|                                              |                                                             |
|                                              |                                                             |
| ОК                                           | Cancel                                                      |

Figure 23. Remote Console Display Settings

• **Input (**Figure 24) – Enable/disable mouse/keyboard input, change the mouse mode, specify keyboard layout, and set repeat key timeout.

| 🛓 Preferen | ce                                     | -      | -                 |                    |                |            |  |
|------------|----------------------------------------|--------|-------------------|--------------------|----------------|------------|--|
| Display    | Input                                  | Window | Video Stream      | Session Timeout    | Debug Log      |            |  |
| - Mouse Se | ttings                                 |        |                   |                    |                |            |  |
|            |                                        | 🖌 Ena  | ble Mouse Input   |                    |                |            |  |
|            |                                        | Abs    | olute Mouse (Win  | dows, Ubuntu, RHEL | 6.x, SLES 12 a | and later) |  |
|            |                                        | 🔾 Rela | ative Mouse (Rest | of the Linux)      |                |            |  |
|            |                                        | 🔵 Sing | gle Mouse         |                    |                |            |  |
| Keyboard   | Settings                               | i      |                   |                    |                |            |  |
|            |                                        |        | Enable Keyboard I | nput               |                |            |  |
|            | Keyboard layout English(US) keyboard 🗸 |        |                   |                    |                |            |  |
|            |                                        |        | Repeat Key Tim    | eout Oms           | 500ms 10       | <br>000ms  |  |
|            |                                        |        |                   |                    |                |            |  |
|            |                                        |        |                   |                    |                |            |  |
|            |                                        |        |                   |                    |                |            |  |
|            |                                        |        |                   |                    |                |            |  |
|            |                                        |        |                   |                    |                |            |  |
|            |                                        |        |                   | OK Cancel          |                |            |  |

Figure 24. Remote Console Input Settings

• **Window (Figure 25)** – Enable or disable window auto-resize.

| A Preference         | -            |                 |           | - |  |
|----------------------|--------------|-----------------|-----------|---|--|
| Display Input Window | Video Stream | Session Timeout | Debug Log |   |  |
| Auto-resize window   |              |                 |           |   |  |

Figure 25. Remote Console Window Settings

 Video Stream (Figure 26) – Enable flow control by specifying a speed of T1, T2, or 256K Cable/DSL.

| 🖆 Preference               | States & Franklin              |     |
|----------------------------|--------------------------------|-----|
| Display Input Window Video | Stream Session Timeout Debug L | .og |
| LAN Flow Control           |                                |     |
|                            | ✓ Enable Flow Control          |     |
|                            |                                |     |
|                            | Speed 256K Cable/DSL V         |     |
|                            | 256K Cable/DSL                 |     |
|                            | T2                             |     |
|                            | 12                             |     |

Figure 26. Remote Console Video Stream Settings

 Session Timeout (Figure 27) – Enable session timeout by specifying how many minutes for timeout.

| l | 🛓 Preferer | ice       |        |              |                     |           | _ |  |
|---|------------|-----------|--------|--------------|---------------------|-----------|---|--|
|   | Display    | Input     | Window | Video Stream | Session Timeout     | Debug Log |   |  |
| I | Session T  | Timeout ( | Option |              |                     |           |   |  |
| l |            |           |        | Tim          | eout                |           |   |  |
| I |            |           |        | - E          | Enable Session Time | out       |   |  |
|   |            |           |        | 0            |                     |           |   |  |

Figure 27. Remote Console Session Timeout Settings

 Debug Log (Figure 28) – Select a log level of Disabled, Emergency, Alert, Critical, Error, Warning, Notice, Info, or Debug. Table 4 defines each log level. The debug level is only for Java viewers and log messages will appear on the Java console, if enabled.

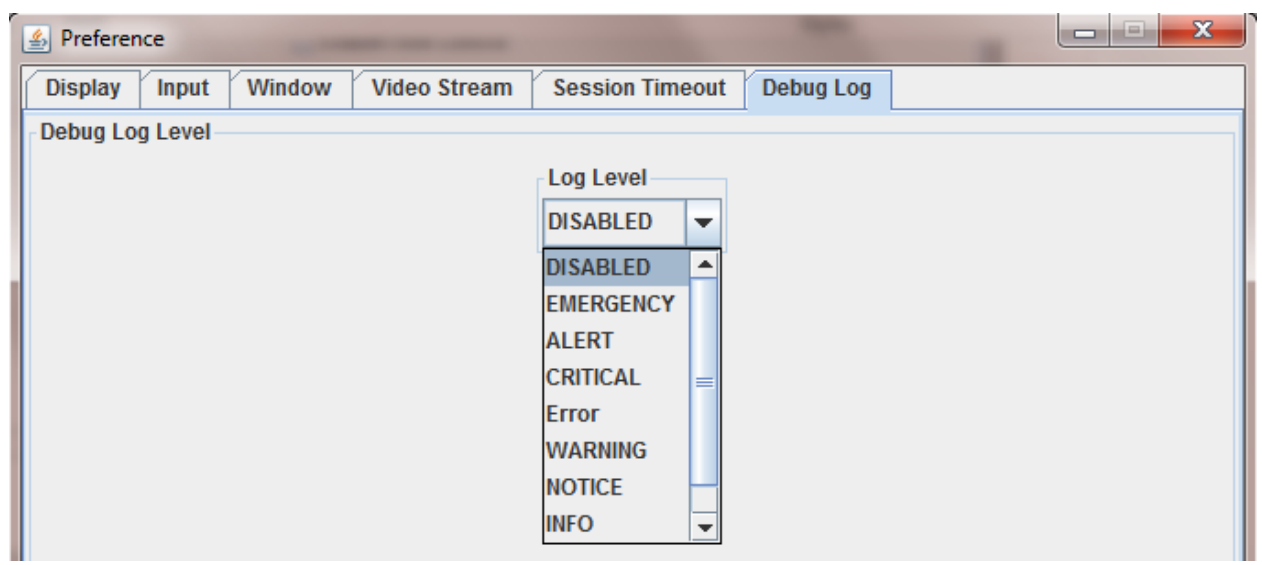

Figure 28. Remote Console Debug Log Settings

| Table 4. | Remote | Console | Log | Level | Definition |
|----------|--------|---------|-----|-------|------------|
|----------|--------|---------|-----|-------|------------|

| Log Level | Definition                                                                                             |
|-----------|----------------------------------------------------------------------------------------------------|
| Disabled  | No debug log.                                                                                          |
| Emergency | Emergency conditions, such as system hangs, will save to the debug log.                                |
| Alert     | Alert conditions such as system database corruption will save to debug log.                            |
| Critical  | Critical conditions such as hard device errors.                                                        |
| Error     | Error conditions.                                                                                      |
| Warning   | Warning conditions.                                                                                    |
| Notice    | Normal but significant conditions that are not error conditions.                                       |
| Info      | Informational messages.                                                                                |
| Debug     | Debug-level messages. Messages that contain information normally of use only when debugging a program. |

- Full-Screen Mode/Leave Full Screen Mode Enter or leave full screen mode (depending on the current state).
- **OSD UI Style** Change the style of the remote console control bar as shown in Figure 29. Clicking the icons on this window performs tasks as shown in Table 5.

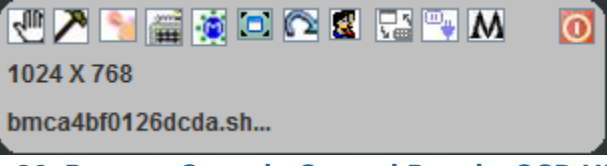

# Figure 29. Remote Console Control Panel – OSD UI style

#### Table 5. Remote Console OSD UI Style Control Bar Options

| Menu Icon | Function                    |
|-----------|-----------------------------|
| -400      | Move OSD UI menu            |
| ~         | Hotkey Settings             |
| <b>S</b>  | Virtual Storage             |
|           | Virtual Keyboard            |
|           | Preference menu             |
|           | Full-screen mode            |
| C         | Exit                        |
|           | Show User List              |
|           | Switch back to menu UI mode |
|           | Keyboard Mouse Hotplug      |
| Μ         | Macro menu                  |
| O         | Power Control menu          |

• Keyboard Mouse Hotplug – Simulate remote console virtual USB keyboard/mouse unplug then plug.

# 6.3.4 User List Menu

Click **Show User List** to display information about connected users such as user name and client IP address (Figure 30).

| 🛃 User List |           |               |                   |
|-------------|-----------|---------------|-------------------|
| - User List |           |               |                   |
| ID          | User Name | IP Address    | Privilege Request |
| 1           | root      | 10.239.163.22 |                   |
|             |           |               |                   |
|             |           |               |                   |
|             |           |               |                   |
|             |           |               |                   |
|             |           |               |                   |
|             |           |               |                   |
|             |           |               |                   |
|             |           |               |                   |
|             |           |               |                   |
|             |           |               |                   |
|             |           |               |                   |
|             |           |               |                   |
|             |           |               |                   |
|             |           |               |                   |
|             |           |               |                   |
|             |           |               |                   |
|             |           |               |                   |
|             |           |               |                   |
| Action      |           |               |                   |
|             |           |               | Close             |

# Figure 30. Remote Console User List

# 6.3.5 Capture Menu

Click **Capture** in the Remote Console control bar to capture a full screen view and save the image to the client. Click **Full screen view** to save the current full screen view of the remote console to the client.

| Capture<br>Full screen view                                                                                                    |                                                                                                    |                                                                                                    |
|----------------------------------------------------------------------------------------------------|----------------------------------------------------------------------------------------------------|----------------------------------------------------------------------------------------------------|
| 🛃 Save                                                                                                    |                                                                                                    | <b></b>                                                                                                    |
| Save In: 📑 Documents                                                                                                    | •                                                                                                    |                                                                                                    |
| <ul> <li>2016Doc</li> <li>Camtasia Studio</li> <li>Custom Office Template</li> <li>Hi Suite</li> <li>HuKou</li> <li>Info</li> </ul> | <ul> <li>Intel(R) Integrator Toolkit</li> <li>IntelTraining</li> <li>Jeason</li> <li>Master</li> <li>MG-SOFT MIB Browser</li> <li>My Received Files</li> </ul> | <ul> <li>My Shapes</li> <li>Notes</li> <li>ODC</li> <li>OneNote Notebooks</li> <li>Others</li> <li>Outlook Files</li> </ul> |
|                                                                                                    |                                                                                                    | •                                                                                                    |
| File <u>N</u> ame:                                                                                                    |                                                                                                    |                                                                                                    |
| Files of <u>Type</u> : *.jpg, *.jpeg                                                                                                |                                                                                                    | -                                                                                                    |
|                                                                                                    |                                                                                                    | Save Cancel                                                                                                    |

Figure 31. Remote Console Capture Menu

### 6.3.6 Power Control Menu

Click **Power Control** to open the power control menu as shown in Figure 32.

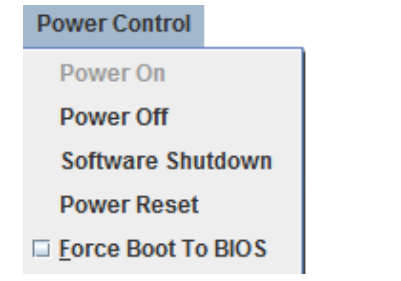

Figure 32. Remote Console Power Control Menu

Table 6 describes the power control operations that can be performed.

**Note:** All power control actions are done through the BMC and are immediate actions. It is suggested to gracefully shut down the operating system using the KVM interface or other interface before initiating power actions.

| Table 6. Remote Console Power Control | Table | 6. | Remote | Console | Power | Control |
|---------------------------------------|-------|----|--------|---------|-------|---------|
|---------------------------------------|-------|----|--------|---------|-------|---------|

| Option             | Task                                         |
|--------------------|----------------------------------------------|
| Power ON           | Power on the host.                           |
| Power OFF          | Immediately power off the host.              |
| Software Shutdown  | Soft power off the host.                     |
| Power Reset        | Hard reset the host without powering off.    |
| Force Boot To BIOS | Enter BIOS setup after resetting the server. |

#### 6.3.7 Exit Menu

Click Exit and then click Yes (Figure 33) to exit the remote console.

| Are you : | sure?                  | x |
|-----------|------------------------|---|
| ?         | Exit?                  |   |
|           | <u>I</u> es <u>N</u> o |   |

Figure 33. Exit the Remote Console

# 6.4 Remote Console Status Line

The status line at the top of the Remote Console screen displays the console state as shown in figure below. status line provides BMC host name, Java encryption, resolution, transaction speed, and display frames per second.

```
📓 iKVM Viewer v2.4.8 r01 [bmca4bf0126dcda.sh.intel.com] Algo: AES_256 - Res: 1024 x 768 - Tx: 2.0k (2.9k) Rx: 7.8k (8.6k) - FPS: 25 (23)
```

Figure 34. Remote Console Status Line

# 7. Integrated BMC Web Console Options

This chapter gives a detailed description of each Integrated BMC Web Console page. It is organized in sections corresponding to the six tabs in the horizontal menu. To access similar information about each page in the web console, click **Help** from the toolbar.

For information on navigating the web console interface, see Section 5.3. For a brief summary of the available pages and their secondary menus, see Table 2. The first secondary menu item for each tab is the default page that appears when the tab is selected.

When the web console is working on a user request, a busy indicator bar appears as shown in Figure 35.

# Figure 35. Busy Indicator Bar

**Note:** Not all of the following sections are used by or directly related to Intel RMM4 enabled features but have been added here for completeness.

# 7.1 System Tab

The System tab contains general information about the system as explained in the following sub sections.

# 7.1.1 System Information

The System Information page displays a summary of the general system information. This includes the power status, Intel RMM4 key status, BMC firmware build time and version, BIOS ID, SDR package version, Intel® Management Engine (Intel® ME) firmware version, baseboard serial number, and overall system health status. For a complete description of the summary information, see Table 7.

| (intel) Integ            | rated BMC Web Console                                                                                                    |                                   |
|--------------------------|----------------------------------------------------------------------------------------------------|-----------------------------------|
| System Server Health Con | figuration Remote Control Virtual Media Server Diagnostics Miscellaneous BIOS Configurations                                              | 🔇 Logout 😋 Refresh 💡 Help 🚯 About |
| System Information       | Summary<br>KCS Policy Control Mode is Allow All. This setting is intended for BMC provisioning and is considered insecure                 | e for deployment.                 |
| CRUInformation           | Summary<br>Host Power Status : Host is currently ON                                                                                       |                                   |
| DIMM Information         | Remote Management Module key : Installed<br>Device (BMC) Available : Yes                                                                  |                                   |
| NVMe Information         | BMC Firmware Build Time : Tue Nov 24 03:19:44 2020                                                                                        |                                   |
| NIC Information          | BMC FW Rev : 2.48.9b71d562                                                                                                    |                                   |
| Storage Information      | Backup BMC FW Rev : 2.48.9b71d562<br>Build ID : 9B71D562                                                                                  |                                   |
| Current Users            | SDR Package Version : 1.45<br>Mgmt Engine (ME) FW Rev : 04.01.04.423<br>Baseboard Serial Number : QSBP92204613<br>Overall System Health : |                                   |
|                          | Web Session Timeout<br>30 Min(s) ~                                                                                                    |                                   |

Figure 36. System Information Page

| Information                  | Details                                                             |
|------------------------------|---------------------------------------------------------------------|
| Host Power Status            | Power status of the host (on/off).                                  |
| Remote Management Module Key | Indicates whether the Intel RMM4 card is present.                   |
| Device (BMC) Available       | Indicates whether the BMC is available for normal management tasks. |
| BMC FW Build Time            | The build date and time of the installed BMC firmware.              |
| BIOS ID                      | Major and minor revision of the BIOS.                               |
| BMC FW Rev                   | Major and minor revision of the BMC firmware.                       |
| Backup BMC FW Rev            | Major and minor revision of the backup BMC firmware.                |
| SDR Package Version          | Version of the Sensor Data Record.                                  |
| Mgmt Engine (ME) FW Rev      | Major and minor revision of the Management Engine firmware.         |
| Baseboard Serial Number      | Serial number of the baseboard in this system.                      |
|                              | A general indication of the system heath:                           |
| Overall System Health        | Left (Green) = System Ready LED                                     |
|                              | Center (Amber) = System Fault LED                                   |
|                              | • Right (Blue) = Chassis ID LED                                     |

#### Table 7. System Information page details

# 7.1.2 Field Replaceable Unit (FRU) Information

The Field Replaceable Unit (FRU) Information page displays information from the FRU repository of the baseboard, front panel, hot swap backplane, riser card, and power supply. Specify the FRU component by clicking the FRU Information pull-down box (Figure 37).

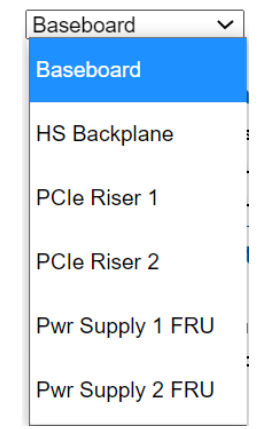

Figure 37. FRU Board Options

All data in the FRU information page is compliant with standard specifications (Platform Management FRU Information Storage Definition). See Figure 38 for details of the baseboard FRU.

| (intel) Int          | egrated BMC Web Console                                                                        |                                   |
|----------------------|------------------------------------------------------------------------------------------------|-----------------------------------|
| System Server Health | Configuration Remote Control Virtual Media Server Diagnostics Miscellaneous BIOS Configuration | S Cogout 😋 Refresh 😯 Help 🚹 About |
|                      | ERU Information                                                                                |                                   |
| System Information   |                                                                                                |                                   |
| FRU Information      | Baseboard V                                                                                    |                                   |
| CPU Information      |                                                                                                |                                   |
| DIMM Information     | Chassis Information                                                                            |                                   |
| NVMe Information     | Chassis Type: Rack Mount Chassis                                                               |                                   |
| NIC Information      | Chassis Serial Number:                                                                         |                                   |
| Storage Information  |                                                                                                |                                   |
|                      |                                                                                                |                                   |
| Current Users        | Language: English                                                                              |                                   |
|                      | Board Manufacturer: Intel Compration                                                           |                                   |
|                      | Board Product Name: S2600BPB                                                                   |                                   |
|                      | Board Serial Number: QSBP92204613                                                              |                                   |
|                      | Board Part/Model Number: H87926-562                                                            |                                   |
|                      | FRU File ID: FRU Ver 1.39                                                                      |                                   |
|                      | Product Information                                                                            |                                   |
|                      | Language: English                                                                              |                                   |
|                      | Manufacturer Name: Intel Corporation                                                           |                                   |
|                      | Product Name: S2600BPB                                                                         |                                   |
|                      | Product Part Number:                                                                           |                                   |
|                      | Product Version:                                                                               |                                   |
|                      | Product Serial Number:                                                                         |                                   |
|                      | Asset Tag:                                                                                     |                                   |
|                      | FRU File ID: N/A                                                                               |                                   |

Figure 38. System FRU Information Page

# 7.1.3 CPU Information

The CPU Information page displays information on CPUs installed on the host system. The CPU information includes socket designation, manufacturer, version, processor signature, processor type, family, speed, number of cores, voltage, socket type, status, serial number, asset tag, and part number. See Figure 39 for details.

| (intel) Int          | egrated       | BMC Wet                | o Conso           | le                     |               | -                   |                   | E            |
|----------------------|---------------|------------------------|-------------------|------------------------|---------------|---------------------|-------------------|--------------|
| System Server Health | Configuration | Remote Control         | Virtual Media     | Server Diagnostics     | Miscellaneous | BIOS Configurations | O Logout O Refres | Help 1 About |
|                      |               | oformation             |                   |                        |               |                     |                   |              |
| System Information   | 0101          | nonnadon               |                   |                        |               |                     |                   |              |
| FRU Information      |               |                        |                   |                        |               |                     |                   | _            |
| CBILInformation      | СРО           | Information-           |                   |                        |               |                     |                   | _            |
| CFOINIOINIAUON       | S             | Socket Designation     | : CPU 1           | 1927 - 1 M             |               |                     |                   | _            |
| DIMM Information     |               | Manufacturer           | : Intel(R) Corpor | ation                  | 60.CH-        |                     |                   | _            |
| NVMe Information     | Pr            | ocessor Signature      | : 50-65-4         | 0 0000 0 142 0 PO (@ 2 | 00012         |                     |                   | _            |
| NIC Information      |               | Processor Type         | : Central Proces  | sor                    |               |                     |                   | _            |
| Storage Information  |               | Family                 | : Intel Xeon proc | essor                  |               |                     |                   | _            |
| Current Upora        |               | Speed                  | : 2.6GHz          |                        |               |                     |                   | _            |
| Current Osers        |               | Voltage                | : 16<br>: 1.6V    |                        |               |                     |                   | _            |
|                      |               | Socket Type            | : LGA3647         |                        |               |                     |                   | _            |
|                      |               | Status                 | : Populated, CPU  | J Enabled              |               |                     |                   | _            |
|                      |               | Serial Number          | : NULL            |                        |               |                     |                   | _            |
|                      |               | Asset Tag              | : UNKNOWN         |                        |               |                     |                   |              |
|                      |               | Part Number            | : NULL            |                        |               |                     |                   | _            |
|                      | ГСРИ          | Information-           |                   |                        |               | 1                   |                   |              |
|                      | S             | Socket Designation     | : CPU 2           |                        |               |                     |                   |              |
|                      |               | Manufacturer           | : Intel(R) Corpor | ation                  |               |                     |                   | _            |
|                      |               | Version                | : Intel(R) Xeon(F | R) Gold 6142 CPU @ 2.  | 60GHz         |                     |                   |              |
|                      | Pr            | rocessor Signature     | : 50-65-4         | 20120                  |               |                     |                   |              |
|                      |               | Processor type         | : Central Proces  | sor                    |               |                     |                   |              |
|                      |               | Family                 | : Intel Xeon proc | essor                  |               |                     |                   |              |
|                      |               | Speed                  | : 2.6GHZ          |                        |               |                     |                   |              |
|                      |               | Number of Cores        | : 16              |                        |               |                     |                   |              |
|                      |               | voitage<br>Socket Time | 1.0V              |                        |               |                     |                   |              |
|                      |               | Socket type            | · LGA304/         | I Enabled              |               |                     |                   |              |
|                      |               | Sorial Number          | • NULLI           | J LINADIOU             |               |                     |                   |              |
|                      |               | Acent Tor              | . HOLL            |                        |               |                     |                   |              |
|                      |               | Part Number            | • NULL            |                        |               |                     |                   |              |
|                      |               | i art Hamber           |                   |                        |               |                     |                   |              |

Figure 39. System CPU Information Page

# 7.1.4 DIMM Information

The DIMM Information page displays information on DIMMs installed in the host system. The DIMM information includes slot number, size, memory type, manufacturer, asset tag, memory serial/part number. See Figure 40 for details.

| egra   | ated BMC                  | web C                                                                                                    | onsole                                                                                                    |                                                                                                    |                                                                                                    | 1                                                                                                    | 37                                                                                                    |                                                                                                    |                                                                                                    |                                                                                                    |
|--------|---------------------------|----------------------------------------------------------------------------------------------------|----------------------------------------------------------------------------------------------------|----------------------------------------------------------------------------------------------------|----------------------------------------------------------------------------------------------------|----------------------------------------------------------------------------------------------------|----------------------------------------------------------------------------------------------------|----------------------------------------------------------------------------------------------------|----------------------------------------------------------------------------------------------------|----------------------------------------------------------------------------------------------------|
| Config | juration Remote Co        | ontrol Virtu                                                                                                    | ial Media                                                                                                    | erver Diagnosti                                                                                                    | cs Miscellaneo                                                                                                    | us BIOS Con                                                                                                    | figurations                                                                                                    | 🔇 Logou                                                                                                    | t 🖸 Refresh 😮 Help                                                                                                    | About                                                                                                    |
| ۵ 🕒    | DIMM Informati            | on                                                                                                    |                                                                                                    |                                                                                                    |                                                                                                    |                                                                                                    |                                                                                                    |                                                                                                    |                                                                                                    |                                                                                                    |
|        |                           |                                                                                                    |                                                                                                    |                                                                                                    |                                                                                                    |                                                                                                    |                                                                                                    |                                                                                                    | Number of system D                                                                                                    | MM:11                                                                                                    |
|        | Slot Number               | Size                                                                                                    | Type •                                                                                                    | Speed •                                                                                                    | Manufacturer                                                                                                    | Asset Tag                                                                                                    | Serial Nu                                                                                                    | mber 🔹                                                                                                    | Part Number                                                                                                    |                                                                                                    |
|        | CPU1_DIMM_A1              | 4096MB                                                                                                    | DDR4                                                                                                    | 2400MH                                                                                                    | Netlist                                                                                                    | 001812                                                                                                    | 45B50                                                                                                    | 007                                                                                                    | NLX517T451071D24                                                                                                    | 4P1SE                                                                                                    |
|        | CPU1_DIMM_B1              | 4096MB                                                                                                    | DDR4                                                                                                    | 2400MH                                                                                                    | Netlist                                                                                                    | 001821                                                                                                    | 25C70                                                                                                    | 049                                                                                                    | NLX517T451071D24                                                                                                    | 4P1SE                                                                                                    |
| _      | CPU1_DIMM_C1              | 4096MB                                                                                                    | DDR4                                                                                                    | 2400MH                                                                                                    | Netlist                                                                                                    | 001821                                                                                                    | 25A70                                                                                                    | 042                                                                                                    | NLX517T451071D24                                                                                                    | 4P1SE                                                                                                    |
|        | CPU1_DIMM_D1              | 4096MB                                                                                                    | DDR4                                                                                                    | 2400MH                                                                                                    | Netlist                                                                                                    | 001811                                                                                                    | 25C50                                                                                                    | 076                                                                                                    | NLX517T451071D24                                                                                                    | 4P1SE                                                                                                    |
| _      | CPU1_DIMM_E1              | 4096MB                                                                                                    | DDR4                                                                                                    | 2400MH                                                                                                    | Netlist                                                                                                    | 001812                                                                                                    | 45E50                                                                                                    | 012                                                                                                    | NLX517T451071D24                                                                                                    | 4P1SE                                                                                                    |
|        | CPU1_DIMM_F1              | 4096MB                                                                                                    | DDR4                                                                                                    | 2400MH                                                                                                    | Netlist                                                                                                    | 001745                                                                                                    | 25A702                                                                                                    | 262                                                                                                    | NLX517T451071D24                                                                                                    | 4P1SE                                                                                                    |
|        | CPU2_DIMM_B1              | 4096MB                                                                                                    | DDR4                                                                                                    | 2400MH                                                                                                    | Netlist                                                                                                    | 001745                                                                                                    | 25A70                                                                                                    | 191                                                                                                    | NLX517T451071D24                                                                                                    | 4P1SE                                                                                                    |
|        | CPU2_DIMM_C1              | 4096MB                                                                                                    | DDR4                                                                                                    | 2400MH                                                                                                    | Netlist                                                                                                    | 001821                                                                                                    | 25A70                                                                                                    | 058                                                                                                    | NLX517T451071D24                                                                                                    | 4P1SE                                                                                                    |
|        | CPU2_DIMM_D1              | 4096MB                                                                                                    | DDR4                                                                                                    | 2400MH                                                                                                    | Netlist                                                                                                    | 001811                                                                                                    | 25A50                                                                                                    | 069                                                                                                    | NLX517T451071D24                                                                                                    | 4P1SE                                                                                                    |
|        | CPU2_DIMM_E1              | 4096MB                                                                                                    | DDR4                                                                                                    | 2400MH                                                                                                    | Netlist                                                                                                    | 001821                                                                                                    | 25C70                                                                                                    | 041                                                                                                    | NLX517T451071D24                                                                                                    | 4P1SE                                                                                                    |
|        | CPU2_DIMM_F1              | 4096MB                                                                                                    | DDR4                                                                                                    | 2400MH                                                                                                    | Netlist                                                                                                    | 001821                                                                                                    | 25E70                                                                                                    | 033                                                                                                    | NLX517T451071D24                                                                                                    | 4P1SE                                                                                                    |
|        | egra<br>confic<br>e [<br> | Configuration Remote Configuration Remote Configuration CPU1_DIMM_A1<br>CPU1_DIMM_A1<br>CPU1_DIMM_B1<br>CPU1_DIMM_B1<br>CPU1_DIMM_D1<br>CPU1_DIMM_E1<br>CPU2_DIMM_B1<br>CPU2_DIMM_B1<br>CPU2_DIMM_B1<br>CPU2_DIMM_D1<br>CPU2_DIMM_D1<br>CPU2_DIMM_E1<br>CPU2_DIMM_F1 | Siot Number         Size           CPU1_DIMM_A1         4096MB           CPU1_DIMM_B1         4096MB           CPU1_DIMM_E1         4096MB           CPU1_DIMM_E1         4096MB           CPU1_DIMM_E1         4096MB           CPU1_DIMM_E1         4096MB           CPU1_DIMM_E1         4096MB           CPU1_DIMM_E1         4096MB           CPU2_DIMM_E1         4096MB           CPU2_DIMM_E1         4096MB           CPU2_DIMM_E1         4096MB           CPU2_DIMM_E1         4096MB           CPU2_DIMM_E1         4096MB           CPU2_DIMM_E1         4096MB           CPU2_DIMM_E1         4096MB           CPU2_DIMM_E1         4096MB           CPU2_DIMM_E1         4096MB           CPU2_DIMM_E1         4096MB | Siot Number       Size       Type         CPU1_DIMM_A1       4096MB       DDR4         CPU1_DIMM_C1       4096MB       DDR4         CPU1_DIMM_E1       4096MB       DDR4         CPU1_DIMM_E1       4096MB       DDR4         CPU1_DIMM_E1       4096MB       DDR4         CPU1_DIMM_E1       4096MB       DDR4         CPU1_DIMM_E1       4096MB       DDR4         CPU2_DIMM_E1       4096MB       DDR4         CPU2_DIMM_E1       4096MB       DDR4         CPU2_DIMM_E1       4096MB       DDR4         CPU2_DIMM_E1       4096MB       DDR4         CPU2_DIMM_E1       4096MB       DDR4         CPU2_DIMM_E1       4096MB       DDR4         CPU2_DIMM_E1       4096MB       DDR4         CPU2_DIMM_E1       4096MB       DDR4         CPU2_DIMM_E1       4096MB       DDR4         CPU2_DIMM_E1       4096MB       DDR4         CPU2_DIMM_E1       4096MB       DDR4         CPU2_DIMM_E1       4096MB       DDR4 | Siot Number       Size       Type       Speed         CPU1_DIMM_A1       4096MB       DDR4       2400MH         CPU1_DIMM_B1       4096MB       DDR4       2400MH         CPU1_DIMM_C1       4096MB       DDR4       2400MH         CPU1_DIMM_E1       4096MB       DDR4       2400MH         CPU1_DIMM_C1       4096MB       DDR4       2400MH         CPU1_DIMM_C1       4096MB       DDR4       2400MH         CPU1_DIMM_C1       4096MB       DDR4       2400MH         CPU1_DIMM_E1       4096MB       DDR4       2400MH         CPU2_DIMM_E1       4096MB       DDR4       2400MH         CPU2_DIMM_E1       4096MB       DDR4       2400MH         CPU2_DIMM_E1       4096MB       DDR4       2400MH         CPU2_DIMM_E1       4096MB       DDR4       2400MH         CPU2_DIMM_E1       4096MB       DDR4       2400MH         CPU2_DIMM_E1       4096MB       DDR4       2400MH         CPU2_DIMM_E1       4096MB       DDR4       2400MH         CPU2_DIMM_E1       4096MB       DDR4       2400MH         CPU2_DIMM_E1       4096MB       DDR4       2400MH | Siot Number       Size       Type       Speed       Manufacturer         CPU1_DIMM_E1       4096MB       DDR4       2400MH       Netlist         CPU1_DIMM_E1       4096MB       DDR4       2400MH       Netlist         CPU1_DIMM_E1       4096MB       DDR4       2400MH       Netlist         CPU1_DIMM_E1       4096MB       DDR4       2400MH       Netlist         CPU1_DIMM_E1       4096MB       DDR4       2400MH       Netlist         CPU1_DIMM_E1       4096MB       DDR4       2400MH       Netlist         CPU1_DIMM_E1       4096MB       DDR4       2400MH       Netlist         CPU1_DIMM_E1       4096MB       DDR4       2400MH       Netlist         CPU2_DIMM_E1       4096MB       DDR4       2400MH       Netlist         CPU2_DIMM_E1       4096MB       DDR4       2400MH       Netlist         CPU2_DIMM_E1       4096MB       DDR4       2400MH       Netlist         CPU2_DIMM_E1       4096MB       DDR4       2400MH       Netlist         CPU2_DIMM_E1       4096MB       DDR4       2400MH       Netlist         CPU2_DIMM_E1       4096MB       DDR4       2400MH       Netlist         CPU | Siot Number       Size       Type       Speed       Manufacturer       Asset Tag         CPU1_DIMM_A1       4096MB       DDR4       2400MH       Netlist       001812         CPU1_DIMM_C1       4096MB       DDR4       2400MH       Netlist       001821         CPU1_DIMM_C1       4096MB       DDR4       2400MH       Netlist       001821         CPU1_DIMM_E1       4096MB       DDR4       2400MH       Netlist       001821         CPU1_DIMM_C1       4096MB       DDR4       2400MH       Netlist       001821         CPU1_DIMM_C1       4096MB       DDR4       2400MH       Netlist       001821         CPU1_DIMM_C1       4096MB       DDR4       2400MH       Netlist       001812         CPU1_DIMM_E1       4096MB       DDR4       2400MH       Netlist       001812         CPU2_DIMM_E1       4096MB       DDR4       2400MH       Netlist       001812         CPU2_DIMM_E1       4096MB       DDR4       2400MH       Netlist       001821         CPU2_DIMM_E1       4096MB       DDR4       2400MH       Netlist       001821         CPU2_DIMM_E1       4096MB       DDR4       2400MH       Netlist       001821 | Siot Number       Size       Type       Speed       Manufacturer       Asset Tag       Serial Num         CPU1_DIMM_A1       4096MB       DDR4       2400MH       Netlist       001812       25570         CPU1_DIMM_C1       4096MB       DDR4       2400MH       Netlist       001812       25570         CPU1_DIMM_E1       4096MB       DDR4       2400MH       Netlist       001812       25570         CPU1_DIMM_E1       4096MB       DDR4       2400MH       Netlist       001812       25570         CPU1_DIMM_E1       4096MB       DDR4       2400MH       Netlist       001812       25570         CPU1_DIMM_E1       4096MB       DDR4       2400MH       Netlist       001812       25570         CPU2_DIMM_E1       4096MB       DDR4       2400MH       Netlist       001745       25A70         CPU2_DIMM_E1       4096MB       DDR4       2400MH       Netlist       001745       25A70         CPU2_DIMM_E1       4096MB       DDR4       2400MH       Netlist       001821       25A70         CPU2_DIMM_E1       4096MB       DDR4       2400MH       Netlist       001821       25A70         CPU2_DIMM_E1       4096MB       DDR4 <td>Siot Number       Size       Type       Speed       Manufacturer       Asset Tag       Serial Number         CPU1_DIMM_A1       4096MB       DDR4       2400MH       Netlist       001812       45B50007         CPU1_DIMM_C1       4096MB       DDR4       2400MH       Netlist       001812       25C70049         CPU1_DIMM_C1       4096MB       DDR4       2400MH       Netlist       001812       25C70049         CPU1_DIMM_E1       4096MB       DDR4       2400MH       Netlist       001812       25C70049         CPU1_DIMM_C1       4096MB       DDR4       2400MH       Netlist       001812       25C70049         CPU1_DIMM_C1       4096MB       DDR4       2400MH       Netlist       001812       25C70049         CPU1_DIMM_C1       4096MB       DDR4       2400MH       Netlist       001812       25C70042         CPU1_DIMM_E1       4096MB       DDR4       2400MH       Netlist       001812       25A70262         CPU2_DIMM_E1       4096MB       DDR4       2400MH       Netlist       001811       25A70058         CPU2_DIMM_E1       4096MB       DR4       2400MH       Netlist       001811       25A70058         CPU2_DIMM_E1       <t< td=""><td>Stot Number       Size       Ype       Speed       Manufacturer       Asset Tag       Server Diagnostics       Miscellaneous       BIOS Configurations       Condition       Control       Control       Virtual Media       Server Diagnostics       Miscellaneous       BIOS Configurations       Condition       Condition         Configuration       Remote Control       Virtual Media       Server Diagnostics       Miscellaneous       BIOS Configurations       Condition       Condition       Condition       Condition       Condition       Condition       Condition       Number of system Diagnostics       Number of system Diagnostics       Numbe</td></t<></td> | Siot Number       Size       Type       Speed       Manufacturer       Asset Tag       Serial Number         CPU1_DIMM_A1       4096MB       DDR4       2400MH       Netlist       001812       45B50007         CPU1_DIMM_C1       4096MB       DDR4       2400MH       Netlist       001812       25C70049         CPU1_DIMM_C1       4096MB       DDR4       2400MH       Netlist       001812       25C70049         CPU1_DIMM_E1       4096MB       DDR4       2400MH       Netlist       001812       25C70049         CPU1_DIMM_C1       4096MB       DDR4       2400MH       Netlist       001812       25C70049         CPU1_DIMM_C1       4096MB       DDR4       2400MH       Netlist       001812       25C70049         CPU1_DIMM_C1       4096MB       DDR4       2400MH       Netlist       001812       25C70042         CPU1_DIMM_E1       4096MB       DDR4       2400MH       Netlist       001812       25A70262         CPU2_DIMM_E1       4096MB       DDR4       2400MH       Netlist       001811       25A70058         CPU2_DIMM_E1       4096MB       DR4       2400MH       Netlist       001811       25A70058         CPU2_DIMM_E1 <t< td=""><td>Stot Number       Size       Ype       Speed       Manufacturer       Asset Tag       Server Diagnostics       Miscellaneous       BIOS Configurations       Condition       Control       Control       Virtual Media       Server Diagnostics       Miscellaneous       BIOS Configurations       Condition       Condition         Configuration       Remote Control       Virtual Media       Server Diagnostics       Miscellaneous       BIOS Configurations       Condition       Condition       Condition       Condition       Condition       Condition       Condition       Number of system Diagnostics       Number of system Diagnostics       Numbe</td></t<> | Stot Number       Size       Ype       Speed       Manufacturer       Asset Tag       Server Diagnostics       Miscellaneous       BIOS Configurations       Condition       Control       Control       Virtual Media       Server Diagnostics       Miscellaneous       BIOS Configurations       Condition       Condition         Configuration       Remote Control       Virtual Media       Server Diagnostics       Miscellaneous       BIOS Configurations       Condition       Condition       Condition       Condition       Condition       Condition       Condition       Number of system Diagnostics       Number of system Diagnostics       Numbe |

Figure 40. System DIMM Information Page

# 7.1.5 NVMe\* Information

The NVMe\* Information page displays information on supported NVMe drives installed on the host system. See Figure 41 for details. Note that the BMC only displays information about NVMe drives that meet all of the support requirements.

| (intel        | Inte          | grated BN          | 1C Web Co               | nsole             |              |               |                       |        |                           |
|---------------|---------------|--------------------|-------------------------|-------------------|--------------|---------------|-----------------------|--------|---------------------------|
| System S      | Server Health | Configuration      | Remote Control          | Virtual Media     | Server Dlagr | nostics N     | liscellaned           | suc    | BIOS Configurations       |
| System Inform | nation        | NVMe Sol<br>NVMe I | lid State Drive         | State             |              |               |                       |        |                           |
| FRU Informati | on            | HSBP:              |                         | 1                 |              | Drive:        | 5                     | 5      |                           |
| CPU Informati | ion           | Model              |                         | INTEL SSDPE2M     | D400G4       | Serial Numb   | er: F                 | PHFTS  | 53730082400GGN            |
| DIMM Informa  | tion          | PCIe 0             | Link Speed:             | PCIe Gen 3        |              | PCIe 0 Link   | Width: 4              | 4 SER  | DES Lanes                 |
| NVMe Inform   | ation         | PCIe 1<br>NVMe     | Link Speed:<br>Powered: | PCIe Gen 3<br>On  |              | PCIe 1 Link   | Width: 4<br>tional: F | SER    | DES Lanes                 |
| Current Users |               | NVMe               | Reset Required:         | No Reset Required | 1            | PCIe Link A   | ctive: F              | PCIe L | ink OK                    |
|               |               | Device             | Class:                  | Mass Storage Devi | ice .        | Device Sub-   | class: N              | Non-ve | platile Memory Controller |
|               |               | Device             | Programming Intfc       | NVMe Programmin   | g Interface  | Drive Life Co | onsumed: 0            | )%     |                           |
|               |               | Firmw              | are revision:           | 8DV10171          |              | Bootloader (  | revision: 8           | 88180  | 131                       |

Figure 41. System NVMe\* Information Page

# 7.1.6 NIC Information

The NIC Information page displays information for NIC modules installed in the host system. The NIC information includes PCI Class code, slot number, Vendor ID, Device ID, Current Speed(Mbps), Portidx, Media State, MAC Address, Firmware Version. See Figure 42 for details.

| (intel) Integrated BMC Web Console |                                                                                                 |                |            |                   |               |        |         |                           |                   |                         |  |  |
|------------------------------------|-------------------------------------------------------------------------------------------------|----------------|------------|-------------------|---------------|--------|---------|---------------------------|-------------------|-------------------------|--|--|
| System Server Health               | Configuration Remote Control Virtual Media Server Diagnostics Miscellaneous BIOS Configurations |                |            |                   |               |        |         | G Refresh 😮 Help 🚯 About  |                   |                         |  |  |
|                                    | NIC Info                                                                                        | rmation        |            |                   |               |        |         |                           |                   |                         |  |  |
| System Information                 |                                                                                                 |                |            |                   |               |        |         |                           |                   | Number of system NIC: 2 |  |  |
| FRU Information                    | PCI Class                                                                                       | Code 🚽 Slot Nu | mber Vendo | or ID 🗧 Device ID | Current Speed | (Mbps) | Portidx | Media State               | MAC Address       | Firmware Version        |  |  |
| CPU Information                    | 2                                                                                               | 0x0            | 000 0x8    | 086 0x1563        | 8000          |        | 0       | Media is not<br>connected | a4-bf-01-23-13-74 |                         |  |  |
| DIMM Information                   | 2                                                                                               | 0x0            | 000 0x8    | 086 0x1563        | 8000          |        | 2       | Media is not<br>connected | a4-bf-01-23-13-75 |                         |  |  |
| NVMe Information                   |                                                                                                 |                |            |                   |               |        |         |                           |                   |                         |  |  |
| NIC Information                    |                                                                                                 |                |            |                   |               |        |         |                           |                   |                         |  |  |
| Storage Information                |                                                                                                 |                |            |                   |               |        |         |                           |                   |                         |  |  |
| Current Users                      |                                                                                                 |                |            |                   |               |        |         |                           |                   |                         |  |  |

#### Figure 42. System NIC Information Page

### 7.1.7 Storage Information

The Storage Information page displays information of Storage devices installed in the host system. The Storage information includes Port Destination, Device Index, Connector Type, Protocol, Device Type, Capacity(GB), RPM, Model, Serial, PCI Class Code, Vendor ID, Device ID. See Figure 43 for details.

| (intel) In           | tegrated BMC Wet                           | o Consol      | e                                    |                  |             |                    |   |                  |                          |             | 5       | No.         | EET/-                  |
|----------------------|--------------------------------------------|---------------|--------------------------------------|------------------|-------------|--------------------|---|------------------|--------------------------|-------------|---------|-------------|------------------------|
| System Server Health | Configuration Remote Control               | Virtual Media | Server Diagnostics Miscellaneous BIO | S Configurations |             |                    |   |                  |                          |             | G       | Logout ORef | fresh 🕢 Help 🚯 Abou    |
|                      | Storage Information                        |               |                                      |                  |             |                    |   |                  |                          |             |         |             |                        |
| System Information   |                                            |               |                                      |                  |             |                    |   |                  |                          |             |         | Marrie      | of another Stevensor 4 |
| FRU Information      | Dest Destruction                           | Device Index  |                                      | Protocol         | Bardes Bars | 0                  |   |                  | Part of                  | DOLOUS CALL | Mandard | Number      | For system storage: 1  |
| CPU Information      | USB Port 1                                 | 0x1           | USB                                  | USB              | USB         | Capacity(GB)<br>14 | 0 | DataTraveler 3.0 | 408D5C162FCCE251B908E752 | 0x0         | 0x0000  | 0x0000      | N/A                    |
| DIMM Information     |                                            |               |                                      |                  |             |                    |   |                  |                          |             |         |             |                        |
| NVMe Information     |                                            |               |                                      |                  |             |                    |   |                  |                          |             |         |             |                        |
| NIC Information      |                                            |               |                                      |                  |             |                    |   |                  |                          |             |         |             |                        |
| Storage Information  |                                            |               |                                      |                  |             |                    |   |                  |                          |             |         |             |                        |
| Current Users        |                                            |               |                                      |                  |             |                    |   |                  |                          |             |         |             |                        |
|                      | Figure 43. System Storage Information Page |               |                                      |                  |             |                    |   |                  |                          |             |         |             |                        |

### 7.1.8 Current Users

The Current Users page displays users currently logged in to the BMC via the embedded web server, IPMI 1.5 or IPMI 2.0 session, and EWS login type via HTTP or HTTPs. KVM session number, virtual media usage status, and client IP address are also listed in this table. See Figure 44 for details.

| (intel) Int          | tegrated      | BMC We         | b Consol      | le                 |               | 44                  |                    |            |
|----------------------|---------------|----------------|---------------|--------------------|---------------|---------------------|--------------------|------------|
| System Server Health | Configuration | Remote Control | Virtual Media | Server Diagnostics | Miscellaneous | BIOS Configurations | O Logout O Refresh | Help About |
|                      | Curren        | t Users        |               |                    |               |                     |                    |            |
| System Information   |               |                |               |                    |               |                     |                    |            |
| FRU Information      |               | eer Name       | Туре          | KVM N              | umbor v       | Modia Lleablo       |                    |            |
| CPU Information      |               | root (me)      | Web(HTTP:     | S) 0               |               | No                  | 10.239.163.21      |            |
| DIMM Information     |               |                |               |                    |               |                     |                    |            |
| NVMe Information     |               |                |               |                    |               |                     |                    |            |
| e                    |               |                | Figure 44.    | . System Cui       | rent User     | rs Page             |                    |            |

**Notice**: Intel added to the BMC a new KCS Policy Control Mode; when set to "Deny ALL" on the BMC EWS, both the BMC and FRUSDR cannot be upgraded/downgraded as expected behavior. Updates can still be performed via Redfish or BMC EWS. By default, the BMC KCS Policy is set to "Allow All".

# 7.2 Server Health Tab

The Server Health tab shows data related to the server's health, such as sensor readings and the event log.

### 7.2.1 Sensor Readings

The Sensor Readings page displays system sensor information including status, health, and reading as shown in Figure 45 and Figure 46 (with threshold). Table 8 lists the options available in this page. By default, this page displays all sensors owned by the BMC and auto-refreshes every 60 seconds.

| ín        | tel) Int       | egrated       | BMC Web              | Conso         | le                 |               | 1                   |                    |                   |
|-----------|----------------|---------------|----------------------|---------------|--------------------|---------------|---------------------|--------------------|-------------------|
| System    | Server Health  | Configuration | Remote Control       | Virtual Media | Server Diagnostics | Miscellaneous | BIOS Configurations | O Logout O Refresh | Help 🚹 About      |
|           |                | Sensor        | Readings             |               |                    |               |                     |                    |                   |
| Sensor F  | Readings       | •             | Ŭ                    |               |                    |               |                     |                    |                   |
| EventLo   | a              | _             |                      |               |                    |               |                     |                    |                   |
| L TOIN LO | 9              | Select a s    | ensor owner:         | BMC           | $\checkmark$       |               |                     |                    |                   |
|           |                | Select a s    | ensor type category: | All Sensors   | ~                  |               |                     |                    |                   |
|           |                | Auto Refre    | esh(sec):            | 60 🗸          |                    |               |                     |                    |                   |
|           |                |               |                      |               |                    |               |                     | Sensor Rea         | dings: 77 sensors |
|           |                | Healthy       | • Name               | ÷             |                    | Status +      |                     | Reading +          |                   |
|           | OK BB Inlet Te |               |                      |               |                    | Normal        |                     | 30 degree C        |                   |
|           | OK BB BMC Te   |               |                      | emp           |                    | Normal        |                     | 40 degree C        |                   |
|           |                | OK            | BB CPU1 VR           | Temp          |                    | Normal        |                     | 51 degree C        |                   |
|           |                | OK            | BB CPU2 VR           | Temp          |                    | Normal        |                     | 43 degree C        |                   |
|           |                | OK            | BB MISC VR           | Temp          | Temp               |               |                     | 52 degree C        |                   |
|           |                | OK            | BB Outlet T          | emp           |                    | Normal        | 48 degree C         |                    |                   |
|           |                | OK            | System Air           | flow          |                    | Normal        |                     | 16 C.F.M           |                   |
|           |                | OK            | SSB Ter              | np            |                    | Normal        |                     | 51 degree C        |                   |
|           |                | OK            | HSBP PS              | ос            |                    | Normal        |                     | 32 degree C        |                   |
|           |                | OK            | Exit Air Te          | mp            |                    | Normal        |                     | 46 degree C        |                   |
|           |                | OK            | LAN NIC T            | emp           |                    | Normal        |                     | 53 degree C        |                   |
|           |                | OK            | Sys Fan              | 1A            |                    | Normal        |                     | 9180 R.P.M         |                   |
|           |                | OK            | Sys Fan              | 1B            |                    | Normal        |                     | 9579 R.P.M         |                   |
|           |                | OK            | Sys Fan              | 2A            |                    | Normal        |                     | 9090 R.P.M         |                   |
|           |                | OK            | Sys Fan              | 2B            |                    | Normal        |                     | 9486 R.P.M         | ~                 |
|           |                | OK            | Svs Fan              | 3A            |                    | Normal        |                     | 8910 R P M         |                   |
|           |                | Refrest       | h Show Thresho       | olds          |                    |               |                     |                    |                   |

#### Figure 45. Server Health Sensor Readings Page (Thresholds Not Displayed)

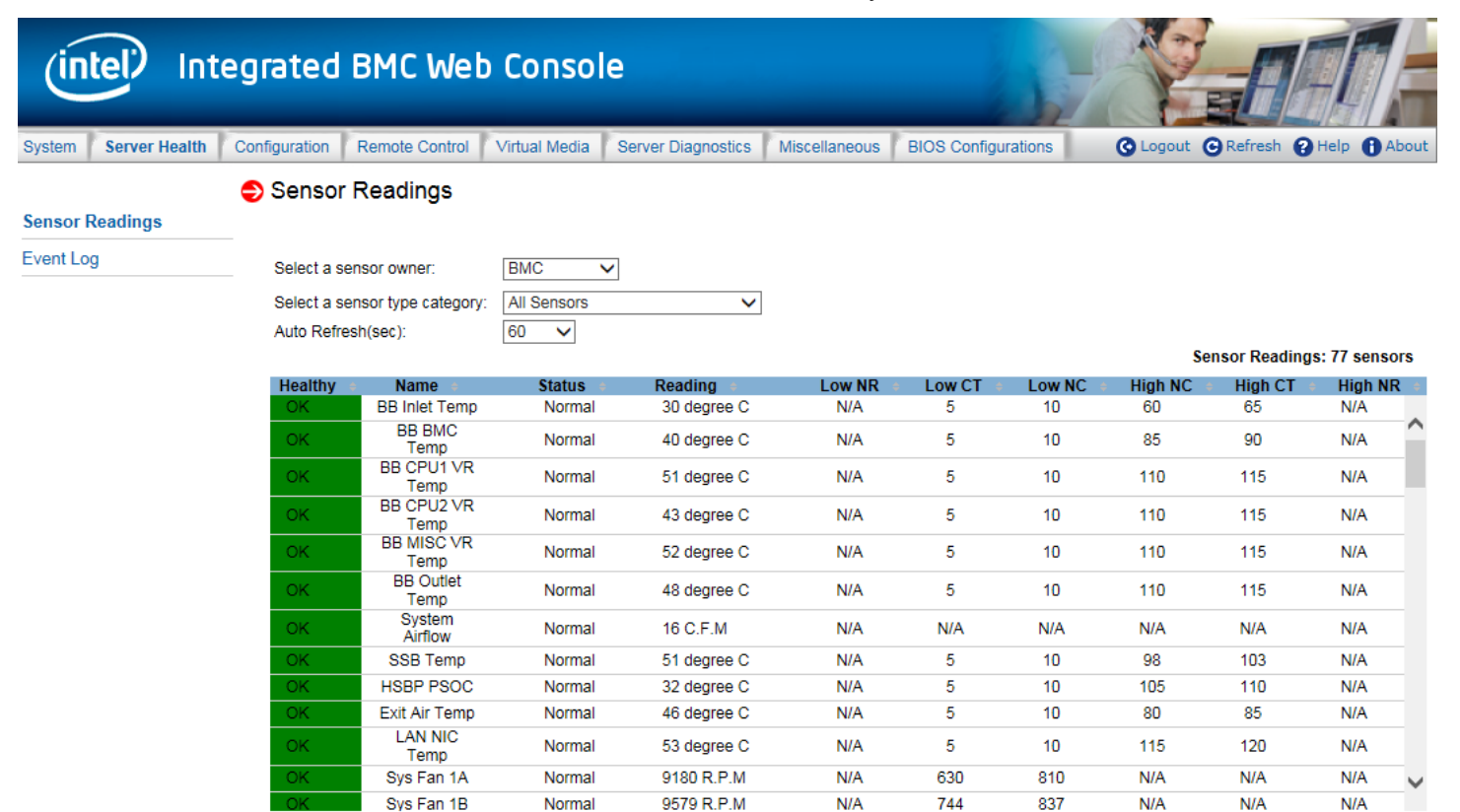

Refresh Hide Thresholds

#### Figure 46. Server Health Sensor Readings Page (Thresholds Displayed)

| Option                        | Task                                                                                                    |
|-------------------------------|----------------------------------------------------------------------------------------------------|
| Select a sensor owner         | Select the owner of sensor readings to display in the list. Choose BMC, ME, or SATELITE. The default owner is BMC.                                          |
| Select a sensor type category | Select the sensor type category to display in the list. The default is to display all sensors.                                                              |
| Auto Refresh (sec)            | Select the time (in seconds) to wait between sensor reading updates. Choose 0, 10, 15, 30, 60, 150, 300, or never. The default refresh time is 60 seconds.  |
| Refresh                       | Click to refresh the selected sensor readings.                                                                                                    |
| Show Thresholds               | Click to show low and high, critical (CT) and non-critical (NC) threshold assignments. Use the scroll bar at the bottom to move the display left and right. |
| Hide Thresholds               | Click to return to the original display, hiding the threshold values.                                                                                       |

#### **Table 8. Server Health Sensor Readings Options**

# 7.2.2 Event Log

The Event Log page displays the system server management event log (Figure 47). Table 9 lists the options available in this page.

| (intel) Inte         | grated B                    | MC Web                      | Consol                              | 9                  |               | 4                   |                                                       | E             |
|----------------------|-----------------------------|-----------------------------|-------------------------------------|--------------------|---------------|---------------------|-------------------------------------------------------|---------------|
| System Server Health | Configuration Re            | emote Control               | 'irtual Media                       | Server Diagnostics | Miscellaneous | BIOS Configurations | 🕜 Logout 😋 Refresh 💡 Help 🚺 A                         | About         |
| Sensor Readings      | ᅌ Event Lo                  | og                          |                                     |                    |               |                     | LOADING                                               | i             |
| Event Log            | Select an eve<br>All Events | ent log category:           | ~                                   |                    |               |                     |                                                       |               |
|                      | This page I                 | has 50 event ent            | Critical<br>tries<br>tries per page | e 50 V <<          | < 1/44 >      | >>                  | Total Event Log: 2200 event ent<br>Event Log is 55% f | ries<br>full. |
|                      | Event ID                    | Timestamp +                 | Sensor Nam                          | ne + Controller +  | Severity +    | Sensor Type 🔹       | Description +                                         |               |
|                      | 22255                       | Fri Sep 28<br>03:04:54 2018 | BB +3.3V<br>Vbat                    | BMC                | Warning       | Voltage             | Lower Non-critical - going low - Asserted             | ~             |
|                      | 22254                       | Fri Sep 28<br>03:04:51 2018 | BB +3.3V<br>Vbat                    | BMC                | Informational | Voltage             | Lower Non-critical - going low -<br>Deasserted        |               |
|                      | 22253                       | Fri Sep 28<br>03:04:43 2018 | BB +3.3V<br>Vbat                    | BMC                | Warning       | Voltage             | Lower Non-critical - going low - Asserted             |               |
|                      | 22252                       | Fri Sep 28<br>03:04:39 2018 | BB +3.3V<br>Vbat                    | BMC                | Informational | Voltage             | Lower Non-critical - going low -<br>Deasserted        |               |
|                      | 22251                       | Fri Sep 28<br>03:03:58 2018 | BB +3.3V<br>Vbat                    | BMC                | Warning       | Voltage             | Lower Non-critical - going low - Asserted             |               |
|                      | 22250                       | Fri Sep 28<br>03:03:52 2018 | BB +3.3V<br>Vbat                    | BMC                | Informational | Voltage             | Lower Non-critical - going low -<br>Deasserted        |               |
|                      | 22249                       | Fri Sep 28<br>03:02:45 2018 | BB +3.3V<br>Vbat                    | BMC                | Warning       | Voltage             | Lower Non-critical - going low - Asserted             |               |
|                      | 22248                       | Fri Sep 28<br>02:56:21 2018 | HDD 2 Stat                          | us BMC             | Informational | Вау                 | Drive Presence - Asserted                             |               |
|                      | 22247                       | Fri Sep 28<br>02:56:07 2018 | Pwr Unit<br>Redund                  | BMC                | Informational | Power Unit          | Redundancy Regained - Asserted                        |               |
|                      | 22246                       | Fri Sep 28<br>02:55:33 2018 | PS2 Status                          | BMC                | Informational | Power Supply        | Presence detected - Asserted                          |               |
|                      | 22245                       | Fri Sep 28<br>02:55:33 2018 | PS1 Status                          | BMC                | Informational | Power Supply        | Presence detected - Asserted                          | ~             |

Clear Event Log Save Ev

Save Event Log Refresh Event Log

# Figure 47. Server Health Event Log Page

#### **Table 9. Server Health Event Log Options**

| Option                       | Task                                                                                                    |
|------------------------------|----------------------------------------------------------------------------------------------------|
| Select an event log category | Select the type of events to display in the list.                                                                                                    |
| Severity category            | Select the severity of events to display in the list. Choose informational, warning, or critical.                                                                                                |
| Number of entries per page   | Specify how many events are displayed per page.                                                                                                    |
| Event full indicator         | An estimate of how full the event log is.                                                                                                    |
| Page selection               | Navigate to other pages of recorded events. The selections are first page, previous page, next page, and last page.                                                                              |
| Event log list               | Selected sensors are shown with their name, status, and readings. This includes a list of the events with their ID, time stamp, sensor name, controller, severity, sensor type, and description. |
| Clear Event Log              | Clear the event log.                                                                                                    |
| Save Event Log               | Save the event log to file.                                                                                                    |
| Refresh Event Log            | Refresh the event log.                                                                                                    |

# 7.3 Configuration Tab

The Configuration tab is used to configure various settings such as alerts, alert email, IPv4 and IPv6 networks, VLAN, KVM and media, SSL certification, users, security settings, SOL, SDR configuration, and firmware as discussed in the following subsections.

### 7.3.1 Alerts

Use this page to configure which system events should trigger alerts and the destination for those alerts. Up to two destinations can be selected for each LAN channel (Figure 48). Table 10 lists the options to select the events that should trigger alerts and where the alerts are to be sent.

| (intel) Integ                                                                                                    | rated BMC We                                                                                                    | b Console                                                                                                    |                                                                                                    | 1                                    |                 | E            |
|----------------------------------------------------------------------------------------------------|----------------------------------------------------------------------------------------------------|----------------------------------------------------------------------------------------------------|----------------------------------------------------------------------------------------------------|--------------------------------------|-----------------|--------------|
| System Server Health Cor                                                                                                    | figuration Remote Contro                                                                                                    | Virtual Media Se                                                                                                    | rver Diagnostics Miscellane                                                                                                    | ous BIOS Configurations              | Logout ORefresh | 😮 Help 🚯 Abo |
| Alerts Alert Email Date & Time IPv4 Network IPv6 Network VLAN LDAP Active Directory KVM & Media SSL Certification Users Security Settings | <ul> <li>List of Alerts</li> <li>Globally Enable Platfor</li> <li>Log Event For Filter Action</li> <li>Select the even</li> <li>Temperature Senso</li> <li>Fan Failure</li> <li>Power Supply Failur</li> <li>BIOS: Post Error Co</li> <li>Node Manager Exca</li> <li>System Restart</li> <li>Power Unit Redunda</li> <li>Fan Redundancy Fa</li> <li>Processor Therm Tr</li> </ul> | rm Event Filtering<br>tion<br>ts that will trigg<br>r Out of Range<br>re<br>ade<br>eption<br>ancy Failure<br>illure<br>ip | er alerts<br>Voltage Sensor Out of<br>Chassis Intrusion<br>Memory Error<br>FRB Failure<br>Watchdog Timer<br>Hard Drive Failure<br>Inlet Temperature Ove<br>Power Unit Status<br>Processor DIMM Ther | f Range<br>erheat Shutdown<br>m Trip |                 |              |
| SOL<br>SDB Configuration                                                                                                    | ClickAll                                                                                                    |                                                                                                    |                                                                                                    |                                      |                 |              |
| BMC Firmware Update                                                                                                    | - Alert Destinatio                                                                                                    | n #1                                                                                                    |                                                                                                    |                                      |                 |              |
| BIOS/ME Firmware Update                                                                                                    | SNMP                                                                                                    | Send SNMP Alerts to                                                                                                    | 0.0.0.0                                                                                                    |                                      |                 |              |
| Syslog Server<br>Configuration                                                                                                    | O Email                                                                                                    | Send Email to:                                                                                                    |                                                                                                    |                                      |                 |              |
|                                                                                                    | Alert Destination                                                                                                    | Send SNMP Alerts to<br>IP:<br>Send Email to:                                                                              | 0.0.0.0                                                                                                    |                                      |                 |              |

Figure 48. Alerts Page

| Option                                     | Task                                                                                                    |
|--------------------------------------------|----------------------------------------------------------------------------------------------------|
| Globally Enable Platform Event Filtering   | This can be used to prevent sending alerts until the user has fully specified his/her desired alerting policies.                                           |
| Log Event For Filter Action                | This can be used to enable or disable the logging of an event into the System Event Log when a Filter Action is taken.                                     |
| Select the events that will trigger alerts | Select one or more system events that will trigger an alert.                                                                                               |
| Check/Clear All                            | Click to select or clear all events.                                                                                                    |
| Alert Destination #1/#2                    | Select either SNMP along with the IP address or email address that the alert will be sent to. Up to two destinations can be selected for each LAN channel. |
| Save                                       | Click to use the selected setup.                                                                                                    |
| Send Test Alerts                           | After configuring, select this to send a test alert.                                                                                                    |

#### Table 10. Alerts Options

# 7.3.2 Alert Email

Use this page to configure the parameters for alert emails. Table 11 lists the options to configure alert emails.

| (intel) Inte                                                                                                    | grated BMC Web                                                                                                    | Consol        | e                  |               |                     | - AFT                            |
|----------------------------------------------------------------------------------------------------|----------------------------------------------------------------------------------------------------|---------------|--------------------|---------------|---------------------|----------------------------------|
| System Server Health C                                                                                                    | Configuration Remote Control                                                                                                    | /irtual Media | Server Diagnostics | Miscellaneous | BIOS Configurations | Q Logout ⊙Refresh Q Help ❶ About |
| System     Server Health     O       Alerts     Alert Email     D       Alert Email     Date & Time     I       Date & Time     I     I       IPv4 Network     I     I       IPv6 Network     VLAN     I       LDAP     Active Directory     KVM & Media       SSL Certification     Users       Security Settings     SOL       SDR Configuration     BMC Firmware Update | Alert Email Settings     SMTP Server IP:     SMTP Server Port:     Sender Email Address:     SMTP Authentication Method:     SMTP Authentication Password     Save | /irtual Media | Server Diagnostics | Miscellaneous | BIOS Configurations | Sour Refresh Help About          |
| Syslog Server<br>Configuration                                                                                                    |                                                                                                    |               |                    |               |                     |                                  |

Figure 49. Alert Email Page

| Option                          | Task                                                                                                    |
|---------------------------------|----------------------------------------------------------------------------------------------------|
| SMTP Server IP                  | The IP address of the remote SMTP mail server that the alert emails will be sent to.<br>The IP address is made of four numbers separated by dots as in "xxx.xxx.xxx.xxx".<br>'xxx' ranges from 0 to 255. The first 'xxx' must not be 0.                                                                                                    |
| SMTP Server Port                | The IP port number for which the remote SMTP Mailserver is listening.<br>SMTP servers without encryption and servers supporting STARTTLS generally listen on TCP<br>Port 25. SMTP servers supporting SSL/TLS (SMTPS) generally listen on TCP port 465.                                                                                                    |
| Sender Email Address            | The sender address string to be put in the "From:" field of outgoing alert emails.                                                                                                    |
| SMTP Authentication Method      | <ul> <li>Select the SMTP authentication and encryption methods supported by the remote SMTP<br/>Mailserver. SMTP authentication without encryption is not supported.</li> <li>Options: <ul> <li>None - use this option if the remote SMTP Mailserver does not support authentication or<br/>does not support STARTTLS or SSL/TLS encryption methods.</li> <li>Authentication after STARTTLS - Use this option if the remote SMTP Mailserver only<br/>supports STARTTLS encryption.</li> <li>Authentication over TLS/SSL Session - Use this option if the remote SMTP Mailserver<br/>supports full SSL/TLS encrypted sessions (SMTPS).</li> </ul> </li> </ul> |
| SMTP Authentication User        | User email account on the remote SMTP mail server used for SMTP authentication. This option is not available if SMTP Authentication Method is set to None.                                                                                                    |
| SMTP Authentication<br>Password | User password on the remote SMTP mail server used for SMTP authentication. This option is not available if SMTP Authentication Method is set to None.                                                                                                    |
| Save button                     | Click to save any changes made.                                                                                                    |

#### Table 11. Alert Email Options

#### 7.3.3 Date & Time

Use this page to view and change the devices' date and time from NTP server or RTC. Table 12 lists the options to configure Date & Time.

| (intel) Int                    | egrated BMC Web Console                                                                                                    |
|--------------------------------|----------------------------------------------------------------------------------------------------|
| System Server Health           | Configuration Remote Control Virtual Media Server Diagnostics Miscellaneous BIOS Configurations SLogout SRefresh PHelp 1 About |
|                                | 😌 Date & Time                                                                                                    |
| Alerts                         |                                                                                                    |
| Alert Email                    | - 4 : 58 : 48                                                                                                    |
| Date & Time                    | - 2020 / 1 / 1 Wednesday                                                                                                    |
| IPv4 Network                   |                                                                                                    |
| IPv6 Network                   | Time Zone: GMT+00:00   Casablanca/London                                                                                       |
| VLAN                           |                                                                                                    |
| LDAP                           | BMC time use NTP                                                                                                    |
| Active Directory               | NTP Server                                                                                                    |
| KVM & Media                    |                                                                                                    |
| SSL Certification              | Primary NTP Server:                                                                                                    |
| Users                          | Secondary NTP Server:                                                                                                    |
| Security Settings              |                                                                                                    |
| SOL                            |                                                                                                    |
| SDR Configuration              | Save                                                                                                    |
| BMC Firmware Update            |                                                                                                    |
| BIOS/ME Firmware Updat         | ie and the second second second second second second second second second second second second second second se                |
| Syslog Server<br>Configuration |                                                                                                    |

### Table 12. Date & Time Options

| Option             | Task                            |
|--------------------|---------------------------------|
| Time Zone          | Time zone setting.              |
| BMC time use NTP   | Enable/Disable NTP service.     |
| Primary NTP Server | Primary NTB Server address.     |
| Second NTP Server  | Second NTB Server address.      |
| Save button        | Click to save any changes made. |

#### 7.3.4 IPv4 Network

The IPv4 settings page is used to configure the IPv4 network settings for the server management LAN interface to the BMC controller. See Figure 51 or Figure 52 for details. Table 13 lists the options available in this page.

| intel.                         | Integrated                  | d BMC Web Console                                             |        |                                 |
|--------------------------------|-----------------------------|---------------------------------------------------------------|--------|---------------------------------|
| System Server Health C         | onfiguration Remote Control | Virtual Media Server Diagnostics Miscellaneous BIOS Configura | ations | O Logout O Refresh O Help O Abo |
| 11-1-                          | IPv4 Network Setting        | ngs                                                           |        |                                 |
| Alert                          |                             |                                                               |        |                                 |
| Data & Time                    | Enable HOST Interface       |                                                               |        |                                 |
| IDvd Network                   | Enable LAN Failover         |                                                               |        |                                 |
| IPv6 Network                   | Configuration mana          | agement                                                       |        |                                 |
| VLAN                           | 11 contract                 |                                                               |        |                                 |
| LDAP                           | Hostname                    | BMCA4BF012728F4                                               |        |                                 |
| Active Directory               | LAN Channel                 | Channel-1 🗸                                                   |        |                                 |
| KVM & Media                    | MAC Address                 | a4-bf-01-27-28-i4                                             |        |                                 |
| SSL Certification              | NIC Development             | Shared hoters and DMC                                         |        |                                 |
| Users                          | NIC Description             | Shared between nost and DMC                                   |        |                                 |
| Security Settings              | Link Status                 | UP                                                            |        |                                 |
| SOL                            | Obtain an IP address        | s automatically (use DHCP)                                    |        |                                 |
| SDR Configuration              | O Use the following IP:     | address                                                       |        |                                 |
| BMC Firmware Update            | O Disable                   |                                                               |        |                                 |
| BIOS/ME Firmware Update        |                             |                                                               |        |                                 |
| Syslog Server<br>Configuration | IP Address                  | 10.239.10.12                                                  |        |                                 |
|                                | Subnet Mask                 | 255.255.255.0                                                 |        |                                 |
|                                | Default Gateway             | 10.239.10.241                                                 |        |                                 |
|                                | Primary DNS Server          | 10.248.2.5                                                    |        |                                 |
|                                | Secondary DNS Server        | 10.248.2.5                                                    |        |                                 |
|                                | Save                        |                                                               |        |                                 |

Figure 51. IPV4 Network DHCP Page

| intel.                         | Integrate                   | d BMC Web Console                                                  |                           |
|--------------------------------|-----------------------------|--------------------------------------------------------------------|---------------------------|
| System Server Health C         | onfiguration Remote Control | Virtual Media Server Diagnostics Miscellaneous BIOS Configurations | O Logout O Refresh O Help |
|                                | IPv4 Network Setti          | ngs                                                                |                           |
| Alerts                         |                             |                                                                    |                           |
| Alert Email                    | Enable HOST Interface       |                                                                    |                           |
| Date & Time                    | Enable LAN Failover         |                                                                    |                           |
| IPv4 Network                   | - Configuration man         | agement                                                            |                           |
| IPvb Network                   | guruten man                 |                                                                    |                           |
| LDAR                           | Hostname                    | BMCA4BF012728F4                                                    |                           |
| Active Directory               | LAN Channel                 | Channel-1 v                                                        |                           |
| KVM & Media                    | MAC Address                 | 94.bf.01.77.79.44                                                  |                           |
| SSL Certification              | MINO HUUIGaa                | 87V/01/21/2017                                                     |                           |
| Users                          | NIC Description             | Shared between Host and BMC                                        |                           |
| Security Settings              | Link Status                 | UP                                                                 |                           |
| SOL                            | O Obtain an IP addres       | automatically (use DHCP)                                           |                           |
| SDR Configuration              | Ise the following IP        | address                                                            |                           |
| BMC Firmware Update            |                             |                                                                    |                           |
| BIOS/ME Firmware Update        | O Disable                   |                                                                    |                           |
| Syslog Server<br>Configuration | IP Address                  | 10.239.10.12                                                       |                           |
|                                | Subnet Mask                 | 255.255.255.0                                                      |                           |
|                                | Default Gateway             | 10.239.10.241                                                      |                           |
|                                | Primary DNS Server          | 10 248 2.5                                                         |                           |
|                                | Secondary DNS Server        | 10.248.2.5                                                         |                           |
|                                | Save                        |                                                                    |                           |

#### Figure 52. IPv4 Network Static Page

**WARNING**: Each network controller must be on a different subnet than all other controllers used for management traffic.

**WARNING**: When LAN failover is enabled, the system administrator must ensure that each network controller connection, which can be seen by the BMC, has connectivity to the same networks. If there is a loss of functionality on the primary network controller channel, it will randomly failover to any of the other network controller channels that are connected and seen by the BMC.

| Table 1 | 13. IPv4 | Network | <b>Settings</b> | Options |
|---------|----------|---------|-----------------|---------|
|---------|----------|---------|-----------------|---------|

| Option                | Task                                                                                                    |
|-----------------------|----------------------------------------------------------------------------------------------------|
| Host Name             | The hostname is an RFC 1123 compliant string less than 64 alpha-numeric characters. Hyphen characters are allowed as long as the hyphen is not the first or final character in the hostname. The default value is "BMC" + MAC address.                                                                                                    |
|                       | Host Interface (HI) is based on Ethernet over USB. It provides an interface between the HOST and the BMC for communication. This allows applications to use the network socket to communicate with each other.                                                                                                    |
| Enable HOST Interface | If HI is not enabled yet, the user must enable it and save this configuration change. Then, continue to set the host interface configuration.                                                                                                    |
|                       | HI only supports Static IP and can only modify IP address and netmask.                                                                                                    |
| Enable LAN Failover   | Enabling failover bonds Ethernet interfaces into the primary LAN Channel, the Bonding of LAN channel option can select Ethernet device to bond, the Primary LAN channel option can specify a LAN channel to primary LAN channel. When the primary interface's leash is lost, one of the secondary interfaces is activated automatically with the same IP address.                                                                                                    |
|                       | Select the channel on which to configure the network settings.<br>Lists the LAN Channels available for server management. The LAN channels describe the physical NIC<br>connection on the server.                                                                                                    |
| LAN Channel           | <ul> <li>Intel<sup>®</sup> RMM (BMC LAN Channel 3) is the add-in RMM4 Dedicated Management NIC.</li> <li>Baseboard Mgmt (BMC LAN Channel 1) is the onboard, shared NIC configured for management and shared with the operating system.</li> <li>Baseboard Mgmt 2 (BMC LAN Channel 2) is the second onboard, shared NIC configured for management and shared with the operating system.</li> <li>HOST Interface (BMC LAN Channel 4) is an internal channel between the HOST and the BMC.</li> </ul> |

| Option                                     | Task                                                                                                    |
|--------------------------------------------|----------------------------------------------------------------------------------------------------|
| MAC Address                                | The MAC address of the device (read only).                                                                                                    |
| NIC Description                            | NIC dedicated to BMC / Host or shared between Host and BMC of LAN Channel(s) (read only).                                                                                                    |
| Link Status                                | NIC Link status of LAN Channel(s) (read only).                                                                                                    |
| IP address                                 | <ul> <li>Select one of the three options for configuring the IP address:</li> <li>Obtain an IP address automatically (use DHCP) – Uses DHCP to obtain the IP address.</li> <li>Use the following IP address – Manually configure the IP address.</li> <li>Disable LAN Channel – Sets the IP address, Subnet Mask, and Default Gateway to 0.0.0.0.</li> </ul> |
| IP Address<br>Subnet Mask<br>Gateway       | If configuring a static IP, enter the requested address, subnet mask, and gateway in the given fields.<br>The IP Address is made of four numbers separated by dots as in "xxx.xxx.xxx.xxx".<br>'xxx' ranges from 0 to 255. The first 'xxx' must not be 0.                                                                                                    |
| Primary DNS Server<br>Secondary DNS Server | If configuring a static IP, enter the Primary and Secondary DNS servers.                                                                                                    |
| Save                                       | Click to save any changes made.                                                                                                    |

# 7.3.5 IPv6 Network

The IPv6 settings page is used to enable and configure the IPv6 network settings and to enable and configure LAN failover (Figure 53) Table 14 lists the options available in this page.

| intel.                         | Integrate                   | d BMC Web Console                                                 |                               |
|--------------------------------|-----------------------------|-------------------------------------------------------------------|-------------------------------|
| System Server Health C         | onfiguration Remote Control | Virtual Media Server Diagnostics Miscellaneous BIOS Configuration | GLogout @Refresh @Help ①About |
| CARLESS-                       | IPv6 Network Setti          | ngs                                                               |                               |
| Alerts                         |                             |                                                                   |                               |
| Alert Email                    | Enable HOST Interface       |                                                                   |                               |
| Date & Time                    | Enable I AN Eniloyer        |                                                                   |                               |
| IPv4 Network                   | Configuration man           |                                                                   |                               |
| IPv6 Network                   | - Configuration man         | agement                                                           |                               |
| VLAN                           | LAN Channel                 | Channel-1 🗸                                                       |                               |
| LDAP                           | MAC Address                 | a4-bf-01-27-28-f4                                                 |                               |
| Active Directory               |                             |                                                                   |                               |
| KVM & Media                    | NIC Description             | Shared between Host and BMC                                       |                               |
| SSL Certification              | Link Status                 | UP                                                                |                               |
| Users                          | O Obtain an IP addres       | s automatically (use DHCPv6/SLAAC)                                |                               |
| Security Settings              |                             | a determinedary (use prior revolutio)                             |                               |
| SOL                            | Use the following IP        | address                                                           |                               |
| SDR Configuration              | Disable                     |                                                                   |                               |
| BMC Firmware Update            |                             |                                                                   |                               |
| BIOS/ME Firmware Update        | IP Address                  |                                                                   |                               |
| Syslog Server<br>Configuration | Prefix Length               | 64                                                                |                               |
|                                | Default Gateway             |                                                                   |                               |
|                                | Primary DNS Server          | ::ffT:10.248.2.5                                                  |                               |
|                                | Secondary DNS Server        | ::fff:10.248.2.5                                                  |                               |
|                                | Save                        | Figure                                                            | 53 IDv6 Network Page          |

**WARNING**: Each network controller must be on a different subnet than all other controllers used for management traffic.

**WARNING**: When LAN failover is enabled, the system administrator must ensure that each network controller connection, which can be seen by the BMC, has connectivity to the same networks. If there is a loss of functionality on the primary network controller channel, it will randomly failover to any of the other network controller channels that are connected and seen by the BMC.

| Option                          | Task                                                                                                    |
|---------------------------------|----------------------------------------------------------------------------------------------------|
| Enable LAN Failover             | Enabling failover bonds Ethernet interfaces into the primary LAN Channel, the Bonding of LAN channel option can select Ethernet device to bond, the Primary LAN channel option can specify a LAN channel to primary LAN channel. When the primary interface's leash is lost, one of the secondary interfaces is activated automatically with the same IP address.                                                                                                    |
| Enable HOST Interface           | <ul><li>HI is based on Ethernet over USB. It provides an interface between the HOST and the BMC for communication. This allows applications to use the network socket to communicate with each other.</li><li>If HI is not enabled yet, the user must enable it and save this configuration change. Then</li></ul>                                                                                                    |
|                                 | continue to set the host interface configuration.<br>HI only supports Static IP and can only modify IP address and prefix length.                                                                                                    |
| LAN Channel                     | <ul> <li>Select the channel on which to configure the network settings.</li> <li>Lists the LAN Channels available for server management. The LAN channels describe the physical NIC connection on the server.</li> <li>Intel® RMM (BMC LAN Channel 3) is the add-in RMM4 Dedicated Management NIC.</li> <li>Baseboard Mgmt (BMC LAN Channel 1) is the onboard, shared NIC configured for management and shared with the operating system.</li> <li>Baseboard Mgmt 2 (BMC LAN Channel 2) is the second onboard, shared NIC configured for management and shared with the operating system.</li> <li>HOST Interface (BMC LAN Channel 4) is an internal channel between the HOST and the BMC.</li> </ul> |
| MAC Address                     | The MAC address of the device (read only).                                                                                                    |
| NIC Description                 | NIC dedicated to BMC / Host or shared between Host and BMC of LAN Channel(s) (read only).                                                                                                    |
| Link Status                     | NIC link status of LAN Channel(s) (read only).                                                                                                    |
| IP address                      | Select one of the three options for configuring the IP address:<br>Use IPv6 auto-configuration (stateless ICMPv6 discovery) – Uses ICMPv6 to obtain the IP<br>address.<br>Obtain an IP address automatically (use DHCPv6) – Uses DHCPv6 to obtain the IP address.<br>Use the following IP address – Manually configure the IP address.                                                                                                    |
| IP Address<br>Gateway           | If configuring a static IP, enter the requested address and gateway in the given fields.<br>The IP Address and Gateway are 128-bit fields made of eight hexadecimal numbers separated<br>by colons as in "xxxx:xxxx:xxxx:xxxx:xxxx:xxx:".<br>'xxxx' ranges from 0 to FFFF.<br>First 'xxxx' must not be 0.<br>One or more consecutive groups of zero value may be replaced with a single empty group using<br>two consecutive colons (::).                                                                                                    |
| Prefix Length                   | Select the routing prefix length.                                                                                                    |
| Primary/Secondary DNS<br>server | If configuring a static IP, enter the Primary and Secondary DNS servers.                                                                                                    |
| Save                            | Click to save any changes made.                                                                                                    |

#### **Table 14. IPv6 Network Settings Options**

# 7.3.6 VLAN Settings

The VLAN settings page is used to enable and configure the VLAN private network settings on the selected server management LAN channels (Figure 54). Table 15 lists the options available in this page.

| (intel) Inte                                         | egrated BMC Web                                        | Console                         |               | -                   |                    | EA           |
|------------------------------------------------------|--------------------------------------------------------|---------------------------------|---------------|---------------------|--------------------|--------------|
| System Server Health                                 | Configuration Remote Control                           | irtual Media Server Diagnostics | Miscellaneous | BIOS Configurations | Q Logout ⊙ Refresh | Help 1 About |
| Alerts<br>Alert Email<br>Date & Time<br>IPv4 Network | VLAN Settings<br>LAN Channel<br>Enable VLAN<br>VLAN ID |                                 | Channel-1 🗸   |                     |                    |              |
| IPv6 Network                                         | Save                                                   |                                 | 0             |                     |                    |              |
| LDAP                                                 |                                                        |                                 |               |                     |                    |              |
| Active Directory                                     |                                                        |                                 |               |                     |                    |              |
| KVM & Media                                          |                                                        |                                 |               |                     |                    |              |
| SSL Certification                                    |                                                        |                                 |               |                     |                    |              |
| Users                                                |                                                        |                                 |               |                     |                    |              |
| Security Settings                                    |                                                        |                                 |               |                     |                    |              |
| SOL                                                  |                                                        |                                 |               |                     |                    |              |
| SDR Configuration                                    |                                                        |                                 |               |                     |                    |              |
| BMC Firmware Update                                  |                                                        |                                 |               |                     |                    |              |
| BIOS/ME Firmware Update                              |                                                        |                                 |               |                     |                    |              |
| Syslog Server<br>Configuration                       |                                                        |                                 |               |                     |                    |              |

# Figure 54. VLAN Settings Page

#### **Table 15. VLAN Settings Options**

| Option        | Task                                                                                                    |
|---------------|----------------------------------------------------------------------------------------------------|
|               | Select the channel on which to configure the network settings.<br>Lists the LAN Channels available for VLAN. The LAN channel describes the physical NIC connection<br>on the server.                                                                                                    |
| LAN Channel   | <ul> <li>Intel<sup>®</sup> RMM (BMC LAN Channel 3) is the add-in RMM4 NIC.</li> <li>Baseboard Mgmt (BMC LAN Channel 1) is the onboard, shared NIC configured for management and shared with the operating system.</li> <li>Baseboard Mgmt 2 (BMC LAN Channel 2) is the second onboard, shared NIC configured for management and shared with the operating system.</li> </ul> |
| Enable VLAN   | Enable VLAN for the LAN channel selected in the drop-down box.                                                                                                    |
| VLAN ID       | Specify the VLAN ID to use. Values are from 1 to 4094. Only one ID can be used at a time.                                                                                                    |
| VLAN Priority | Specify the VLAN Priority field to place in outgoing packets. Priority code point (PCP) values in order of priority are: 1 (background), 0 (best effort), 2 (excellent effort), 3 (critical application), 4 (video), 5 (voice), 6 (internetwork control), 7 (network control). 0 (best effort) is the default.                                                               |
| Save          | Click to save the current settings.                                                                                                    |

# 7.3.7 LDAP Settings

The LDAP settings page is used to enable/disable the LDAP settings on the selected server management LAN channels. See Figure 55 and Table 16 for available options on this page.

| (intel) Inte                   | grated BMC Web Co                   | nsole                       |               | 1                   | - THE                             |
|--------------------------------|-------------------------------------|-----------------------------|---------------|---------------------|-----------------------------------|
| System Server Health           | Configuration Remote Control Virtue | al Media Server Diagnostics | Miscellaneous | BIOS Configurations | O Logout O Refresh O Help 1 About |
| Alerts                         | LDAP Settings                       |                             |               |                     |                                   |
| Alert Email                    | LDAP Authentication                 |                             |               |                     |                                   |
| Date & Time                    | LDAP authentication over SSL        |                             |               |                     |                                   |
| IPv4 Network                   | Port                                | 389                         |               |                     |                                   |
| IPv6 Network                   | IP Address                          | 0.0.0.0                     |               |                     |                                   |
| VLAN                           | Bind Password                       |                             |               |                     |                                   |
| LDAP                           | Searchbase                          |                             |               |                     |                                   |
| Active Directory               | LDAP Group Configuration            |                             |               |                     |                                   |
| KVM & Media                    | Admin role filter                   |                             |               |                     |                                   |
| SSL Certification              | Operator role filter                |                             |               |                     |                                   |
| Users                          | Callback role filter                |                             |               |                     |                                   |
| Security Settings              |                                     |                             |               |                     |                                   |
| SOL                            | Save                                |                             |               |                     |                                   |
| SDR Configuration              |                                     |                             |               |                     |                                   |
| BMC Firmware Update            |                                     |                             |               |                     |                                   |
| BIOS/ME Firmware Update        |                                     |                             |               |                     |                                   |
| Syslog Server<br>Configuration |                                     |                             |               |                     |                                   |

#### Figure 55. LDAP Settings Page

#### **Table 16. LDAP Settings Options**

| Option                          | Task                                                                                                    |
|---------------------------------|----------------------------------------------------------------------------------------------------|
| LDAP Authentication             | Check this box to enable LDAP authentication, then enter the required information to access the LDAP server.                                                                                             |
| LDAP authentication<br>over SSL | Check this box to enable LDAP authentication over SSL.                                                                                                    |
| Port                            | Specify the LDAP Port.                                                                                                    |
| IP Address                      | <ul> <li>The IP address of LDAP server.</li> <li>IP Address made of 4 numbers separated by dots as in "xxx.xxx.xxx".</li> <li>'xxx' ranges from 0 to 255.</li> <li>First 'xxx' must not be 0.</li> </ul> |
| Bind Password                   | Authentication password for LDAP server; the password must be at least 4 characters long.                                                                                                    |
| Bind DN                         | The Distinguished Name of the LDAP server, like "cn=Manager, dc=my-domain, dc=com".                                                                                                    |
| Searchbase                      | The searchbase of the LDAP server, like "dc=my-domain, dc=com".                                                                                                    |
| LDAP Group<br>Configuration     | Configure the LDAP search filters associated with BMC network privileges. like<br>"(&(cn=BMCAdminGroup)(memberUid=%s))"                                                                                  |
| Admin role filter               | LDAP query filter for Admin network privilege.                                                                                                    |
| Operator role filter            | LDAP query filter for Operator network privilege.                                                                                                    |
| User role filter                | LDAP query filter for User network privilege.                                                                                                    |
| Callback role filter            | LDAP query filter for callback network privilege.                                                                                                    |
| Save                            | Click to save the current settings.                                                                                                    |

# 7.3.8 Active Directory Settings

The Active Directory Settings page used to config Active Directory Authentication and enable/disable Active Directory Authentication over SSL. See Figure 56 and Table 17 for available options on this page.

| (intel) Inte                   | egrated BMC Web Co                | onsole    | 9                  |               |                     |                                     |
|--------------------------------|-----------------------------------|-----------|--------------------|---------------|---------------------|-------------------------------------|
| System Server Health           | Configuration Remote Control Virt | ual Media | Server Diagnostics | Miscellaneous | BIOS Configurations | 🔇 Logout 🕞 Refresh 😮 Help 🚯 Abou    |
| Alerts                         | Active Directory Setting          | s         |                    |               |                     |                                     |
| Alert Email                    | Enable Active Directory Auther    | tication  |                    |               |                     |                                     |
| Date & Time                    | Active Directory Authentication   | over SSL  |                    |               |                     |                                     |
| IPv4 Network                   | Port                              | 389       |                    |               |                     |                                     |
| IPv6 Network                   | User Domain Name                  | 0         |                    |               |                     |                                     |
| VLAN                           | Domain Controller Server Address  | 0         |                    |               |                     |                                     |
|                                | Domain Controller Server Address  | 0.0.0.0   |                    |               |                     |                                     |
| LDAP                           | Domain Controller Server Address  | 0.0.0.0   |                    |               |                     |                                     |
| Active Directory               | Domain Controller Server Address  | 0.0.0.0   |                    |               |                     |                                     |
| KVM & Media                    | Save                              |           |                    |               |                     | Number of configured role groups: 0 |
| SSL Certification              | Pole Group ID Cr                  | oun Nama  |                    | Group Dom     | ain a               | Network Brivilege                   |
| Users                          | 1                                 | ~         | •                  | Group Dom     |                     | Reserved                            |
| Security Settings              | 2                                 | ~         |                    | ~             |                     | Reserved                            |
| Security Settings              | 3                                 | ~         |                    | ~             |                     | Reserved                            |
| SOL                            | 4                                 | ~         |                    | ~             |                     | Reserved                            |
| SDR Configuration              | 5                                 | ~         |                    | ~             |                     | Reserved                            |
| BMC Firmware Update            | Add Role Group Modify R           | ole Group | Delete Role Group  | 1             |                     |                                     |
| BIOS/ME Firmware Update        |                                   |           |                    |               |                     |                                     |
| Syslog Server<br>Configuration |                                   |           |                    |               |                     |                                     |

### Figure 56. Active Directory Settings Page

#### **Table 17. Active Directory Settings Options**

| Option                                      | Task                                                                                                |
|---------------------------------------------|----------------------------------------------------------------------------------------------------|
| Enable Active Directory<br>Authentication   | Click checkbox to enable.                                                                           |
| Active Directory<br>Authentication over SSL | Click checkbox to enable.                                                                           |
| Port                                        | Port 636 (the default LDAP port with SSL)                                                           |
| User Domain Name                            | User belongs to which domain in Active Directory server                                             |
| Time Out                                    | Timeout (sec) after request AD Server for authentication                                            |
| Domain Controller Server<br>Address1/2/3    | IP address of a domain controller server. You can enter up to 3 sets of IP addresses.               |
| Save (Remote Session)                       | Click to save any changes for Remote Session.                                                       |
| Add Role Group                              | Select an empty role group (Group Name : "~", Group Domain : "~" and Network Privilege : Reserved). |
| Modify Role Group                           | Modify Role Group Name, Domain and select Privilege.                                                |
| Delete Role Group                           | Delete role group.                                                                                  |
| Save (Mouse Mode Setting)                   | Click to save any changes for Mouse Mode Setting.                                                   |

# 7.3.9 KVM & Media

Use this page to enable/disable encryption on KVM or media during a redirection session (Figure 57). Table 18 lists the options for enabling or disabling encryption on KVM or media data and configuring the mouse mode setting during a redirection session.

| (intel) Inte                   | grated BMC Web Console                                                                                                    | 4    |
|--------------------------------|----------------------------------------------------------------------------------------------------|------|
| System Server Health C         | configuration Remote Control Virtual Media Server Diagnostics Miscellaneous BIOS Configurations 🕜 Logout 😋 Refresh 😮 Help 🕕 A                     | bout |
| Alerts                         | KVM Remote Session & Mouse Mode Setting                                                                                                    |      |
| Alert Email                    | Remote Session                                                                                                    |      |
| Date & Time                    | The following options allow the user to change the encryption type and port on KVM and the encryption port of Media during a redirection session. |      |
| IPv4 Network                   |                                                                                                    |      |
| IPv6 Network                   | KVM Encryption AES-256 V                                                                                                    |      |
| VLAN                           | Default Ports:                                                                                                    |      |
| LDAP                           | KVM (Secure) 5902 USB/Floppy (Secure) 627                                                                                                    |      |
| Active Directory               | Save                                                                                                    |      |
| KVM & Media                    |                                                                                                    |      |
| SSL Certification              | Mouse Mode Setting                                                                                                    |      |
| Users                          | Current Mouse Mode is ABSOLUTE.                                                                                                    |      |
| Security Settings              | Absolute Mode(Windows, Ubuntu, RHEL 6.x, SLES 12 and later)                                                                                       |      |
| SOL                            | Relative Mode(Rest of the Linux)                                                                                                    |      |
| SDR Configuration              | ⊖ Single Mode                                                                                                    |      |
| BMC Firmware Update            | Save                                                                                                    |      |
| BIOS/ME Firmware Update        |                                                                                                    |      |
| Syslog Server<br>Configuration |                                                                                                    |      |

### Figure 57. KVM & Media Page

#### Table 18. KVM & Media Options

| Option                    | Task                                                                                                    |
|---------------------------|----------------------------------------------------------------------------------------------------|
| KVM Encryption            | Enable/disable encryption on KVM data during a redirection session. Choose any one from the supported encryption techniques.                                                                                                    |
| Default Ports             | Set the ports used by KVM and remote media (both standard and secure ports). Do not change these values unless knowing for certain that the new ports are unused.                                                                                                    |
| Save (Remote Session)     | Click to save any changes for Remote Session.                                                                                                    |
| Mouse Mode Setting        | <ul> <li>Redirection Console handles mouse emulation from local window to remote screen in one of the following methods:</li> <li>Absolute Mode - Select to have the absolute position of the local mouse sent to the server. Preferred method where supported. Use this mode for Windows* OS and newer versions of Linux* (Ubuntu*, RHEL, SLES).</li> <li>Relative Mode - Select Relative Mode to have the calculated relative mouse position displacement sent to the server. Use this mode for older Linux* versions such as Red Hat (RHEL) 5.x. For best results, server and client OS mouse acceleration/threshold settings should match. Alternatively, use the mouse calibration option in JViewer*.</li> <li>Single Mode - Select Single Mode to have the calculated displacement from the local mouse in the center position, sent to the server. Under this mode Ctrl+6 should be used to switch between Host and client mouse cursor. Use this mode in special situations such as the SLES 11 Linux* operating system installation.</li> </ul> |
| Save (Mouse Mode Setting) | Click to save any changes for Mouse Mode Setting.                                                                                                    |

# 7.3.10 SSL Certification

The BMC generates a unique, self-signed SSL certificate when the server is first plugged into AC power. This default certificate is less secure than one signed by a Certificate Authority (CA). Uploading a CA signed certificate is recommended to allow client software to verify the authenticity of the BMC. Use this page to upload an SSL certificate and private key, which allows the device to be accessed in a secured mode. See Figure 58 for details.

| System       Server Health       Configuration       Remote Control       Virtual Media       Server Diagnostics       Miscellaneous       BIOS Configurations       © Logout       © Refreeh       @ Help       @ About         Alerts        Certification Valid From       1/1/2015, 8:00:18 AM       Certification Valid Valid       1/1/2015, 8:00:18 AM       Certification Valid Valid       1/1/2015, 8:00:18 AM       Value       Value       Value       Value       Value       Value       Certification Valid Valid       1/1/2015, 8:00:18 AM       Choose File       No file chosen       Value       Value       Value       Value       Choose File       No file chosen       Value       Value <th>(intel) Inte</th> <th>grated BMC W</th> <th>eb Console</th> <th></th> <th>1</th> <th></th> <th></th> | (intel) Inte                                                                                                    | grated BMC W                                                                                                    | eb Console                                                                                                 |               | 1                   |                    |                |
|----------------------------------------------------------------------------------------------------|----------------------------------------------------------------------------------------------------|----------------------------------------------------------------------------------------------------|----------------------------------------------------------------------------------------------------|---------------|---------------------|--------------------|----------------|
| Alerts         Alert Email         Date & Time         IPV4 Network         IPV6 Network         VLAN         VLAN         LDAP         Active Directory         KVM & Media         SSL Certification         Security Settings         Solu         Solu         BNC Firmware Update         BIOSME Firmware Update         Systog Server Configuration                                                                                                    | System Server Health C                                                                                                    | Configuration Remote Cont                                                                                                    | rol Virtual Media Server Diagnostics                                                                       | Miscellaneous | BIOS Configurations | O Logout O Refresh | 😮 Help 🚯 About |
| Syslog Server<br>Configuration                                                                                                    | Alerts Alert Email Date & Time IPv4 Network IPv6 Network VLAN LDAP Active Directory KVM & Media SSL Certification Users Security Settings SOL SDR Configuration BMC Firmware Update BIOS/ME Firmware Update | <ul> <li>SSL Upload</li> <li>Certification Valid From<br/>Certification Valid Until<br/>New SSL Certificate<br/>New Private Key</li> <li>Upload</li> </ul> | 1/1/2015, 8:00:18 AM<br>12/31/2024, 8:00:18 AM<br>Choose File No file chosen<br>Choose File No file chosen | miscellaneous |                     |                    |                |
|                                                                                                    | Syslog Server<br>Configuration                                                                                                    |                                                                                                    |                                                                                                    |               |                     |                    |                |

#### Figure 58. SSL Certification Page

First, upload the SSL certificate. The device will prompt to upload the private key. A notification will be displayed if either of the files is invalid and on successful upload. Click the **Upload** button. On successful upload, the device will prompt to reboot. Click **Ok** to reboot or click **Cancel** to cancel the reboot operation.

# 7.3.11 Users

The Users page lists the configured users, along with their statuses and network privileges. It also provides the capability to add, modify, and delete users. See Figure 59 for details.

| (intel) Inte                   | grated BMC Web Cor                   | isole                                  | - ANT               |                                         |
|--------------------------------|--------------------------------------|----------------------------------------|---------------------|-----------------------------------------|
| System Server Health C         | Configuration Remote Control Virtual | Media Server Diagnostics Miscellaneous | BIOS Configurations | Cologout ORefresh College Help Cologout |
|                                | User List                            |                                        |                     |                                         |
| Alerts                         |                                      |                                        |                     | Number of configured users: 2           |
| Alert Email                    | liser ID                             | liser Name                             | Heer Status         | Network Privilege                       |
| Date & Time                    | 1                                    | anonymous                              | Disable             | No Access                               |
|                                | 2                                    | root                                   | Enable              | Administrator                           |
| IPv4 Network                   | 3                                    | ~                                      | ~                   | ~                                       |
| IPv6 Network                   | 4                                    | ~                                      | ~                   | ~                                       |
| VLAN                           | 5                                    | ~                                      | ~                   | ~                                       |
|                                | 6                                    | ~                                      | ~                   | ~                                       |
|                                | /                                    | ~                                      | ~                   | ~                                       |
| Active Directory               | o                                    | ~                                      | ~                   | ~                                       |
| KVM & Media                    | 10                                   | ~                                      | ~                   | ~                                       |
| SSL Certification              | 11                                   | ~                                      | ~                   | ~                                       |
| lleere                         | 12                                   | ~                                      | ~                   | ~                                       |
|                                | 13                                   | ~                                      | ~                   | ~                                       |
| Security Settings              | 14                                   | ~                                      | ~                   | ~                                       |
| SOL                            | 15                                   | ~                                      | ~                   | ~                                       |
| SDR Configuration              | Add User Medife User D               |                                        |                     |                                         |
| BMC Firmware Update            | Add User Modily User                 | elete Oser                             |                     |                                         |
| BIOS/ME Firmware Update        |                                      |                                        |                     |                                         |
| Syslog Server<br>Configuration |                                      |                                        |                     |                                         |

#### Figure 59. User List Page

This page allows the operator to configure the IPMI users and privileges for this server. UserID 1 (anonymous) may not be renamed or deleted. To add a user, select an empty slot in the list and click the **Add User** button. Set the User Name, Password, and Network Privileges as shown in Figure 60.

| (intel) Inte                   | egrated       | BMC Web                  | Consol             | e                        |                         | -                   |                                 |
|--------------------------------|---------------|--------------------------|--------------------|--------------------------|-------------------------|---------------------|---------------------------------|
| System Server Health           | Configuration | Remote Control           | Virtual Media      | Server Diagnostics       | Miscellaneous           | BIOS Configurations | Cologout ORefresh PHelp 1 About |
|                                | Add Ne        | w User                   |                    |                          |                         |                     |                                 |
| Alerts                         | _             |                          |                    |                          |                         |                     |                                 |
| Alert Email                    | Enter th      | ne information for the r | new user below and | d press Add. Press Cance | el to return to the use | er list.            |                                 |
| Date & Time                    |               |                          |                    |                          |                         |                     |                                 |
| IPv4 Network                   | User Name     | e:                       |                    |                          |                         |                     |                                 |
| IPv6 Network                   | Password      | :                        |                    |                          |                         |                     |                                 |
| VLAN                           | Confirm P     | assword:                 |                    |                          |                         |                     |                                 |
| LDAP                           | Network P     | Privileges: Admini       | strator 🗸          |                          |                         |                     |                                 |
| Active Directory               | Add           | Cancel                   |                    |                          |                         |                     |                                 |
| KVM & Media                    |               |                          |                    |                          |                         |                     |                                 |
| SSL Certification              |               |                          |                    |                          |                         |                     |                                 |
| Users                          |               |                          |                    |                          |                         |                     |                                 |
| Security Settings              |               |                          |                    |                          |                         |                     |                                 |
| SOL                            |               |                          |                    |                          |                         |                     |                                 |
| SDR Configuration              |               |                          |                    |                          |                         |                     |                                 |
| BMC Firmware Update            |               |                          |                    |                          |                         |                     |                                 |
| BIOS/ME Firmware Update        | •             |                          |                    |                          |                         |                     |                                 |
| Syslog Server<br>Configuration |               |                          |                    |                          |                         |                     |                                 |
|                                |               |                          | Figure 6           | 0. Add New               | User Pag                | ge                  |                                 |

To modify a user, select a user in the list and click the **Modify User** button. Change the User Name, Password, Enable status, and Network Privileges as shown in Figure 61.

| (intel) Inte                                                                                                    | grated BMC Web Console                                                                                                    |
|----------------------------------------------------------------------------------------------------|----------------------------------------------------------------------------------------------------|
| System Server Health 0                                                                                                    | Configuration Remote Control Virtual Media Server Diagnostics Miscellaneous BIOS Configurations O Logout O Refresh O Help O About |
| Alerts<br>Alert Email<br>Date & Time<br>IPv4 Network<br>IPv6 Network<br>VLAN<br>LDAP<br>Active Directory<br>KVM & Media<br>SSL Certification<br>Users<br>Security Settings<br>SOL<br>SDR Configuration<br>BMC Firmware Update<br>BIOS/ME Firmware Update | Modify User          User Name:       rot         Change Password                                                                 |
| Configuration                                                                                                    |                                                                                                    |
|                                                                                                    | Figure 61. Modity User Page                                                                                                    |

To delete a user, select the user in the list and click the **Delete User** button (Figure 62).

| (intel) Integ                  | grated BMC Web              | Console                          |                              |                                           |
|--------------------------------|-----------------------------|----------------------------------|------------------------------|-------------------------------------------|
| System Server Health Co        | onfiguration Remote Control | Virtual Media Server Diagnostics | Miscellaneous BIOS Configura | ations 🛛 🔇 Logout 😋 Refresh 😮 Help 🚯 Abou |
| Alerts                         | 🕏 User List                 |                                  |                              | Number of configured users: 3             |
| Alert Email                    | User ID                     | User Name                        | User Status                  | Network Privilege                         |
| Date & Time                    | 1                           | anonymous                        | Disable                      | No Access                                 |
| IPv4 Network                   | 2                           | root                             | Enable                       | Administrator                             |
|                                | 3                           | test1                            | Enable                       | Administrator                             |
| IPv6 Network                   | 4                           | ~                                | ~                            | ~                                         |
| VLAN                           | 5                           | ~                                | ~                            | ~                                         |
|                                | 6                           | ~                                | ~                            | ~                                         |
|                                | /                           | ~                                | ~                            | ~                                         |
| Active Directory               | 8                           | ~                                | ~                            | ~                                         |
| KVM & Media                    | 9                           | ~                                | ~                            | ~                                         |
| SSI Certification              | 11                          | ~                                | ~                            | ~ ~                                       |
|                                | 12                          |                                  |                              | ~                                         |
| Users                          | 13                          | Confirm?                         | ×                            | ~                                         |
| Security Settings              | 14                          |                                  |                              | ~                                         |
| SOL                            | 15                          | Are you su<br>user?              | ire to delete this           | ~                                         |
| SDR Configuration              |                             |                                  |                              |                                           |
| BMC Firmware Update            | Add User Modify Use         | Delete Use                       | Cancel OK                    |                                           |
| BIOS/ME Firmware Update        |                             |                                  |                              |                                           |
| Syslog Server<br>Configuration |                             | L                                |                              | J                                         |

Figure 62. Delete User Page

# 7.3.12 Security Settings

View and modify the security settings on this page. Configure how many failed login attempts are allowed before a user is locked out and how long the lock-out will last before the user can attempt to log in again. See Figure 63 for details. Table 19 lists the options to modify the security settings.

| Byter Sever Huath Centegration Randou Centro Virtual Made Sever Diagnostic Model Stationauxa EIOS Contiguators       © Lenevel © Indee         Aretai       CS Security Settings         Aretai       KCS Policy Control Mode Is Allow AI. This setting is Intended for BMC provisioning and is considered insecure for deployment.         PVM Hankok       PSC Cipier Policy Control Mode         PVM Hankok       SSL Cipier Hooliey Control Mode         PVM Hankok       SSL Cipier Hooliey Control Mode         Actor Directory       SSL Cipier Hooliey Control Mode         VLAN       Cogin Attempt         Date A Inter       Policy Control Mode         SSL Cipier Hooliey Control Mode       SSL Cipier Hooliey Control Mode         SSL Cipier Hooliey Control Mode       SSL Cipier Hooliey         User Lossout Time (see)       Idia         DAP       Patter Login Attempt         Security Settings       Idia         BIG Configuration       Post Settings         BIG Scharder       Password Rules         Complexity       Idia         Sola Statings       Initia         Sola Statings       Initia         BIG Configuration       Initia         BIG Scharder       Initia         NTTP I       Initia         NTTP I       Initia <t< th=""><th>(intel) Inte</th><th>grated BMC Web Con</th><th>ole</th><th></th></t<>                                                                                                    | (intel) Inte            | grated BMC Web Con                     | ole                                                                         |                              |
|----------------------------------------------------------------------------------------------------|-------------------------|----------------------------------------|-----------------------------------------------------------------------------|------------------------------|
| Arets         Arets         Aret Truel         Date 3. Time         PA Blancki         PA Blancki         SSL Cipher Policy Control Mode         Turel         PA Blancki         SSL Cipher Policy Control Mode         Turel         PA Blancki         SSL Cipher Policy Control Mode         Turel         Politikacki         SSL Cipher Policy Control Mode         Turel         SSL Cipher Policy Control Mode         Turel         VAN         LOP         Acter Directory         MAM Media         Soc.         Soc.      <                                                                                                    | System Server Health    | Configuration Remote Control Virtual M | dia Server Diagnostics Miscellaneous BIOS Configurations                    | Singout Shefresh SHele O Abo |
| Act Email       KCS Policy Control Mode         Date & Time       File         Put Mataoch       SSL Cipher Policy Control Mode         Put Mataoch       SSL Cipher Policy Control Mode         VAN       SSL Cipher Policy Control Mode         Stu Ciper Mode       Advance         SSL Cipher Policy Control Mode       SSL Cipher Policy Control Mode         Stu Ciper Mode       SSL Cipher Policy Control Mode         Stu Ciper Mode       SSL Cipher Policy Control Mode         SSL Conflication       SSL Cipher Policy Control Mode         Uners       SSL Conflication         Uners       SSU Configuration         SOL       SSR Configuration         BIOS MC Firmware Update       SSR Configuration         BIOS MC Firmware Update       SSR Configuration         BIOS MC Firmware Update       SSR Configuration         BIOS MC Firmware Update       SSR Configuration         BIOS MC Firmware Update       SSR Configuration         BIOS MC Firmware Update       SSR Configuration         BIOS MC Firmware Update       SSR Configuration         BIOS MC Firmware Update       SSR Configuration         BIOS MC Firmware Update       SSR Configuration         BIOS MC Firmware Update       SSR Configuration         BI                                                                                                    | Alertic                 | Security Settings                      |                                                                             |                              |
| Date & Time       IKCS Policy Control Mode         Not Nacos       Not Nacos         Pol Helacok       SSL Copier Policy Control Mode         NAN       ISSL Cipher Policy Control Mode         Adversary       Issterment         LDAP       Adversary         Adversary       Issterment         SSL Configuration       Issterment         BIC Filmsterio       Issterment         SSR Configuration       Post Settings         SSR Configuration       Password Rules         Comparation       Comparation         BIC Filmstere Update       Person         Biog Sarver       Configuration         Splag Sarver       Configuration         INTTP 1       Encola         HTTP 2       Encola         HTTP 3       Encola         HTTP 4       Encola         HTTP 5       Encola         HTTP 4       Encola         HTTP 4       Encola         HTTP 4       Encola         Pointers 1       Encola         Channels 2       Encola         Encola       Encola                                                                                                    | Alert Email             | KCS Policy Control Mode is Allow       | li. This setting is intended for BMC provisioning and is considered insecun | e for deployment.            |
| Pick Methadok       In Classics         Pick Methadok       SSL Cipher Policy Control Mode         Pick Methadok       SSL Cipher Policy Control Mode         Advorded       Image: SSL Cipher Policy Control Mode         Advorded       Image: SSL Cipher Policy Control Mode         Advorded       Image: SSL Cipher Policy Control Mode         Advorded       Image: SSL Cipher Solid         DPA       Login Attempt:         SSL Certification       BO         Umen:       BO         SSL Certification       BO         Umen:       SSL Complexity         SSL Configuration       BOC Solid         SSIC Formane Update       Bolics         Solidge Service       Enclase         Solidge Service       Enclase         ITTP I       Enclase         INTP I       Enclase         INTP I       Enclase         INTP I       Enclase         INTP I       Enclase         INTP I       Enclase         INTP I       Enclase         INTP I       Enclase         INTP I       Enclase         INTP I       Enclase         INTP I       Enclase         INTP I       Enclase <td>Date &amp; Time</td> <td>KCS Policy Control Mode-</td> <td></td> <td></td>                                                                                                    | Date & Time             | KCS Policy Control Mode-               |                                                                             |                              |
| Pvd Network       ISE Cipher Policy Control Mode         VLNN       Ist Cipher Policy Control Mode         LDAP       Ist Cipher Policy Control Mode         Action Directory       Failed Login Attempt         Status Directory       Failed Login Attempt         Status Directory       B0         Status Directory       B0         Status Directory       Directory         Status Directory       Directory         Status Directory       Directory         Status Directory       Directory         Status Directory       Directory         Status Directory       Directory         Status Directory       Directory         Status Direc                                                                                                    | IPv4 Network            |                                        | (Addwide)                                                                   |                              |
| VLNA       Value Complexity         LDAP                                                                                                    | IPv6 Network            | SSL Cipher Policy Control              | 1ode                                                                        |                              |
| LDAP Active Directory KVM & Media SSL Certification Users SSC Configuration BICS/ME FrameWoldste BICS/ME FrameWoldste BICS/ME FrameWold | VLAN                    | 8 SL Cipher Mode                       | Advanced                                                                    |                              |
| Active Directory       Felied Login Attemptic       3         KMM & Media       User Loskout Time (cso)       80         SSL Certification       User Loskout Time (cso)       80         Ubers       Security Settings       HTTP 8 (Secure) Port       443         SDR Certification       Password Rules       Complexity       Medium         SDR Certification       Password Rules       Complexity       December 2000         SDR Certification       Password Rules       Complexity       December 2000         SDR Certification       Optional Network Services       Complexity       December 2000         SOL ESH       Enable       HTTP 8       Enable       Enable         NTTP 8       Enable       Enable       Enable       Enable         IPMI over LAN       Enable       Enable       Enable       Enable         Channel:1       Enable       Enable       Enable       Enable                                                                                                    | LDAP                    | Login Attempt                          | 20 C                                                                        |                              |
| KVM & Media       User Lostout Time (cso)       E0         SSL Certification       Port Settings         Sourd Settings       HTTP 6 (decum) Port       #43         SOL       SSR Configuration         BNC Firmware Update       Complexity       Median         Systag Server<br>Configuration       Optional Network Services       Sol. SBH         Sol SBH       Enable       HTTP         HTTP       Enable       HTTP         IPMI over LAN       Enable       Enable         Remote Media       Enable       Enable         Remote Media       Enable       Enable                                                                                                    | Active Directory        | Falled Login Attempts                  | 3                                                                           |                              |
| SSL Certification         Uters         Socurity Settings         SDR Configuration         BICS Firmware Update         BICS Firmware Update         Solution         Optional Network Services         Solution         Optional Network Services         Solution         Optional Network Services         Solution         Part Settings         If Micrower LAN         Female         Female         Remote Media         Enable         Channel-1         Channel-2         Enable                                                                                                    | KVM & Media             | User Lookout Time (seo)                | [60                                                                         |                              |
| Uters       Port Settings         Security Settings       HTTP 8 ( Booura) Port         SDR Configuration       Password Rules         BMC Firmware Update       Complexity         Syslag Sarver       Complexity         Optional Network Services       80L 88H         BOL 88H       Enable         HTTP 8       Enable         HTTP 8       Enable         IPMI over LAN       Enable         Remote Media       Enable         Remote Media       Enable         Channel-1       Enable         Channel-2       Enable                                                                                                    | SSL Certification       |                                        |                                                                             |                              |
| Security Settings       HTTP 5 (Secure) Port       443         SOL       SDR Configuration         BMC Firmware Update       Complexity         BiOS/ME Firmware Update       Complexity         Systog Server       Complexity         Configuration       Password Hitcory         Systog Server       Coptional Network Services         Sol 88H       Enable         HTTP 8       Enable         HTTP 8       Enable         HTTP 8       Enable         Remote Media       Enable         Remote Media       Enable         Remote Media       Enable         Channel-1       Enable         Channel-3       Enable                                                                                                    | Users.                  | - Port Settings                        |                                                                             |                              |
| SOL SDR Configuration BMC Firmware Update BiOSINE Firmware Update BiOSINE Firmware Update BiOSINE Firmware Update Deptional Network Services Sol 88H Optional Network Services Sol 88H HTTP Deption HTTP Deption HTTP Deption HTTP Deption Firmitian Firmitian F | Security Settings       | HTTP 8 (Secure) Port                   | 443                                                                         |                              |
| SDR Configuration         BMC Firmware Update         BIOSINE Firmware Update         BIOSINE Firmware Update         Complexity         Systog Server         Configuration         Optional Network Services-         80L 88H         HTTP 8         Enable         HTTP         IPMI over LAN         Remote Media         Enable         Channel-1         Channel-2         Enable                                                                                                    | SOL                     |                                        |                                                                             |                              |
| BMC Firmware Update       Complexity       Medium         BIOSINE Firmware Update       Password History       2         Systog Server<br>Configuration       Optional Network Services         80L 88H       Enable         HTTP 8       Enable         HTTP       Enable         IPMI over LAN       Enable         Remote Media       Enable         Channel-1       Enable         Channel-2       Enable                                                                                                    | SDR Configuration       | Password Rules                         |                                                                             |                              |
| BIOSIME Firmware Lipidate Systag Sarver Configuration Optional Network Services SOL 88H  HTTP S Dot Bable HTTP  Proble HTTP  Proble HTTP  Proble Remote Media  Proble Remote Media  Proble Channel-1 Channel-1 Channel-2 Channel-2 Enable Channel-3 Enable                                                                                                    | BMC Firmware Update     | Complexity                             | (Medium V                                                                   |                              |
| System Configuration Optional Network Services SoL 88H Enable HTTP Enable IPML over LAN Enable Remote Media  RMCP+ Cipher Suite3 Configuration for each LAN channel Channel-1 Channel-1 Enable Channel-3 Enable                                                                                                    | BIOS/ME Firmware Update | Password History                       | 2                                                                           |                              |
| Optional Network Services         SOL 88H         HTTP 8         Enable         HTTP         IPMI over LAN         Remote Media         Enable         RMCP+ Cipher Suite3 Configuration for each LAN channel         Channel-1         Channel-1         Enable                                                                                                    | Syslog Server           |                                        |                                                                             |                              |
| BOL 88H     Enable       HTTP 8     Enable       HTTP     Enable       IPMI over LAN     Enable       Remote Media     Enable       RMCP+ Cipher Suite3 Configuration for each LAN channel       Channel-1     Enable       Channel-2     Enable       Channel-3     Enable                                                                                                    | Coniguration            | Coptional Network Service              |                                                                             |                              |
| HTTP 8       Enable         HTTP       Enable         IPMI over LAN       Enable         Remote Media       Enable         Channel-1       Enable         Channel-2       Enable         Channel-3       Enable                                                                                                    |                         | BOL BBH                                | Enable                                                                      |                              |
| HTTP C Enable<br>IPMI over LAN Enable<br>Remote Media Enable<br>RMCP+ Cipher Suite3 Configuration for each LAN channel<br>Channel-1 Enable<br>Channel-2 Enable<br>Channel-3 Enable                                                                                                    |                         | HTTP 8                                 | 🖉 Enable                                                                    |                              |
| IPMI over LAN     Enable       Remote Media     Enable       RMCP+ Cipher Suite3 Configuration for each LAN channel       Channel-1     Enable       Channel-2     Enable       Channel-3     Enable                                                                                                    |                         | нттр                                   | C Enable                                                                    |                              |
| Remote Media     Enable       RMCP+ Cipher Suite3 Configuration for each LAN channel       Channel-1       Channel-2       Channel-3       Enable       Channel-4                                                                                                    |                         | IPMI over LAN                          | Z Enable                                                                    |                              |
| RMCP+ Cipher Suite3 Configuration for each LAN channel Channel-1 Channel-2 Channel-2 Channel-3 Enable Channel-3 Enable                                                                                                    |                         | Remote Media                           | Z Enable                                                                    |                              |
| Channel-1 Enable<br>Channel-2 Enable<br>Channel-3 Enable                                                                                                    |                         | r RMCP+ Cipher Suite3 Con              | iguration for each LAN channel                                              |                              |
| Channel-2 Enable Channel-3 Enable                                                                                                    |                         | Channel-1                              | Enable                                                                      |                              |
| Unanner-s U Enable                                                                                                    |                         | Channel-2                              | C Enable                                                                    |                              |
|                                                                                                    |                         | Channel-3                              | U Enable                                                                    |                              |

### Figure 63. Configuration Security Settings Page

# **Table 19. Configuration Security Settings Options**

| Option   |
|----------|
| KCS Mode |

| Option                    | Task                                                                                                    |  |  |  |  |  |  |
|---------------------------|----------------------------------------------------------------------------------------------------|--|--|--|--|--|--|
|                           | There are 4 Cipher modes provided for different scenarios:                                                                                                    |  |  |  |  |  |  |
| SSL Cipher<br>Mode        | <ul> <li>Advanced - wide browser compatibility, like to most newer browser versions.</li> <li>Board Compatibility - check the compatibility to other protocols before using it, like IMAPS.</li> <li>Widest Compatibility - compatibility to most legacy browsers, legacy libraries (still patched), and other application protocols besides HTTPS, like IMAPS.</li> <li>Legacy - widest compatibility to real old browsers and legacy libraries and other application protocols like SMTP.</li> </ul> |  |  |  |  |  |  |
| Failed Login<br>Attempts  | Input the allowed number of Failed Login Attempts. This is the number of failed login attempts a user is allowed before being locked out. Zero means no lockout. Failed Login Attempts should be 0–255. Default is 3 attempts.                                                                                                    |  |  |  |  |  |  |
| User Lockout<br>Time(Sec) | Set the time in seconds that the user is locked out before being allowed to log in again. Zero means User Lockout Time is disabled. If a user was automatically disabled due to the Bad Password threshold, the user will remain disabled until re-enabled via the Set User Access command. User Lockout Time should be 0–65535. Default is 60sec.                                                                                                    |  |  |  |  |  |  |
| HTTPS(Secure)<br>Port     | Set the port used for HTTPS (default: 443) web sessions. Changing this setting will immediately terminate all current web sessions.                                                                                                    |  |  |  |  |  |  |
| Complexity                | Set Complexity Password level, Medium/High/Low, or Disable Complexity Password feature.                                                                                                    |  |  |  |  |  |  |
| Password<br>History       | The feature of password history is to avoid setting a password that is duplicate with one we used earlier for security consideration.                                                                                                    |  |  |  |  |  |  |
| SOL SSH                   | Enable/disable the SOL SSH service.                                                                                                    |  |  |  |  |  |  |
| HTTPS                     | Enable/disable the HTTPS service.                                                                                                    |  |  |  |  |  |  |
| НТТР                      | Enable/disable the HTTP service.                                                                                                    |  |  |  |  |  |  |
| IPMI Over LAN             | Enable/disable the RMCP/RMCP+ service.                                                                                                    |  |  |  |  |  |  |
| Remote Media              | Enable/Disable the Virtual Media service.                                                                                                    |  |  |  |  |  |  |
| Channel-1                 | Enable/Disable Cipher Suite3 Configuration for LAN Channel-1.                                                                                                    |  |  |  |  |  |  |
| Channel-2                 | Enable/Disable Cipher Suite3 Configuration for LAN Channel-2.                                                                                                    |  |  |  |  |  |  |
| Channel-3                 | Enable/Disable Cipher Suite3 Configuration for LAN Channel-3.                                                                                                    |  |  |  |  |  |  |
| Save                      | Click to save any changes.                                                                                                    |  |  |  |  |  |  |

**Note:** Due to weaknesses in the security of most of the defined cipher suites, they are disabled by default. Only cipher suites 3 and 17 use algorithms that have not been proven to be cryptographically insecure and are enabled by default.

### 7.3.12.1 EWS access under KCS Restricted/Deny All Mode

Most of EWS content access is allowed across all KCS modes, except for below EWS Page/Options, which are limited to conditional access when KCS mode is set to Restricted Mode/Deny All Mode.

# KCS Policy Control Mode – Deny All

This configuration setting disables the IPMI KCS command interfaces between the Host OS and the BMC. This is a non-compliant IPMI configuration that will impact the operation of the Server Management Software running on the Host OS. This only applies to the IPMI commands over the KCS interfaces and does not apply to the authenticated network interfaces to the BMC.

### **KCS Policy Control Mode – Restricted**

This configuration setting enables the use of an Access Control List by the BMC firmware that allows applications executing on the host OS to have access to a limited set of IPMI commands using the KCS interfaces. This is a non-compliant IPMI configuration that may impact the operation of the Server Management Software running on the Host OS.

- Server Power Control Page: Power On Server/Force-enter BIOS Setup option will be gray out when KCS = Deny All
- Server Power Control Page: Reset Server/Force-enter BIOS Setup option will be gray out when KCS = Deny All

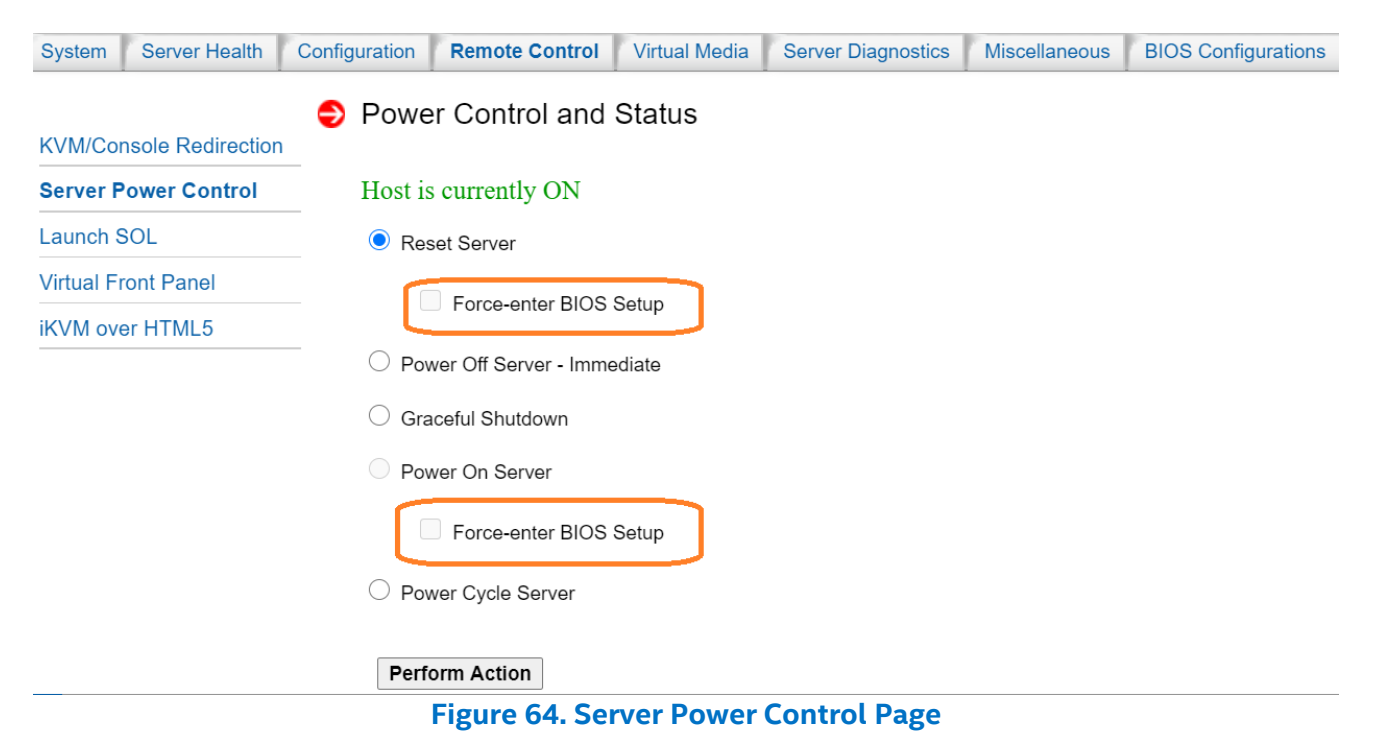

• "BIOS/ME Firmware Update" Page will be gray out when KCS = Deny All.

| System            | Server Health | Configuration | Remote Control    | Virtual Media  | Server Diagnostics | Miscellaneous | BIOS Configurations |
|-------------------|---------------|---------------|-------------------|----------------|--------------------|---------------|---------------------|
|                   |               | SIOS/N        | 1E Firmware l     | Jpdate         |                    |               |                     |
| Alerts            |               | Use this pag  | e to upload new E | BIOS/ME firmwa | are                |               |                     |
| Alert Em          | nail          |               |                   | In data        |                    |               |                     |
| IPv4 Net          | twork         | BIOS/M        | E FIRMWARE U      |                | CD 02 01 0011 022  |               |                     |
| IPv6 Net          | twork         | BIOS Rev      | :                 | SE5C620.8      | 36B.02.01.0011.032 | 620200659     |                     |
| VLAN              |               | Mgmt Eng      | jine (ME) FW Rev  | : 04.01.04.3   | 81                 |               |                     |
| LDAP              |               | Firmware      | image type :      | BIOS image     | $\sim$             |               |                     |
| KVM & N           | Media         | BIOS Reg      | ion :             | 🗆 Backup       |                    |               |                     |
| SSL Cer           | tification    | Drop a file   | e on this page or | Choose F       | ile No file chosen |               |                     |
| Users             |               | select Bro    | owse              | Upload         |                    |               |                     |
| Security          | Settings      |               |                   |                |                    |               | )                   |
| SOL               |               |               |                   | arev out       | when KCS=Der       | אר All        |                     |
| SDR Co            | nfiguration   |               |                   | <b>J J</b>     |                    | <b>,</b>      |                     |
| BMC Fir           | mware Update  |               |                   |                |                    |               |                     |
| BIOS/MI<br>Update | E Firmware    |               |                   |                |                    |               |                     |
| Syslog S          | Server        |               |                   |                |                    |               |                     |

• "BIOS Configuration" will be unavailable when KCS = Restrict or Deny All mode.

| System Server Health                             | Configuration Remot | te Control V | /irtual Media | Server Diagnostics | Miscellaneous | BIOS Configurations |                           |         | O Logout O Refresh O Help 1 About |
|--------------------------------------------------|---------------------|--------------|---------------|--------------------|---------------|---------------------|---------------------------|---------|-----------------------------------|
|                                                  | 🖨 PCI Config        | uration      |               |                    |               |                     |                           |         |                                   |
| PCI Configuration                                | V or coning         | aration      |               |                    |               |                     |                           |         |                                   |
| Serial Port Configuration                        | Select a BIOS V     | /ariable 🔽   |               |                    |               |                     |                           |         |                                   |
| UPI Configuration                                | BIOS Variable V     | /alue 🔽      |               |                    |               |                     |                           |         |                                   |
| Integrated IO Configuration                      |                     |              |               |                    |               |                     |                           |         |                                   |
| Memory Configuration                             |                     | Key Valı     | ue 🔹          |                    | BIOS Variable | e Description       |                           | Value 🔹 | SavedValue                        |
| Power n Performance                              |                     |              |               |                    |               |                     | _                         |         |                                   |
| Processor Configuration                          |                     |              |               |                    |               | Caution!            | ×                         |         |                                   |
| Mass Storage Controller<br>Configuration         |                     |              |               |                    |               | Note: BIOS con      | figuration<br>t available |         |                                   |
| System Acoustic and<br>Performance Configuration |                     |              |               |                    |               | because KCS m       | ode is<br>nv-all, please  |         |                                   |
| System Event Log                                 |                     |              |               |                    |               | change KCS mo       | de to allow               |         |                                   |
| Security                                         |                     |              |               |                    |               | all.                |                           |         |                                   |
| USB Configuration                                |                     |              |               |                    |               |                     |                           |         |                                   |
| Server Management                                |                     |              |               |                    |               |                     |                           |         |                                   |
| Advanced Boot Options                            |                     |              |               |                    |               |                     |                           |         |                                   |
| Main                                             | Save                | incel        |               |                    |               |                     |                           |         |                                   |
|                                                  |                     |              |               |                    |               |                     |                           |         |                                   |
|                                                  |                     |              |               |                    |               |                     |                           |         |                                   |

Figure 66. BIOS Configuration Page

"CPU information" and "DIMM information" Pages will display contents captured on last DC when KCS
 = Restricted or Deny All mode.

| System   | Server Health | Configuration Remote Control Virtual Media Server Diagnostics Miscellaneous BIOS Configuration |  |  |  |  |  |  |  |  |  |  |
|----------|---------------|------------------------------------------------------------------------------------------------|--|--|--|--|--|--|--|--|--|--|
|          |               | CPU Information                                                                                |  |  |  |  |  |  |  |  |  |  |
| System I | nformation    |                                                                                                |  |  |  |  |  |  |  |  |  |  |
| FRU Info | ormation      |                                                                                                |  |  |  |  |  |  |  |  |  |  |
| CPU Info | ormation      | CPU Information                                                                                |  |  |  |  |  |  |  |  |  |  |
|          | · · · ·       | Socket Designation : CPU 1                                                                     |  |  |  |  |  |  |  |  |  |  |
|          | formation     | Manufacturer : Intel(R) Corporation                                                            |  |  |  |  |  |  |  |  |  |  |
| IVMe In  | formation     | Processor Signature : 50.65.6                                                                  |  |  |  |  |  |  |  |  |  |  |
| urrent I | leare         | Drocessor Type : Central Processor                                                             |  |  |  |  |  |  |  |  |  |  |
| uneme    | 03013         | Family : Intel Xeon processor                                                                  |  |  |  |  |  |  |  |  |  |  |
|          |               | Speed : 2.4GHz                                                                                 |  |  |  |  |  |  |  |  |  |  |
|          |               | Number of Cores : 24                                                                           |  |  |  |  |  |  |  |  |  |  |
|          |               | Voltage : 1.6V                                                                                 |  |  |  |  |  |  |  |  |  |  |
|          |               | Socket Type : LGA3647                                                                          |  |  |  |  |  |  |  |  |  |  |
|          |               | Status : Populated, CPU Enabled                                                                |  |  |  |  |  |  |  |  |  |  |
|          |               | Serial Number : NULL                                                                           |  |  |  |  |  |  |  |  |  |  |
|          |               | Asset Tag : UNKNOWN                                                                            |  |  |  |  |  |  |  |  |  |  |
|          |               | Part Number : NULL                                                                             |  |  |  |  |  |  |  |  |  |  |
|          |               | CPU Information<br>Socket Designation : CPU 2                                                  |  |  |  |  |  |  |  |  |  |  |
|          |               | Version + Intel(R) Corporation                                                                 |  |  |  |  |  |  |  |  |  |  |
|          |               | Processor Signature : 50-65-6                                                                  |  |  |  |  |  |  |  |  |  |  |
|          |               | Processor Type : Central Processor                                                             |  |  |  |  |  |  |  |  |  |  |
|          |               | Family : Intel Xeon processor                                                                  |  |  |  |  |  |  |  |  |  |  |
|          |               | Speed : 2.4GHz                                                                                 |  |  |  |  |  |  |  |  |  |  |
|          |               | Number of Cores : 24                                                                           |  |  |  |  |  |  |  |  |  |  |
|          |               | Voltage : 1.6V                                                                                 |  |  |  |  |  |  |  |  |  |  |
|          |               | Socket Type : LGA3647                                                                          |  |  |  |  |  |  |  |  |  |  |
|          |               | Status : Populated, CPU Enabled                                                                |  |  |  |  |  |  |  |  |  |  |
|          |               | Serial Number : NULL                                                                           |  |  |  |  |  |  |  |  |  |  |
|          |               |                                                                                                |  |  |  |  |  |  |  |  |  |  |
|          |               | Asset Tag : UNKNOWN                                                                            |  |  |  |  |  |  |  |  |  |  |

Figure 67. CPU Information Page

| System Server Healt | h Configuration | Remote Control | Virtual Media | Server Diagnostics | Miscellaneous Bl | IOS Configurations |         |                |                  |               | Cogout             |
|---------------------|-----------------|----------------|---------------|--------------------|------------------|--------------------|---------|----------------|------------------|---------------|--------------------|
|                     | 🗢 DIMM Ir       | nformation     |               |                    |                  |                    |         |                |                  |               |                    |
| System Information  |                 |                |               |                    |                  |                    |         |                |                  |               |                    |
| FRU Information     |                 | Slot Number    |               | Size               | Type             | P 1                | Sneed a | Manufacturer • | Asset Tag        | Serial Number | Part Number        |
| CPU Information     | C               | PU1_DIMM_A1    |               | 16384MB            | DDF              | 24                 | 2666MH  | Micron         | DIMM_A1_AssetTag | 1740C043      | 18ASF2G72PDZ-2G6D1 |
|                     | CI              | PU1_DIMM_B1    |               | 16384MB            | DDF              | 24                 | 2666MH  | Micron         | DIMM_B1_AssetTag | 1740BF0D      | 18ASF2G72PDZ-2G6D1 |
| DIMM Information    | CI              | PU1_DIMM_C1    |               | 16384MB            | DDF              | 24                 | 2666MH  | Micron         | DIMM_C1_AssetTag | 1740B617      | 18ASF2G72PDZ-2G6D1 |
| NVMe Information    | CI              | PU1_DIMM_D1    |               | 16384MB            | DDF              | 24                 | 2666MH  | Micron         | DIMM_D1_AssetTag | 1740C072      | 18ASF2G72PDZ-2G6D1 |
| Current Linere      | CI              | PU1_DIMM_E1    |               | 16384MB            | DDF              | R4                 | 2666MH  | Micron         | DIMM_E1_AssetTag | 1740C087      | 18ASF2G72PDZ-2G6D1 |
| Current Osers       | CI              | PU1_DIMM_F1    |               | 16384MB            | DDF              | 24                 | 2666MH  | Micron         | DIMM_F1_AssetTag | 1740C095      | 18ASF2G72PDZ-2G6D1 |
|                     | CI              | PU2_DIMM_A1    |               | 16384MB            | DDF              | R4                 | 2666MH  | Micron         | DIMM_A1_AssetTag | 1740B5E0      | 18ASF2G72PDZ-2G6D1 |
|                     | CI              | PU2_DIMM_B1    |               | 16384MB            | DDF              | R4                 | 2666MH  | Micron         | DIMM_B1_AssetTag | 1740B614      | 18ASF2G72PDZ-2G6D1 |
|                     | CI              | PU2_DIMM_C1    |               | 16384MB            | DDF              | R4                 | 2666MH  | Micron         | DIMM_C1_AssetTag | 1740B60B      | 18ASF2G72PDZ-2G6D1 |
|                     | CI              | PU2_DIMM_D1    |               | 16384MB            | DDF              | ₹4                 | 2666MH  | Micron         | DIMM_D1_AssetTag | 1740B605      | 18ASF2G72PDZ-2G6D1 |
|                     | CI              | PU2_DIMM_E1    |               | 16384MB            | DDF              | 24                 | 2666MH  | Micron         | DIMM_E1_AssetTag | 1740C4A7      | 18ASF2G72PDZ-2G6D1 |
|                     | CI              | PU2_DIMM_F1    |               | 16384MB            | DDF              | R4                 | 2666MH  | Micron         | DIMM_F1_AssetTag | 1740BF1B      | 18ASF2G72PDZ-2G6D1 |
|                     |                 |                |               |                    |                  |                    |         |                |                  |               |                    |
|                     |                 |                |               |                    |                  |                    |         |                |                  |               |                    |
|                     |                 |                |               |                    |                  |                    |         |                |                  |               |                    |

#### Figure 68. DIMM Information Page

# 7.3.13 SOL

Use this page to enable or disable SOL for each LAN channel (Figure 69). Table 20 lists the options to modify SOL settings.

| (intel) Inte                                | grated BMC Web Console                                                                                                 | 1       |
|---------------------------------------------|----------------------------------------------------------------------------------------------------|---------|
| System Server Health C                      | configuration Remote Control Virtual Media Server Diagnostics Miscellaneous BIOS Configurations OLogout ORefresh OHelp | 1 About |
| (                                           | SOL                                                                                                    |         |
| Alerts Alert Email Date & Time IPv4 Network | Serial Over LAN Enable or disable serial over LAN communications. LAN Channel: Channel-1 V                             |         |
| IPv6 Network                                | Enable SOL for Baseboard Mgmt                                                                                          |         |
| LDAP                                        | Save                                                                                                    |         |
| Active Directory                            | r SOL SSH Port                                                                                                    |         |
| KVM & Media                                 | Customize the ssh port number used by Serial Over LAN (SOL).                                                           |         |
| Users                                       | Port: 66                                                                                                    |         |
| Security Settings                           |                                                                                                    |         |
| SOL                                         |                                                                                                    |         |
| SDR Configuration                           |                                                                                                    |         |
| BMC Firmware Update                         |                                                                                                    |         |
| BIOS/ME Firmware Update                     |                                                                                                    |         |
| Syslog Server<br>Configuration              |                                                                                                    |         |

### Figure 69. SOL Page

#### Table 20. SOL Options

| Option                        | Task                                                                                                    |
|-------------------------------|----------------------------------------------------------------------------------------------------|
| LAN Channel                   | <ul> <li>Select the channel on which the user wants to configure the network settings.</li> <li>Lists the LAN Channels available for SOL. The LAN channel describes the physical NIC connection on the server.</li> <li>Intel® RMM (BMC LAN Channel 3) is the add-in RMM4 NIC.</li> <li>Baseboard Mgmt (BMC LAN Channel 1) is the onboard, shared NIC configured for management and shared with the operating system.</li> <li>Baseboard Mgmt 2 (BMC LAN Channel 2) is the second onboard, shared NIC configured for management and shared with the operating system.</li> </ul> |
| Enable SOL for Baseboard Mgmt | Enable or disable Serial-over-LAN for baseboard management controller.                                                                                                    |
| Save (serial-over-LAN)        | Click to save any changes for Serial-over-LAN Setting.                                                                                                    |
| Port                          | Change the SSH port number used by Serial-over-LAN (SOL).                                                                                                    |
| Save (SOL SSH Port)           | Click to save any changes for SOL SSH Port Setting.                                                                                                    |
# 7.3.14 SDR Configuration

Use this page to upload and parse sensor data repository records and configuration files, which allows updating the FRUSDR package (Figure 70). Table 21 lists the options available on this page.

| (intel) Inte                   | grated BMC Web Console                                                                                                    |                                 |
|--------------------------------|----------------------------------------------------------------------------------------------------|---------------------------------|
| System Server Health           | Configuration Remote Control Virtual Media Server Diagnostics Miscellaneous BIOS Configurations                                                                                                    | O Logout O Refresh O Holo O Abo |
|                                | SDR Configuration                                                                                                    |                                 |
| Alerts                         | Use this page to upload and parse sensor data repository records and configuration files                                                                                                    |                                 |
| Alert Email                    | r SDR Configuration                                                                                                    |                                 |
| Date & Time                    | Current SDR File 1.45 (588696 bytes)                                                                                                    |                                 |
| IPv4 Network                   | Current Config File Revision S2600BP_145 (29723 bytes)                                                                                                    |                                 |
| IPv6 Network                   | Last Upload Thu Jan 1 00:14:30 2015                                                                                                    |                                 |
| VLAN                           | New Config File Choose File No file chosen                                                                                                    |                                 |
| LDAP                           | New SDR File Choose File No file chosen                                                                                                    |                                 |
| Active Directory               | Upload Parse                                                                                                    |                                 |
| KVM & Media                    | - Processed Tags                                                                                                    |                                 |
| SSL Certification              | The second second secon |                                 |
| Users                          | FRU & SDR Update Package for Intel(R) Server Board S26888Px (S26888P_145)<br>Copyright (c) 2828 Intel Corporation                                                                                                    |                                 |
| Security Settings              |                                                                                                    |                                 |
| SOL                            | Intel(R) Server Board S2600BPB detected                                                                                                    |                                 |
| SDR Configuration              |                                                                                                    |                                 |
| BMC Firmware Update            | This may take up to 1 minute to complete.                                                                                                    |                                 |
| BIOS/ME Firmware Update        | NODE Presence is present                                                                                                    |                                 |
| Syslog Server<br>Configuration | Power supply 1 detected but unable to identify model.<br>Sensors for power supply 1 will not be installed.                                                                                                    |                                 |
|                                | Power supply 2 detected but unable to identify model.<br>Sensors for power supply 2 will not be installed.                                                                                                    |                                 |
|                                | Detected Hardware                                                                                                    |                                 |
|                                | Intel(R) Server Chassis H2000G Product Farily<br>Intel(R) Server Baard S26000PT<br>Intel(R) Koon(R) Processor E5-2600 in socket 1<br>Intel(R) Koon(R) Processor E5-2600 in socket 2<br>Basebaard FAU Device<br>Redundant Power Supply Configuration<br>HEUP is a 2U 12 slot 3.5 inch H40 Backplane<br>Sloft 16 PCIc Riser is detected<br>Sloft 2 x16 M.2 PCIc Riser is detected<br>Sl5122 x16 M.2 PCIc Riser is detected                                                                                                    |                                 |

# Figure 70. SDR Configuration Page

#### Table 21. SDR Configuration Options

| Option                                                           | Task                                                                                                    |
|------------------------------------------------------------------|----------------------------------------------------------------------------------------------------|
| Current SDR file                                                 | Information about the current SDR file is shown here. Version information is only available after a parse has been successfully completed.                                                                    |
| Current Config File                                              | Information about the current configuration file is shown here. Version information is only available after a parse has been successfully completed.                                                          |
| Last Upload         The date and time of the last FRUSDR update. |                                                                                                    |
| New Config File                                                  | Specify new configuration file to upload.                                                                                                    |
| New SDR File                                                     | Specify new SDR file to upload.                                                                                                    |
| Upload                                                           | Choose a new sensor data record file and configuration file and click "Upload". Uploading large files may take some time, depending on the user's network connection speed.                                   |
| Parse                                                            | Scan and reload SDRs within the BMC. This will cause the BMC to re-arm sensors and may result in duplicate events in the system event log.                                                                    |
| Processed Tags                                                   | This area shows tags processed on the last successful parse operation. If the parse failed, this area would display the error message.                                                                        |
| Enable SDR Auto-configuration                                    | Administrators or operators may enable or disable this feature by clicking the appropriate Enable/Disable radio button and clicking "Save." This section will only be visible to administrators or operators. |
| Save                                                             | Click to save any changes.                                                                                                    |

# 7.3.15 BMC Firmware Update

Use this page to upload new images for online-update of BMC firmware (Figure 71). Table 22 lists the options available in this page.

| (intel) Inte                                                                                                    | grated BMC Web Console                                                                                                    | 1     |
|----------------------------------------------------------------------------------------------------|----------------------------------------------------------------------------------------------------|-------|
| System Server Health C                                                                                            | Configuration Remote Control Virtual Media Server Diagnostics Miscellaneous BIOS Configurations O Logout O Refresh O Help                                                                                                    | About |
| Alerts Alert Email Date & Time IPv4 Network IPv6 Network VLAN LDAP Active Directory KVM & Media SSL Certification | <ul> <li>BMC Firmware Update Use this page to upload new BMC firmware</li> <li>BMC Firmware Update BMC FW Rev : 2.48.9b71d562 BMC Firmware Build Time : Tue Nov 24 03:19:44 2020 Drop a file on this page or choose File No file chosen select Browse Upload</li> </ul> |       |
| Users                                                                                                    |                                                                                                    |       |
| Security Settings                                                                                                 |                                                                                                    |       |
| SOL                                                                                                    |                                                                                                    |       |
| SDR Configuration                                                                                                 |                                                                                                    |       |
| BMC Firmware Update                                                                                               |                                                                                                    |       |
| BIOS/ME Firmware Update                                                                                           |                                                                                                    |       |
| Syslog Server<br>Configuration                                                                                    |                                                                                                    |       |

# Figure 71. BMC Firmware Update Page

### Table 22. BMC Firmware Update Options

| Option                                    | Task                                                                                                    |
|-------------------------------------------|----------------------------------------------------------------------------------------------------|
| BMC FW Rev                                | Displays the current firmware version.                                                                                                    |
| BMC Firmware Build Time                   | Displays the firmware build time                                                                                                    |
| Drop a file on this page or select Browse | The option to select and upload or drop a new firmware image on the page.                                                                                                    |
| Upload                                    | Begin the firmware update process, which will take a couple of minutes. When<br>finished the BMC reboots to run the new firmware. Progress is reported up until<br>the time of reboot, after which it takes about one minute for the embedded web<br>server to start responding again. As all web sessions are terminated on a BMC<br>reboot, log in again to verify that the firmware update was successful. |

# 7.3.16 BIOS/ME Firmware Update

Use the BIOS/ME Firmware update page shown in Figure 72 to upload and update new BIOS/ME firmware. The image version information is available for viewing, as well as the option to select, upload, or drag and drop a new firmware image. By dropping a new image on the page or selecting the **Upload** button, the web service takes a few minutes and begins its firmware update process. Once finished, it stores the image inside the BMC. When performing the update server reboot (DC cycle), the BIOS mounts the image as both the USB virtual media and the image. See Table 23 for all options available on this page.

| (intel) Inte                                                  | grated BMC Web                                                                                                    | Console                                                                 | 1                   |                                 |
|---------------------------------------------------------------|----------------------------------------------------------------------------------------------------|-------------------------------------------------------------------------|---------------------|---------------------------------|
| System Server Health C                                        | Configuration Remote Control                                                                                            | Virtual Media Server Diagnostics Miscellaneous                          | BIOS Configurations | 🕜 Logout 🕝 Refresh 😮 Help 🚯 Abo |
| Alerts<br>Alert Email<br>Date & Time                          | <ul> <li>BIOS/ME Firmware Up<br/>Use this page to upload new BIO</li> <li>BIOS/ME Firmware Up<br/>BIOS Rev :</li> </ul> | pdate<br>DS/ME firmware<br>Ddate<br>SESC620 86B 0X 02 0201 112520201755 |                     |                                 |
| IPv4 Network<br>IPv6 Network<br>VLAN<br>LDAP                  | Mgmt Engine (ME) FW Rev :<br>Firmware image type :<br>BIOS Region :                                                     | 04.01.04.423 BIOS image  Backup                                         |                     |                                 |
| Active Directory<br>KVM & Media<br>SSL Certification          | Drop a file on this page or<br>select Browse                                                                            | Choose File No file chosen                                              |                     |                                 |
| Sol                                                           |                                                                                                    |                                                                         |                     |                                 |
| SDR Configuration<br>BMC Firmware Update<br>BIO S/ME Firmware |                                                                                                    |                                                                         |                     |                                 |
| Update<br>Syslog Server<br>Configuration                      |                                                                                                    |                                                                         |                     |                                 |

# Figure 72. Configuration BIOS/ME Firmware Update Page

|  | Table 23. Confi | guration <b>BIOS</b> | /ME Firmware I | Jpdate O | ptions |
|--|-----------------|----------------------|----------------|----------|--------|
|--|-----------------|----------------------|----------------|----------|--------|

| Option                                    | Task                                                                                                    |
|-------------------------------------------|----------------------------------------------------------------------------------------------------|
| BIOS Rev                                  | Displays the current BIOS version.                                                                                                    |
| Mgmt Engine (ME) FW Rev                   | Displays the current ME firmware version.                                                                                                    |
| Firmware image type                       | <ul> <li>Select the image type for BIOS/ME firmware update.</li> <li>BIOS image: OOB update BIOS.</li> <li>ME image: OOB update ME firmware.</li> <li>FD image: OOB update flash descriptor.</li> </ul> |
| BIOS Region                               | When user chooses the image type "BIOS", the Backup region option will appear.<br>When the option is enabled, the Backup region of current BIOS will be updated<br>together.                            |
| Drop a file on this page or select Browse | The option to select and upload or drop a new firmware image on the page.                                                                                                    |
| Upload                                    | Upload the firmware image file.                                                                                                    |

# 7.3.17 Syslog Server Configuration

Use the Syslog Server Configuration page to enable the Remote Syslog service or to configure the IP of the Syslog Server. This page allows the logging of any login to the BMC or any configurations to be logged to the Syslog server. See Table 24 for all options available on this page.

Before using the syslog service in the server, it must be configured with the following steps:

- 1. Open the configuration file by vim /etc/rsyslog.conf
- 2. Open Modload imudp/UDPServeRun 514/ModLoad imtcp/InputTCPServerRun 514
- 3. Service syslog restart
- 4. Set syslog server from EWS--> Configuration--> Syslog Server Configuration
- 5. Cat /var/log/messages to see log

| (intel) Inte                   | grated BMC Web Conso                                                    | le                               |                     |                                  |
|--------------------------------|-------------------------------------------------------------------------|----------------------------------|---------------------|----------------------------------|
| System Server Health C         | configuration Remote Control Virtual Media                              | Server Diagnostics Miscellaneous | BIOS Configurations | 🕜 Logout 😋 Refresh 😮 Help 🚯 Abou |
| Alerts<br>Alert Email          | Syslog Server Configuration<br>Use this page to change Syslog Server IP |                                  |                     |                                  |
| Date & Time                    | Enable Demote Systog                                                    |                                  |                     |                                  |
| IPv4 Network                   | Enable Remote Syslog                                                    |                                  |                     |                                  |
| IPv6 Network                   | Syslog Server Port:                                                     | 514                              |                     |                                  |
| VLAN                           | Current Syslog Server IP:                                               | 0.0.0.0                          |                     |                                  |
| LDAP                           | New Syslog Server IP:                                                   |                                  |                     |                                  |
| Active Directory KVM & Media   | Save                                                                    |                                  |                     |                                  |
| SSL Certification              |                                                                         |                                  |                     |                                  |
| Users                          |                                                                         |                                  |                     |                                  |
| Security Settings              |                                                                         |                                  |                     |                                  |
| SOL                            |                                                                         |                                  |                     |                                  |
| SDR Configuration              |                                                                         |                                  |                     |                                  |
| BMC Firmware Update            |                                                                         |                                  |                     |                                  |
| BIOS/ME Firmware Update        |                                                                         |                                  |                     |                                  |
| Syslog Server<br>Configuration |                                                                         |                                  |                     |                                  |
|                                | Figure 73. Sys                                                          | log Server Configura             | tion Page           |                                  |

#### **Table 24. Syslog Server Configuration Options**

| Option                   | Task                                                                         |  |
|--------------------------|------------------------------------------------------------------------------|--|
| Enable Remote Syslog     | To enable/disable Remote Syslog, check or uncheck the "Enable Remote Syslog" |  |
| Syslog Server Port       | The port number of remote Syslog Server is 514                               |  |
| Current Syslog Server IP | Display the current IP address of Syslog Server                              |  |
| New Syslog Server IP     | Input the new Syslog Server IP address                                       |  |
| Save button              | Save the current settings                                                    |  |

# 7.4 Remote Control Tab

The Remote Control tab is used to launch the remote console KVM redirection window, initialize power control, launch SOL, and access the virtual front panel.

# 7.4.1 KVM/Console Redirection

Use this page to launch the remote console KVM redirection window. This requires a Remote Management Module add-in card to be installed in the remote system; otherwise, the launch button is grayed-out. Clicking **Launch Console** prompts to download a launch.jnlp file. When the file is downloaded and launched, the Java redirection window is displayed. Figure 74 shows the details.

**Note:** Java Runtime Environment\* (JRE\* Version 6 Update 22 or higher) must be installed on the client before launch of the JNLP file.

| (intel) Integ            | grated BMC Web Consol                    | e                                        |                                          |                       |
|--------------------------|------------------------------------------|------------------------------------------|------------------------------------------|-----------------------|
| System Server Health Cor | nfiguration Remote Control Virtual Media | Server Diagnostics Miscellaneous         | BIOS Configurations O Logout             | CRefresh ? Help About |
| KVM/Console Redirection  | KVM/Console Redirection                  |                                          |                                          |                       |
| Server Power Control     | Launch Console                           |                                          |                                          |                       |
| Launch SOL               | Keyboard Macros                          |                                          |                                          | 1                     |
| Virtual Front Panel      | You can view and modify keyboard macros  | s on this page. Button Name is optional. | Use Help to see the supported key names. |                       |
| iKVM over HTML5          | Key Sequence                             | Button Name                              |                                          |                       |
|                          | #1                                       |                                          |                                          |                       |
|                          | #2                                       |                                          |                                          |                       |
|                          | #3                                       |                                          |                                          |                       |
|                          | #4                                       |                                          |                                          |                       |
|                          | #5                                       |                                          |                                          |                       |
|                          | #6                                       |                                          |                                          |                       |
|                          | #7                                       |                                          |                                          |                       |
|                          | #8                                       |                                          |                                          |                       |
|                          | #9                                       |                                          |                                          |                       |
|                          | #10                                      |                                          |                                          |                       |
|                          | Save                                     |                                          |                                          |                       |

Figure 74. Remote Control KVM Page

Keyboard macros can be configured on this page that appear in the macro menu of the KVM Remote Console application window. Each button is assigned a sequence of keys to execute when the button is clicked.

Each button can optionally be given a short mnemonic name. If this field is blank, the key sequence itself is used as the button label.

Click **Save** to save the changes. If a Remote Console session is open at that time, the changes do not take effect until that session is closed and a new session is opened.

#### 7.4.1.1 Key Sequences

A key sequence is a set of one or more key names separated by a '+' or '-'.

A '+' (plus sign) indicates keep the previous keys pressed while holding down the next key, whereas a '-' (minus sign) indicates release all previous keys first before pressing the next key. A '\*' (asterisk) inserts a one second pause in the key sequence.

Key names are either a printable character such as "a", "5", "@", etc. or one of the non-printable keys in the table below. Names in parentheses are aliases for the same key. Numeric keypad keys are prefixed with "NP\_". A plain '\*' indicates a pause. Use '\\*' for the actual '\*' key. The '\' key must also be escaped as '\\'.

**Note:** The key sequences are sent to the target as scan codes that get interpreted by the target OS, so they will be affected by modifiers such as Num Lock as well as the target OS keyboard language setting.

| ruble 25. Hacro Non Trinkable Rey Names |              |                |          |  |
|-----------------------------------------|--------------|----------------|----------|--|
| Shift (LShift)                          | RShift       | Ctrl (LCtrl)   | RCtrl    |  |
| Alt (LAlt)                              | RAlt (AltGr) | Win (LWin)     | RWin     |  |
| Enter                                   | Esc          | F1 - F12       |          |  |
| Bksp                                    | Tab          | CapsLk         | Space    |  |
| Ins                                     | Del          | Home           | End      |  |
| PgUp                                    | PgDn         | Context (Menu) |          |  |
| Up                                      | Left         | Down           | Right    |  |
| NumLk                                   | NP_Div       | NP_Mult        | NP_Minus |  |
| NP_Plus                                 | NP_0 - NP_9  | NP_Dec         | NP_Enter |  |
| PrtSc (SysRq)                           | ScrLk        | Pause (Break)  |          |  |

#### Table 25. Macro Non-Printable Key Names

# 7.4.2 Server Power Control

The Server Power Control page shows the power status and allows power/reset control of the server Figure 75. Table 26 lists the power control operations that can be performed.

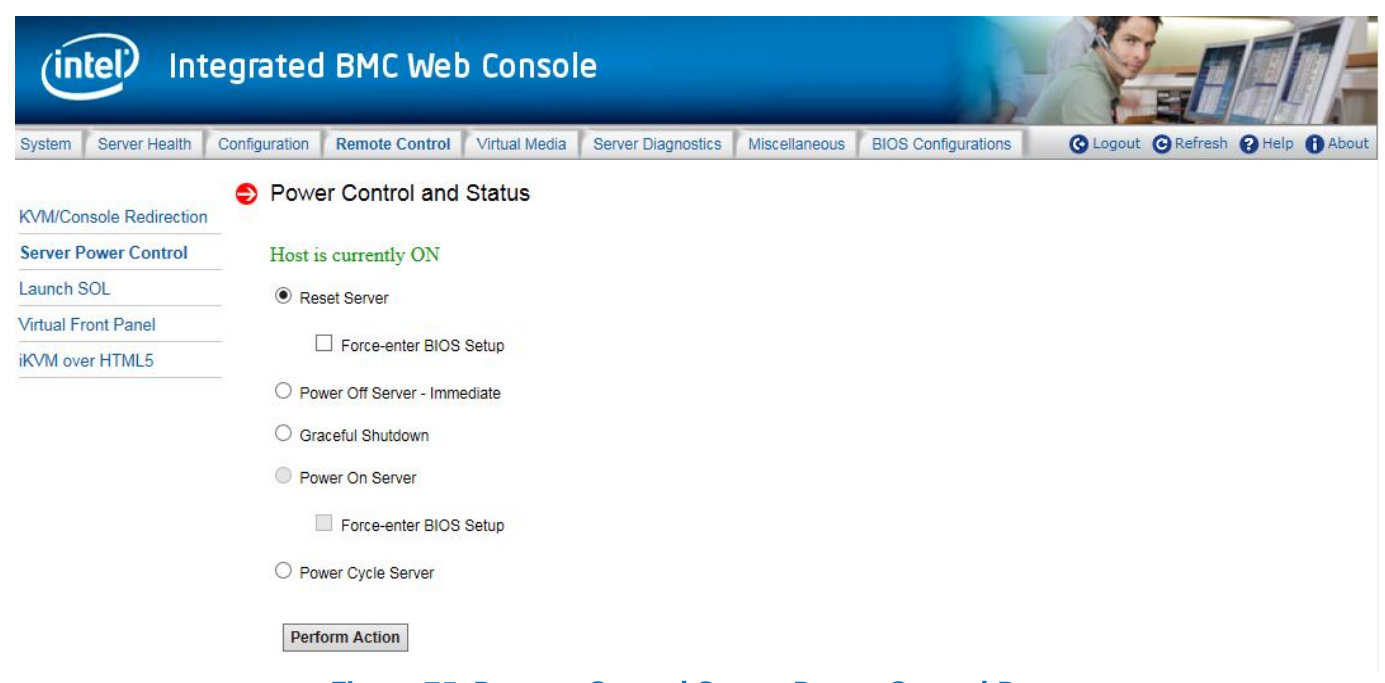

| Option                                                         | Task                                                                                                    |
|----------------------------------------------------------------|----------------------------------------------------------------------------------------------------|
| Reset Server         Hard reset the host without powering off. |                                                                                                    |
| Power OFF Server - Immediate                                   | Immediately power off the host.                                                                                                    |
| Graceful Shutdown                                              | Soft power off the host. For the Graceful Shutdown option to function properly the OS must be ACPI aware and be configured to shut down without operator intervention. After a graceful shutdown has been requested, if the system does not shut down as requested, the command cannot be executed again for five minutes. |
| Power ON Server                                                | Power on the host.                                                                                                    |
| Power Cycle Server                                             | Immediately power off the host and power it back on after one second.                                                                                                    |
| Force-enter BIOS Setup                                         | Enter BIOS setup after powering on the server.                                                                                                    |
| Perform Action                                                 | Execute the selected remote power command.                                                                                                    |

# Table 26. Remote Control Power Control Options

**Note:** All power control actions are done through the BMC and are immediate actions. It is suggested to gracefully shut down the operating system using the KVM interface or other interface before initiating power actions.

# 7.4.3 Launch SOL

The Launch SOL page allows launching the SOL console to manage the server remotely. Click **Launch SOL** to download a launch.jnlp file. When the file is downloaded and launched, the Java SOL window is displayed. See Figure 78 or Figure 77 details.

| (intel) Int                                     | egrated         | BMC Wet        | o Consol      | e                  |               |                     |                            |
|-------------------------------------------------|-----------------|----------------|---------------|--------------------|---------------|---------------------|----------------------------|
| System Server Health                            | Configuration   | Remote Control | Virtual Media | Server Diagnostics | Miscellaneous | BIOS Configurations | Cogout CRefresh CHelp CAbo |
| KVM/Console Redirection<br>Server Power Control | Launcl<br>Launc | h SOL          |               |                    |               |                     |                            |
| Launch SOL                                      |                 |                |               |                    |               |                     |                            |
| iKVM over HTML5                                 |                 |                |               |                    |               |                     |                            |

# Figure 76. Remote Control Launch SOL Page

Starting the SOL console opens an additional window as shown in Figure 78. It displays the screen content of the remote server. The SOL console behaves as if the user were connected to a serial terminal on the remote server. The responsiveness may be slightly delayed depending on the bandwidth and latency of the network between Integrated BMC Web Console and remote console.

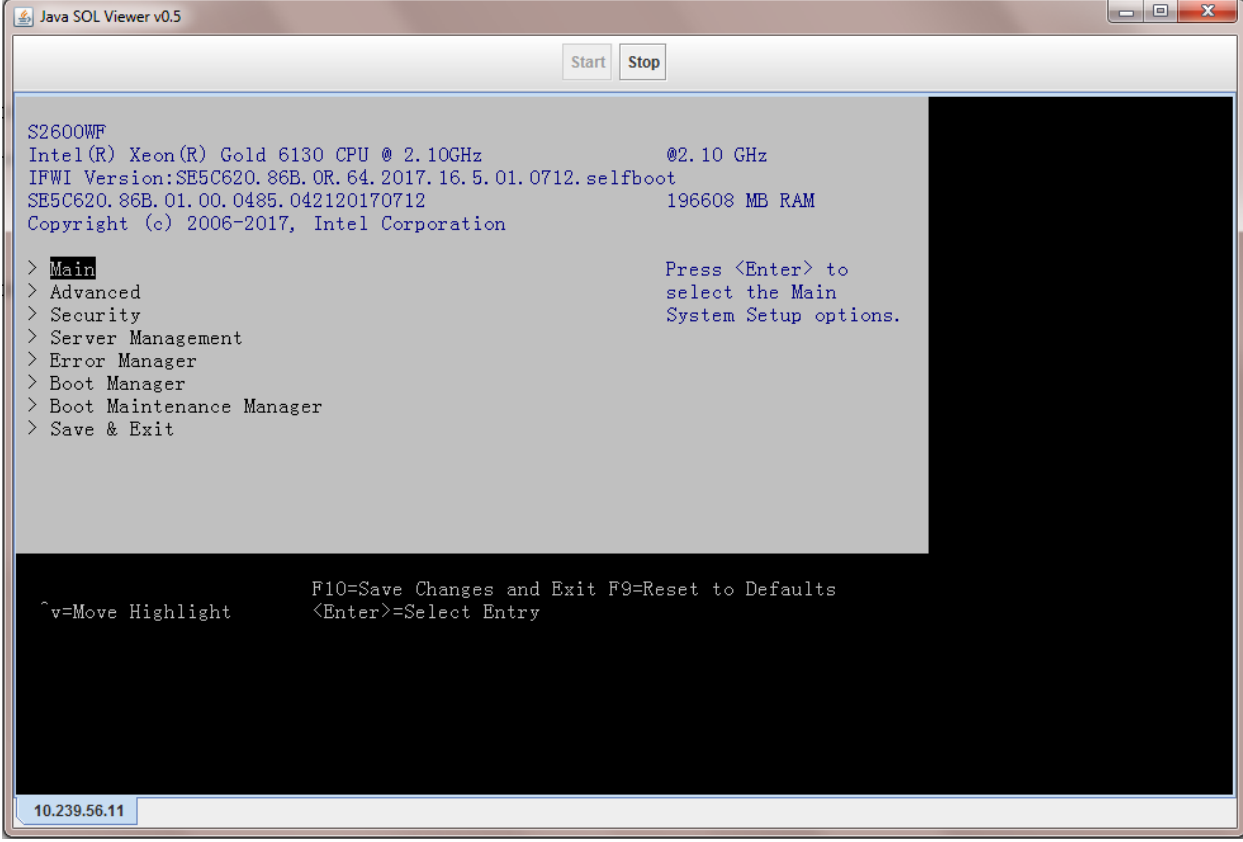

Figure 77. Remote Control Launch SOL Screen Page

**Note:** Make sure to enable SOL for baseboard management control from **Configuration > SOL** before launching SOL.

# 7.4.4 Virtual Front Panel

The Virtual Front Panel page provides virtual access to the front panel functionality just like the systems front panel (Figure 78). Table 27 lists the power control operations that can be performed.

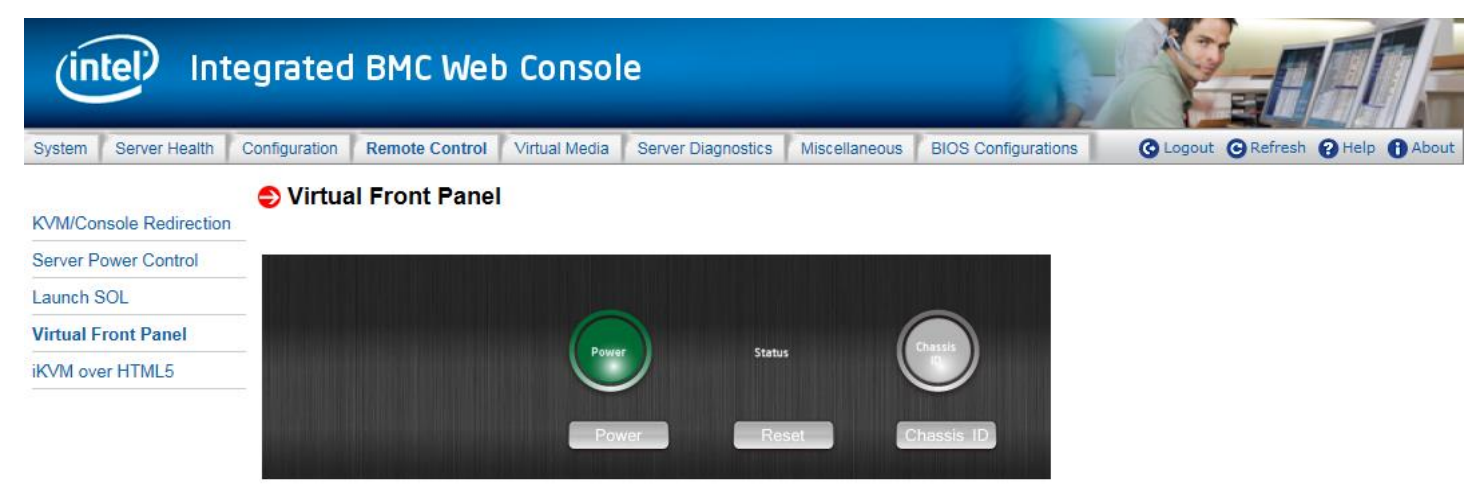

Figure 78. Remote Control Virtual Front Panel Page

# Table 27. Remote Control Virtual Front Panel Options

| Option         | Task                                                                                                    |
|----------------|----------------------------------------------------------------------------------------------------|
| Power          | Power on or power off.                                                                                                    |
| Reset          | Reset the server while system is ON.                                                                                                    |
| Chassis ID     | When the <b>Chassis ID</b> button is pressed, the chassis ID LED changes to solid on.<br>If the button is pressed again, the chassis ID LED turns off.                    |
| Power LED      | The power LED shows the system power status. If the Power LED is green, the system is ON. If the Power LED is gray, the system is OFF.                                    |
| Status LED     | The status LED reflects the system status LED status and it is automatically in sync with the BMC every 60 seconds. This reflects the System Status LED.                  |
| Chassis ID LED | The Chassis ID LED shows the current system chassis ID status. If the Chassis ID LED is blue, the Chassis ID is ON. If the Chassis ID LED is gray, the Chassis ID is OFF. |

# 7.4.5 iKVM over HTML5

Launch the remote iKVM over HLTM5 redirection window from this page, accessing the two menus listed within: **Keyboard** and **Power Control.** 

There are two sub-menus within the Keyboard menu:

- Virtual Keyboard: Click the submenu Virtual Keyboard within the Keyboard menu to display a soft keyboard, shown in Figure 81.
- **Keyboard Macro:** Click the submenu **Keyboard Macro** within the **Keyboard** menu to open the keyboard macro menu, shown in Figure 82.

There are four sub-menus within the **Power Control** menu (shown in menu shown in Figure 83):

- **Power On**: Click the **Power On** menu to start the system.
- Power Off: Click the Power Off menu to turn the system off.
- Software Shutdown: Click the Software Shutdown menu to gracefully shut down the system.
- **Power Reset:** Click the **Power Reset** menu to reset the system.

**Note:** A Remote Management Module add-in card is required in the remote system, otherwise the launch button is grayed-out. See Figure 79 or Figure 80 for more details.

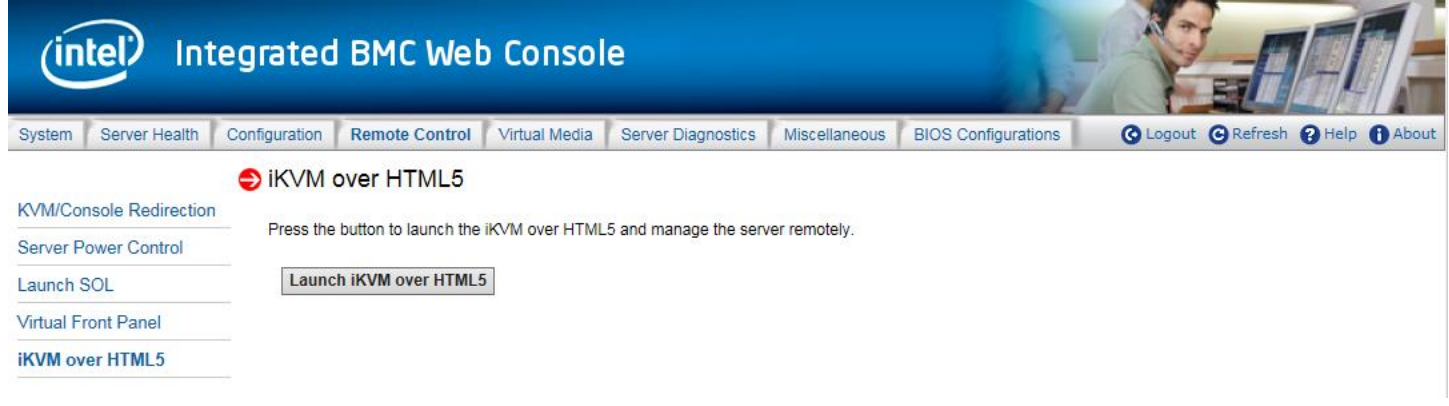

# Figure 79. iKVM over HTML5 Page

| (intel) Inte            | egrated       | I BMC Wet            | o Conso       | le                                               | -                 | Y                   |          |           |              |
|-------------------------|---------------|----------------------|---------------|--------------------------------------------------|-------------------|---------------------|----------|-----------|--------------|
| System Server Health    | Configuration | Remote Control       | Virtual Media | Server Diagnostics                               | Miscellaneous     | BIOS Configurations | C Logout | C Refresh | Help 🚯 About |
|                         | 🗢 iKVM (      | over HTML5           |               | <i>i</i> KVM_over_HTML5 -                        | Internet Explorer |                     | - 0      | ×         |              |
| KVM/Console Redirection |               |                      |               | File E <mark>d</mark> it <mark>V</mark> iew Favo | rites Tools Help  |                     |          |           |              |
| Server Power Control    | Press the     | button to launch the | iKVM over HTI | Keyboard                                         | Power Control     |                     |          | ^         |              |
| Launch SOL              | Launc         | h iKVM over HTML     | 5             |                                                  |                   |                     |          |           |              |
| Virtual Front Panel     |               |                      |               |                                                  |                   |                     |          |           |              |
| iKVM over HTML5         |               |                      |               |                                                  |                   |                     |          |           |              |
|                         | _             |                      |               |                                                  |                   |                     |          | ~         |              |

### Figure 80. HTML5 Screen Page

| board |               | P  | ower | r Con | trol |    |    |   |    |    |     |    |       |       |       |    |     |       |     |      |               |    |    |   |          |    |  |
|-------|---------------|----|------|-------|------|----|----|---|----|----|-----|----|-------|-------|-------|----|-----|-------|-----|------|---------------|----|----|---|----------|----|--|
|       |               |    |      |       |      |    |    |   |    |    |     |    | Virtu | al Ke | yboai | ď  |     |       |     |      |               |    |    |   |          | X  |  |
|       | Esc           |    | F1   | F     | 2    | F3 | F4 |   | F5 | F6 | F7  | F8 |       | F9    | F     | 10 | F11 | F12   | Psc | Sik  | Pau           |    |    |   |          | Us |  |
|       | $\overline{}$ | 1  | 2    | 3     | 5    | 4  | 5  | 6 | 7  | 8  | ; g |    | 0     | -     | =     |    |     |       | Ins | Home | PgUp          |    | lk | 1 | *        | -  |  |
|       | 5             | 6  | 1    | w     | e    |    | r  | t | у  | u  | i   | 0  | p     |       |       | ]  |     |       | Del | End  | PgDn          | Ho | me | 1 | PgUp     |    |  |
|       | .0Cap         | os | a    | s     | ;    | d  | f  | g | h  | j  | k   |    | I     | ;     | •     | \  |     | 4     |     |      |               |    | -  |   | <b>→</b> |    |  |
|       | Û             |    |      | z     | x    |    |    | v | b  | n  | m   | ,  | •     | 1     |       |    | Û   | Shift |     | 1    |               | E  | nd | Ļ | PgDn     | Ę  |  |
|       | Ctrl          | 4  | r    | Alt   |      |    |    |   |    |    |     |    | AltG  | r     | 8     |    |     | Ctrl  | ←   | ↓    | $\rightarrow$ | In | s  |   | Del      |    |  |

| Figure 81 | . HTML5 | Virtual k | <b>(eyboard</b> | Page |
|-----------|---------|-----------|-----------------|------|
|-----------|---------|-----------|-----------------|------|

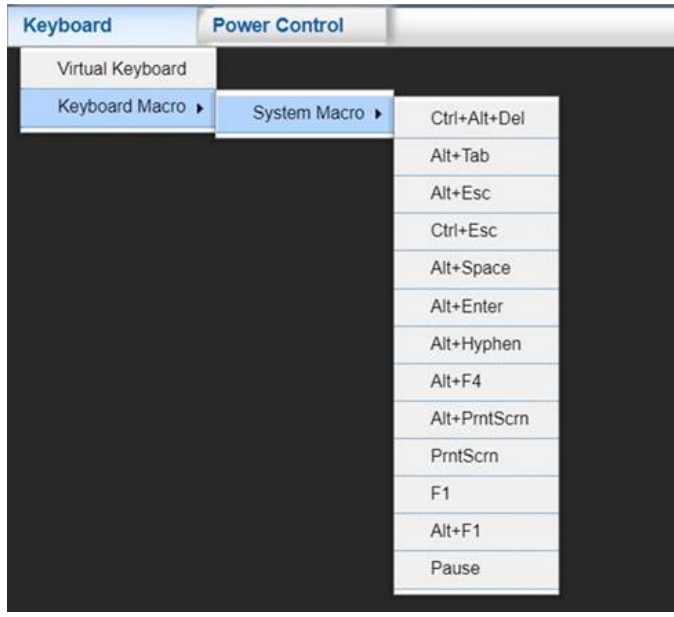

Figure 82. HTML5 Keyboard Macro Menu Page

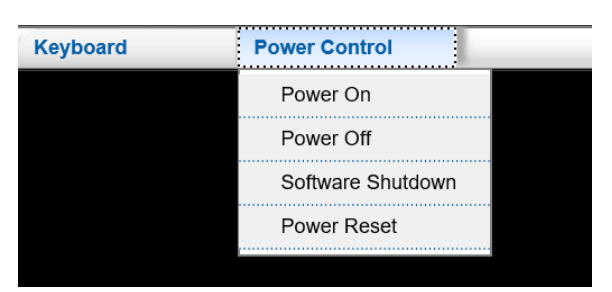

Figure 83. HTML5 Power Control Menu page

# 7.5 Virtual Media Tab

# 7.5.1 Virtual Media over HTML5

The Virtual Media tab allows the user to mount a remote drive image file (.img/ima or .iso) as a remote device to the server, and it is similar to Media Redirection.

Virtual Media over HTML5 also provides an HTML5 webpage to mount a folder as a remote device to the server. The filesystem of the remote device is UDF.

Once Virtual Media over HTML5 mounted a remote driver image file, the remote device appears just like a local device to the server, allowing system administrators to install software (including operating systems), copy files, update BIOS, and so on, or boot the server from this device. See Figure 84 for more details.

To open the operation window, click **Launch Virtual Media** over HTML5 as shown in Figure 85. To upload files to the BMC over HTML5, select file type, click the **Select Media** button then click **Plug in** button as shown in Figure 86. Up to three devices may be mounted simultaneously. Table 28 lists the options available in this page.

**Note:** A Remote Management Module add-in card is required in the remote system, otherwise the Launch Virtual Media over HTML5 button is grayed-out.

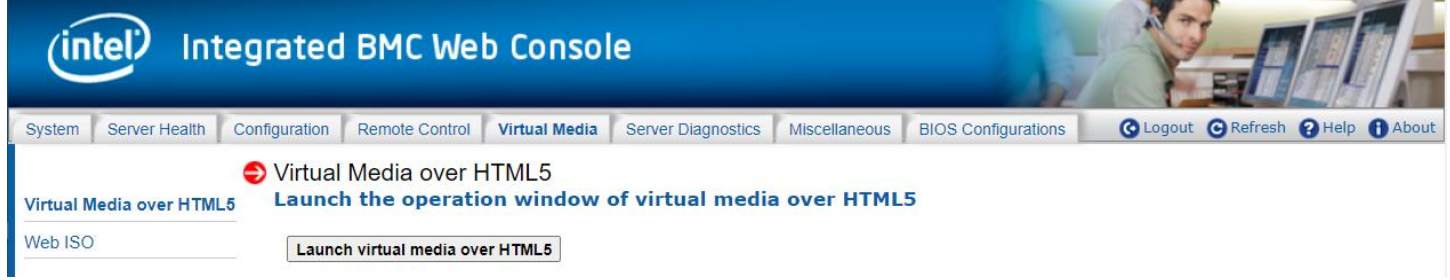

#### Figure 84. Virtual Media over HTML5 Page

| intel.                   | Integra                        | ated BMC Web Console                                                       |                                   |
|--------------------------|--------------------------------|----------------------------------------------------------------------------|-----------------------------------|
| System Server Health Co  | onfiguration Remote            | Control Virtual Media Server Diagnostics Miscellaneous BIOS Configurations | 🔇 Logout 🕒 Refresh 😮 Help 🚯 About |
| Virtual Media over HTML5 | Virtual Media<br>Launch the op | over HTML5<br>veration window of virtual media over HTML5                  |                                   |
| Web ISO                  | Launch virtual m               | edia over HTML6                                                            |                                   |
|                          |                                | 🛇 Virtual Media over HTML5 - Google Chrome — 🗌 🗙                           |                                   |
|                          |                                | Not secure   10.239.10.12/cgi/url_redirect.cgi?url_name=man_vm_html5       |                                   |
|                          |                                | Virtual Media over HTML5                                                   |                                   |
|                          |                                | Warning! DO NOT close this window while the device(s) is plugged in        |                                   |
|                          |                                | Device 1 Device 2 Device 3                                                 |                                   |
|                          |                                | Select type   No Media Selected  Select media                              |                                   |
|                          |                                | Plug in Ready.                                                             |                                   |
|                          |                                |                                                                            |                                   |

#### Figure 85. Launch Virtual Media over HTML5 Page

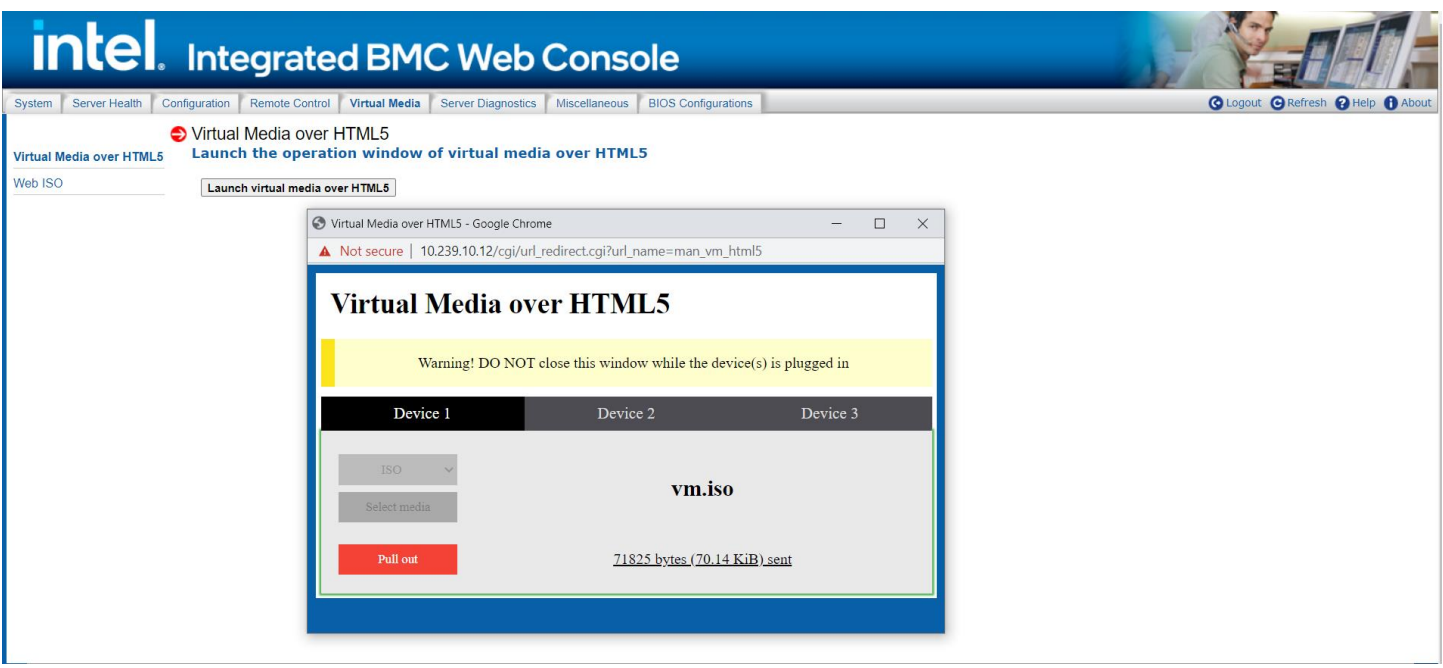

Figure 86. Plug in ISO

| Option           | Task                                         |  |  |  |  |  |  |  |
|------------------|----------------------------------------------|--|--|--|--|--|--|--|
| Device           | Select one of three devices.                 |  |  |  |  |  |  |  |
| Select type      | Select file type (Folder or ISO or IMG/IMA). |  |  |  |  |  |  |  |
| Select media     | Choose the file path.                        |  |  |  |  |  |  |  |
| User             | User name of Samba* or NFS.                  |  |  |  |  |  |  |  |
| Plug in/Pull out | Mount/umount file.                           |  |  |  |  |  |  |  |

# Table 28. Virtual Media over HTML5 Options

#### 7.5.2 Web ISO

Web ISO allows the user to share an ISO image using the SMB or the NFS protocol. It allows the user to share the image over a Windows Share\* or Linux\* Samba\* or NFS. This image will be emulated to the host as a USB device.

| (intel) Inte                     | grated BMC Web                                                     | Console                   |                        | -                   |                    |            |
|----------------------------------|--------------------------------------------------------------------|---------------------------|------------------------|---------------------|--------------------|------------|
| System Server Health (           | Configuration Remote Control                                       | Virtual Media Server Diag | gnostics Miscellaneous | BIOS Configurations | O Logout O Refresh | Help About |
| Virtual Media over HTML5 Web ISO | Web ISO<br>Device<br>Refresh Status                                | No disk emulation set.    |                        |                     |                    |            |
|                                  | Mount type Sarr<br>Share host<br>Path to image<br>User<br>Password |                           |                        |                     |                    |            |
|                                  | Save Mount Unr                                                     | Figure 87                 | 7. Web ISO             |                     |                    |            |

#### Table 29. Web ISO Options

| Option        | Task                        |
|---------------|-----------------------------|
| Device        | Showing the VM status.      |
| Mount type    | Samba* or NFS.              |
| Share host    | Share host IP address.      |
| Path to image | Image name with path.       |
| User          | User name of Samba* or NFS. |
| Password      | Password of Samba* or NFS.  |

# 7.6 Server Diagnostics Tab

The Server Diagnostics tab contains general system diagnostics information as explained in the following sub sections.

# 7.6.1 System Diagnostics

The System Diagnostics page allows administrators to collect system debug information. This feature allows a user to export data into a file that is retrievable for the purpose of sending to an Intel engineer or Intel

partners for enhanced debugging capability. The files are compressed, encrypted, and password protected. The files are not meant to be viewable by the end user but rather provide additional debugging capability to the system manufacturer or an Intel support engineer. See Figure 88 for details.

| (intel) Int          | tegrated      | BMC We              | b Conso         | le                    |               |                     |                                   |
|----------------------|---------------|---------------------|-----------------|-----------------------|---------------|---------------------|-----------------------------------|
| System Server Health | Configuration | Remote Control      | Virtual Media   | Server Diagnostics    | Miscellaneous | BIOS Configurations | 🔇 Logout 🕞 Refresh 😮 Help 🚺 About |
| System Diagnostics   | System        | m Diagnostic        | s               |                       |               |                     |                                   |
| POST Codes           | Log files     | should be sent to t | he system manuf | acturer for analysis. |               |                     |                                   |
| System Defaults      |               |                     |                 |                       |               |                     |                                   |
| SOL Log              | Sys           | tem Debug L         | og              |                       |               |                     |                                   |
|                      | Last          | Log:                |                 | N                     | one           |                     |                                   |
|                      | Gene          | erate Log           |                 |                       |               |                     |                                   |

Figure 88. Server System Diagnostics Page

Click the **Generate Log** button. It may take some time for the debug information to be collected. After the debug log dump is finished, click the debug log filename to save the results as a \*.zip file on the client system. The file can then be sent to the system manufacturer or an Intel support engineer for analysis.

The data that may be captured using this feature includes but is not limited to:

- Platform sensor readings This includes all "readable" sensors that can be accessed by the BMC firmware and have associated SDRs populated in the SDR repository. This does not include any "event-only" sensors. (All BIOS sensors and some BMC and ME sensors are "event-only", meaning that they are not readable using an IPMI *Get Sensor Reading* command but rather are used just for event logging purposes.)
- **SEL** The current SEL contents are saved in both hexadecimal and text format.
- **CPU/memory register data** useful for diagnosing the cause of the following system errors: CATERR, ERR2, SMI timeout, PERR, and SERR The debug data is saved and time stamped for the last three occurrences of the error conditions.
  - PCI error registers
  - MSR registers
  - Integrated Memory Controller (iMC) and Integrated I/O (IIO) module registers
- BMC configuration data
- BMC firmware debug log (syslog) Captures firmware debug messages.

# 7.6.2 POST Codes

The POST Codes page displays recent power-on self-test (POST) results. See Figure 89 for details. The time base may be viewed as the time from start of POST, or time since the previous POST code was logged. Select this by clicking the **Show time** drop-down box. All time formats are in minutes:seconds.milliseconds.

Previous and current boot POST codes are shown. The current boot codes become previous codes when the system is reset or shut down.

Holding the cursor over a time, POST code, or description highlights all other occurrences of that same POST code. Clicking a time, POST code, or description causes the highlighting to persist until another code is clicked.

| (intel) Int                   | tegrated      | I BMC We       | b Conso          | le                 |               |                                                          | -                                    |                                                                                               |           | A      |         |
|-------------------------------|---------------|----------------|------------------|--------------------|---------------|----------------------------------------------------------|--------------------------------------|-----------------------------------------------------------------------------------------------|-----------|--------|---------|
| System Server Health          | Configuration | Remote Control | Virtual Media    | Server Diagnostics | Miscellaneous | BIOS Configurations                                      | s                                    | Cogout                                                                                        | C Refresh | 8 Help | ( About |
| System Diagnostics POST Codes | Syste         | em POST Co     | des<br>POST V    |                    |               |                                                          |                                      |                                                                                               |           |        |         |
| System Defaults               | Pre           | evious Boot-   | No Post Codes at | nilabla vat        |               | Current Boot                                             | Ctoctod.                             | Eci Ing 1 00-00-02 2                                                                          | 016       | _      | 1       |
| SOL Log                       |               | {              | NOT USE COULS AT | anavie yet         |               | Time<br>00:00.000<br>00:00.060<br>00:00.280<br>00:28.700 | 0x9B<br>0x9C<br>0x9C<br>0x9C<br>0x9C | Code<br>DXE USB reset<br>DXE USB detect<br>DXE USB detect<br>DXE USB detect<br>DXE USB detect |           |        |         |

Figure 89. Server Diagnostics POST Codes Page

# 7.6.3 System Defaults

The System Defaults page allows resetting all BMC settings to factory defaults. See Figure 90 for details. Click the **Restore** button to reset all BMC settings to factory defaults. Once complete, all remote management, including the web server, will not be accessible until users and network settings are restored locally. Settings lost include, but are not limited to:

- All network addresses and settings
- Power restore policies
- Platform event filters
- Alert destinations

This does not affect the BMC's system event log, sensor data repository, or any Node Manager Settings and policies.

| (intel) In                       | tegrated      | BMC We         | b Conso       | le                 |               | - Chi               |                                 |
|----------------------------------|---------------|----------------|---------------|--------------------|---------------|---------------------|---------------------------------|
| System Server Health             | Configuration | Remote Control | Virtual Media | Server Diagnostics | Miscellaneous | BIOS Configurations | O Logout O Refresh O Help About |
| System Diagnostics<br>POST Codes | ● Facto       | ory Default    |               |                    |               |                     |                                 |
| System Defaults                  | Res           | tore           |               |                    |               |                     |                                 |
| SOL Log                          |               |                |               |                    |               |                     |                                 |
|                                  |               | Fig            | ure 90. S     | erver Diagno       | stics Defa    | ult Page            |                                 |

**WARNING**: This action will reset all BMC settings to factory defaults and cannot be undone.

# 7.6.4 SOL Log

The SOL Log page allows enabling/disabling SOL logging and downloading the log (Figure 91). Table 30 lists the SOL log operations that can be performed.

| (intel) Int          | egrated BMC We               | b Conso       | le                 |               | - A                 | Tel                  | H             | ¶F    |
|----------------------|------------------------------|---------------|--------------------|---------------|---------------------|----------------------|---------------|-------|
| System Server Health | Configuration Remote Control | Virtual Media | Server Diagnostics | Miscellaneous | BIOS Configurations | Co Logout Co Refresh | <b>3</b> Help | About |
| System Diagnostics   | SOL Log                      |               |                    |               |                     |                      |               |       |
| POST Codes           | Enable SOL log               | 0             |                    |               |                     |                      |               |       |
| System Defaults      | Enable SOL log               |               |                    |               |                     |                      |               |       |
| SOL Log              | Save                         |               |                    |               |                     |                      |               |       |
|                      | Save SOL Log                 | OL log        |                    |               |                     |                      |               |       |

# Figure 91. Server Diagnostics SOL Log Page

## Table 30. Server Diagnostics SOL Log Options

| Option                                 | Task                                        |
|----------------------------------------|---------------------------------------------|
| Enable SOL Log                         | Enable or disable SOL log.                  |
| Save Button for Enable SOL Log         | Save the setting of enable/disable SOL log. |
| Save SOL Log Button for Enable SOL Log | Save the log to the local device.           |

# 7.7 Miscellaneous Tab

The **Miscellaneous** tab contains Intel<sup>®</sup> Node Manager (Intel<sup>®</sup> NM) configuration, power statistics, and power telemetry information as explained in the following sub sections.

# 7.7.1 Intel<sup>®</sup> Node Manager Configuration

Intel<sup>®</sup> NM configuration is used to view, add, and configure the Intel<sup>®</sup> Node Manager Policies. See Figure 92 for details. Table 31 lists the options to view, add, and edit the Intel<sup>®</sup> NM power policies.

| (intel) Inte           | grated BMC We                | eb Consol      | е                  |               | 1                   | - FE                    | F     |
|------------------------|------------------------------|----------------|--------------------|---------------|---------------------|-------------------------|-------|
| System Server Health C | Configuration Remote Control | Virtual Media  | Server Diagnostics | Miscellaneous | BIOS Configurations | Cogout CoRefresh CoHelp | About |
| NM Configuration       |                              |                |                    |               |                     | Policy Table: 0 entries | ^     |
| Power Statistics       | Policy ID                    | Timers 🔒       | Enable =           | Shutdown      | Alert a             | Power Limit (Watt)      | 1     |
| Power Telemetry        |                              |                |                    |               |                     |                         |       |
|                        | Add/Edit Node M              | anager Policio | es.<br>able 🗌 si   | nutdown       | Log Event           |                         |       |
|                        | Power Limit (Watt):          | ]<br>rs:       | O Yes 💿 N          | No            |                     |                         |       |
|                        | Save Delete                  | Cancel         | ntel® NM Co        | nfiguratio    | n Page              |                         | ~     |

#### Table 31. Intel<sup>®</sup> NM Configuration Options

| Option                     | Task                                                                                                    |
|----------------------------|----------------------------------------------------------------------------------------------------|
| List of Policies           | This table lists the currently configured policies. Selecting an item from the table will populate the editable fields in the settings section below.                                                                                                    |
| Policy ID                  | The policy ID to add/edit/delete. Valid range is 0–255.<br>In the policy table, policy IDs with an asterisk (*) are policies set externally using a non-platform<br>domain. Changing parameters on these policies will not affect their triggers, trigger limits,<br>reporting periods, correction timeouts, or aggressive CPU throttling settings. |
| Enabled                    | Check this box if the policy is to be enabled immediately.                                                                                                    |
| Shutdown                   | Enable a system shutdown if the policy is exceeded and cannot be corrected within the correction timeout period. The operating system is given 30 seconds to shut down gracefully. If the system is still not shut down after 30 seconds, the BMC initiates an immediate shutdown.                                                                  |
| Log Event                  | Enable the node manager to send a platform event message to the BMC when a policy is exceeded.                                                                                                    |
| Power Limit (Watt)         | The desired platform power limit, in watts.                                                                                                    |
| Use Policy Suspend Periods | If enabled, configure policy suspend periods. Each policy may have up to five suspend periods (see Figure 93). Suspend periods are repeatable by day-of-week. Start and stop times are designated in 24-hour format, in increments of 6 minutes. To specify a suspended period crossing midnight, two suspend periods must be used.                 |
| Save                       | Click to save any changes made.                                                                                                    |
| Delete                     | Select a policy in the list and click to delete.                                                                                                    |
| Cancel                     | Click to discard changes.                                                                                                    |

For all policies set through this page, the following default values will be applied:

- **Domain:** Platform Power for the entire platform.
- Trigger: None Always monitor after end of POST.
- **Aggressive CPU Power Correction:** AUTO Use of T-states and memory throttling controlled by policy exception actions.
- Trigger Limit: None.
- **Reporting Period:** 10 seconds This is a rolling average for reporting only. It will not affect the average power monitored by the node manager.
- **Correction Timeout:** 22.555 seconds Maximum time for the NM to correct power before taking an exception action (that is, shutdown or alert).

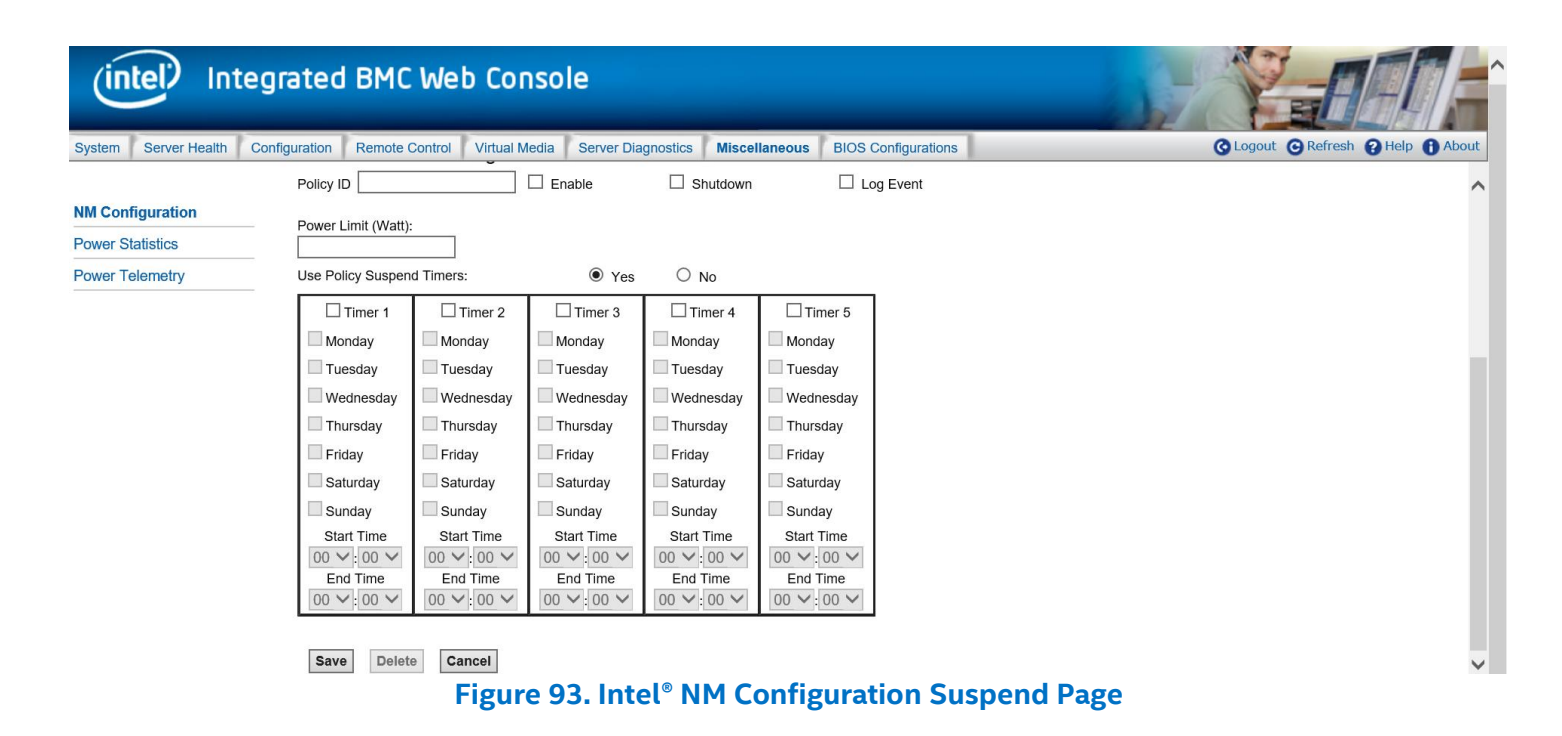

# 7.7.2 **Power Statistics**

The Power Statistics page displays the entire platform, CPU, and memory power statistics as shown with current, average, maximum, minimum, timestamp and period in Figure 94.

| (intel) In                        | tegrated      | l BMC We        | b Conso       | le            |             |                             | with                  | 1      | F                                |             |
|-----------------------------------|---------------|-----------------|---------------|---------------|-------------|-----------------------------|-----------------------|--------|----------------------------------|-------------|
| System Server Health              | Configuration | Remote Control  | Virtual Media | Server Diagno | stics Misce | llaneous                    | BIOS Configurations   |        | out <b>O</b> Refresh <b>O</b> Ho | elp 🚯 About |
| NM Configuration Power Statistics | Powe          | er Statistics   |               |               |             |                             |                       |        |                                  |             |
| Power Telemetry                   |               | Subsystem +     | Current       | Average       | Maximum     | <ul> <li>Minimum</li> </ul> | n e Timestam          | p 🗧    | Period -                         |             |
| Power reiemetry                   | _             | Entire platform | 220           | 128           | 319         | 1                           | Thu Dec 20 15<br>2018 | :08:28 | 2 days 8 hours 56 r<br>8 seconds | ninutes     |
|                                   |               | CPU             | 125           | 125           | 213         | 112                         | Thu Dec 20 15<br>2018 | :08:29 | 2 days 8 hours 56 r<br>8 seconds | ninutes     |
|                                   |               | Memory          | 13            | 13            | 14          | 13                          | Thu Dec 20 15<br>2018 | :08:29 | 1 days 8 hours 56 r<br>0 seconds | ninutes     |

Figure 94. Power Statistics Page

# 7.7.3 Power Telemetry

The Power Telemetry page provides a method to get onboard component power, including PSU, CPU, memory, PCH, BMC, and other components. See Figure 95 for details. To select a device category, use the **Select a device category** drop-down box (Figure 96).

| Ú                 | itel <sup>)</sup> Int    | tegrated      | I BMC We                           | b Conso       | le                 |               | -                   | Y                  | Elif         |
|-------------------|--------------------------|---------------|------------------------------------|---------------|--------------------|---------------|---------------------|--------------------|--------------|
| System            | Server Health            | Configuration | Remote Control                     | Virtual Media | Server Diagnostics | Miscellaneous | BIOS Configurations | O Logout O Refresh | Help 🔒 About |
| NM Cor<br>Power S | figuration<br>Statistics | Powerstand    | er Telemetry<br>a device category: |               |                    |               |                     |                    | ^            |
| Power             | <b>Felemetry</b>         | Device        | e ID:2 - INA220                    | ~             |                    |               |                     |                    |              |
|                   |                          |               | Register Index                     | Reg           | ister Address 🔹    | Energy        | Counter (MJ)        | Timestamp (ms)     |              |
|                   |                          |               | 0                                  | Figure 9      | 95. Power Te       | elemetry pa   | age                 | 0                  |              |

| Device ID:2 - INA220    |
|-------------------------|
| Device ID:6 - Memory VR |
| Device ID:7 - Memory VR |
| Device ID:8 - Memory VR |
| Device ID:9 - Memory VR |
| Device ID:10 - CPU VR   |
| Device ID:11 - CPU VR   |
| Device ID:12 - CPU VR   |
| Device ID:13 - CPU VR   |
| Device ID:14 - CPU VR   |
| Device ID:15 - CPU VR   |
| Device ID:16 - ADM1275  |
| Device ID:17 - ADM1275  |
| Device ID:18 - ADM1275  |
| Device ID:19 - ADM1275  |
| Device ID:20 - ADM1275  |
| Device ID:21 - ADM1275  |
| Device ID:22 - ADM1275  |
| Device ID:23 - ADM1275  |
| Device ID:26 - XRP      |
| Device ID:27 - XRP      |
| Device ID:28 - XRP      |

Figure 96. Power Telemetry Device Categories

# 7.8 BIOS Configurations Tab

The **BIOS Configurations** tab provides a method to configure any BIOS Setup Variables through the BMC EWS, containing the PCI, Serial Port, UPI, IIO, Memory, PnP, Processor, Mass Storage Controller, System Acoustic and Performance, SEL, Security and USB configuration options. To select a bios variable, click the **Select a BIOS Variable** drop-down menu.

Once a BIOS Variable is selected, the corresponding BIOS Variables Current Value will be displayed in the **BIOS Variable Value** drop-down box. Other available options for the corresponding BIOS Variable can be viewed by clicking the **BIOS Variable Value** drop-down box, and if the value needs to be changed for the above variable other available values can be selected from this drop-down box. Once the BIOS Variable Value has been chosen, click the **Save** button and the changed value will then be reflected in the Grid Table.

# 7.8.1 PCI Configuration

This page allows the user to enable or disable MMIO above 4G/MMIO High base/MMIO Size/Add in video controller/Onboard Video/Fast video/Onboard VGA Always O/ARI Support/SR-IOV Support/UEFI Network Stack/IPv4 PXE Support/IPv6 PXE Support/CPU VMD and so on. See Figure 97 for details.

| (intel) Integ                                    | (intel) Integrated BMC Web Console                                                         |                                                                                                    |                |                                   |  |  |
|--------------------------------------------------|--------------------------------------------------------------------------------------------|----------------------------------------------------------------------------------------------------|----------------|-----------------------------------|--|--|
| System Server Health Con                         | nfiguration Remote Control Virtual Media Server Diagno                                     | stics Miscellaneous BIOS Configurations                                                                                                    |                | 🔇 Logout 🔾 Refresh 😮 Help 🚯 About |  |  |
| PCI Configuration                                | PCI Configuration                                                                          |                                                                                                    |                |                                   |  |  |
| Serial Port Configuration<br>UPI Configuration   | Select a BIOS Variable Memory Mapped I/O above 4 GB<br>BIOS Variable Value 0x1 (Enabled) V | ~                                                                                                    |                |                                   |  |  |
| Integrated IO Configuration                      |                                                                                            |                                                                                                    |                |                                   |  |  |
| Memory Configuration                             | Key Value                                                                                  | BIOS Variable Description                                                                                                    | Value =        | SavedValue                        |  |  |
|                                                  | Memory Mapped I/O above 4 GB                                                               | to 4 GB or greater address space.                                                                                                    | 0x1 (Enabled)  | 0x1 (Enabled)                     |  |  |
| Power n Performance                              | MMIO High Base                                                                             | Select MMIO High Base                                                                                                    | 0x0 (56T)      | 0x0 (56T)                         |  |  |
| Processor Configuration                          | Memory Mapped I/O Size                                                                     | Sets the Size of MMIO space above 4GB.                                                                                                    | 0x4 (256G)     | 0x4 (256G)                        |  |  |
| Mass Storage Controller<br>Configuration         |                                                                                            | When Onboard Video is Enabled, and Add-in Video Adapter<br>is also Enabled, both can be active. The onboard video is<br>still the primary console and active during BIOS POST, the<br>add-in video adapter would be active under an OS |                |                                   |  |  |
| System Acoustic and<br>Performance Configuration | Add-in Video Adapter                                                                       | Video is Enabled, and Add-in Video dayer is Disabled,<br>then only the onboard video would be active. When                                                                                                    | 0x2 (Disabled) | 0x2 (Disabled)                    |  |  |
| System Event Log                                 |                                                                                            | Onboard Video is Disabled, and Add-in Video Adapter is<br>Enabled, then only the add-in video adapter would be                                                                                                    |                |                                   |  |  |
| Security                                         |                                                                                            | Enable or disable onboard video controller. Warning:                                                                                                    |                |                                   |  |  |
| USB Configuration                                | Onboard Video                                                                              | System video is completely disabled if this option is disabled<br>and an add-in video adapter is not installed.                                                                                                    | 0x1 (Enabled)  | 0x1 (Enabled)                     |  |  |
| Server Management                                | Fast Video                                                                                 | Enable/disable fast video. Fast video allows the screen light<br>up in early phase. Note:Fast Video only appears when<br>Onboard Video is Enabled                                                                                      | 0x1 (Enabled)  | 0x1 (Enabled)                     |  |  |
| Advanced Boot Options                            |                                                                                            | Enable onboard video controller even if the Add-in video                                                                                                    |                | •                                 |  |  |
| Main                                             | Save Cancel                                                                                |                                                                                                    |                |                                   |  |  |

#### Figure 97. BIOS PCI Configuration Page

# 7.8.2 Serial Port Configuration

This page allows the user to enable or disable serial port, select serial base I/O address. See Figure 98 for details. Table 32 lists all serial port configuration variables that can be viewed and edited.

| (intel) Integrated BMC Web Console                                            |                                                                      |                                                                              |                             |                                  |  |
|-------------------------------------------------------------------------------|----------------------------------------------------------------------|------------------------------------------------------------------------------|-----------------------------|----------------------------------|--|
| System Server Health Co                                                       | onfiguration Remote Control Virtua                                   | I Media Server Diagnostics Miscellaneo                                       | IS BIOS Configurations      | 🔇 Logout 😋 Refresh 😮 Help 🚯 Abou |  |
| PCI Configuration                                                             | Serial Port Configuration                                            | 1                                                                            |                             |                                  |  |
| Serial Port Configuration<br>UPI Configuration<br>Integrated IO Configuration | Select a BIOS Variable Serial A En<br>BIOS Variable Value 0x1 (Enabl | able V<br>ed) V                                                              |                             |                                  |  |
| Memory Configuration                                                          | Key Value 🔹                                                          | BIOS Variable Description                                                    | Value 🔹                     | SavedValue                       |  |
| Power n Performance                                                           | Serial A Enable<br>Serial A Address                                  | Enable or Disable Serial port A.<br>Select Serial port A base I/O<br>address | 0x1 (Enabled)<br>0x0 (3F8h) | 0x1 (Enabled)<br>0x0 (3F8h)      |  |
| Processor Configuration                                                       |                                                                      |                                                                              |                             |                                  |  |
| Mass Storage Controller<br>Configuration                                      |                                                                      |                                                                              |                             |                                  |  |
| System Acoustic and<br>Performance Configuration                              |                                                                      |                                                                              |                             |                                  |  |
| System Event Log                                                              |                                                                      |                                                                              |                             |                                  |  |
| Security                                                                      |                                                                      |                                                                              |                             |                                  |  |
| USB Configuration                                                             |                                                                      |                                                                              |                             |                                  |  |
| Server Management                                                             |                                                                      |                                                                              |                             |                                  |  |
| Advanced Boot Options                                                         |                                                                      |                                                                              |                             |                                  |  |
| Main                                                                          | Save Cancel                                                          |                                                                              |                             |                                  |  |
|                                                                               | Figure 98                                                            | . BIOS Serial Port Config                                                    | uration Page                |                                  |  |

|                  | -                                                                                                    |
|------------------|----------------------------------------------------------------------------------------------------|
| Variables        | BIOS Variable Description                                                                                           |
| Serial A Enable  | Enable or Disable Serial port A.                                                                                    |
| Serial A Address | Select Serial port A base I/O address.                                                                              |
| Serial B Enable  | Enable or Disable Serial port B.                                                                                    |
| Serial B Address | Select Serial port B base I/O address. This field will not appear when Serial B port enable/disable does not appear |

#### Table 32. BIOS Serial Port Configuration Variables

# 7.8.3 UPI Configuration

This page allows the user to select the UPI frequency/ IO Directory Cache(IODC)/KTI Prefetch/Stale A to S Dir optimization/LLC dead line allocation/Direct To Core(D2C) /Direct To UPI(D2K). See Figure 99 for details. Table 33 lists all UPI configuration variables that can be viewed and edited.

| (intel) Inte                             | grated BMC Web Conso                        | le                                                                                                    |                |                                   |
|------------------------------------------|---------------------------------------------|----------------------------------------------------------------------------------------------------|----------------|-----------------------------------|
| System Server Health C                   | Configuration Remote Control Virtual Media  | Server Diagnostics Miscellaneous BIOS C                                                                                                    | onfigurations  | 🔇 Logout 😋 Refresh 💡 Help 🚺 About |
| PCI Configuration                        | UPI Configuration                           |                                                                                                    |                |                                   |
| Serial Port Configuration                | Select a BIOS Variable Intel/R) LIPI Freque | ncy Select 🖌                                                                                                    |                |                                   |
| UPI Configuration                        | BIOS Variable Value 0x2 (Auto Max) ~        |                                                                                                    |                |                                   |
| Integrated IO Configuration              |                                             |                                                                                                    |                |                                   |
| Memory Configuration                     | Key Value 🔹                                 | BIOS Variable Description                                                                                                    | Value 🗯        | SavedValue                        |
| Power n Performance                      | Intel(R) UPI Frequency Select               | Interconnect Frequency. Recommended<br>to leave in [Auto Max] so that the BIOS                                                                          | 0x2 (Auto Max) | 0x2 (Auto Max)                    |
| Processor Configuration                  |                                             | can select the highest common Intel(R)<br>UltraPath Interconnect frequency.                                                                             |                |                                   |
| Mass Storage Controller<br>Configuration | IO Directory Cache (IODC)                   | IO Directory Cache (IODC): generate<br>snoops instead of memory lookups, for<br>remote InvitoM (IIO) and/or WCiLF<br>(cores) Auto, auto sets to W(cil F | 0x1 (Auto)     | 0x1 (Auto)                        |
| System Acoustic and                      | KTI Prefetch                                | KTI Prefetch.                                                                                                    | 0x1 (Enabled)  | 0x1 (Enabled)                     |
| Performance Configuration                | Stale AtoS                                  | Stale A to S Dir optimization.                                                                                                    | 0x0 (Disabled) | 0x0 (Disabled)                    |
| System Event Log                         | LLC Dead Line Alloc                         | Enable - opportunistically fill dead lines in<br>LLC. Disable - never fill dead lines in LLC.                                                           | 0x1 (Enabled)  | 0x1 (Enabled)                     |
| Security                                 | Direct To Core (D2C)                        | Direct To Core (D2C)                                                                                                    | 0x2 (Auto)     | 0x2 (Auto)                        |
| USB Configuration                        | Direct To UPI (D2K)                         | Direct To UPI (D2K)                                                                                                    | 0x2 (Auto)     | 0x2 (Auto)                        |
| Server Management                        |                                             |                                                                                                    |                |                                   |
| Advanced Boot Options                    |                                             |                                                                                                    |                |                                   |
| Main                                     | Save Cancel                                 |                                                                                                    |                |                                   |

# Figure 99. BIOS UPI Configuration Page

#### Table 33. BIOS UPI Configuration Variables

| Variables                     | BIOS Variable Description                                            |
|-------------------------------|----------------------------------------------------------------------|
| Intel(R) UPI Frequency Select | Select UPI frequency from 0x1(Auto Max), 0x0(9.6GT/s),0x1(10.4GT/s). |
| IO Directory Cache(IODC)      | Enable or disable IO Directory Cache(IODC).                          |
| KTI Prefetch                  | Enable or disable KTI Prefetch.                                      |
| Stale AtoS                    | Enable or disable Stale AtoS.                                        |
| LLC Dead Line Alloc           | Switch the LLC Dead Line Alloc mode to enable, disable, or auto.     |
| Direct To Core(D2C)           | Switch the Direct To Core(D2C) mode to enable, disable, or auto.     |
| Direct To UPI(D2K)            | Switch the Direct To UPI(D2K) mode to enable, disable, or auto.      |

# 7.8.4 Integrated IIO Configuration

This page allows the user to configure NTB PCIe\* port and BAR23/4/5/45 size, enable/disable NTB Bars/SPLIT Bars. See Figure 100 for details. Table 34 lists all IIO configuration variables that can be viewed and edited.

| (intel) Integrated BMC Web Console   |                                                          |                                                                                                    |                              |                                   |  |
|--------------------------------------|----------------------------------------------------------|----------------------------------------------------------------------------------------------------|------------------------------|-----------------------------------|--|
| System Server Health Co              | nfiguration Remote Control Virtual Media Server Diagnost | ics Miscellaneous BIOS Configurations                                                                                                    |                              | 🔇 Logout 🕒 Refresh 😮 Help 🚯 About |  |
| PCI Configuration                    | Integrated IO Configuration                              |                                                                                                    |                              |                                   |  |
| Serial Port Configuration            | Select a BIOS Variable NTB DCIe Dort 1a on CDI Loocket 1 |                                                                                                    |                              |                                   |  |
| UPI Configuration                    | BIOS Variable Value 0x0 (Transparent Bridge) V           |                                                                                                    |                              |                                   |  |
| Integrated IO<br>Configuration       | Key Value                                                | BIOS Variable Description                                                                                                    | Value                        | SavedValue                        |  |
|                                      | NTB PCIe Port 1a on CPU socket 1                         | Configures port as TB, NTB-NTB.                                                                                                    | 0x0 (Transparent Bridge)     | 0x0 (Transparent Bridge)          |  |
| Memory Configuration                 | NTB PCIe Port 2a on CPU socket 1                         | Configures port as TB, NTB-NTB.                                                                                                    | 0x0 (Transparent Bridge)     | 0x0 (Transparent Bridge)          |  |
| Power n Performance                  | NTB PCIe Port 3a on CPU socket 1                         | Configures port as TB, NTB-NTB.                                                                                                    | 0x0 (Transparent Bridge)     | 0x0 (Transparent Bridge)          |  |
| Processor Configuration              | NTB PCIe Port 1a on CPU socket 2                         | Configures port as TB, NTB-NTB.                                                                                                    | 0x0 (Transparent Bridge)     | 0x0 (Transparent Bridge)          |  |
|                                      | NTB PCIe Port 2a on CPU socket 2                         | Configures port as TB, NTB-NTB.                                                                                                    | 0x0 (Transparent Bridge)     | 0x0 (Transparent Bridge)          |  |
| Mass Storage Controller              | NTB PCIe Port 3a on CPU socket 2                         | Configures port as TB, NTB-NTB.                                                                                                    | 0x0 (Transparent Bridge)     | 0x0 (Transparent Bridge)          |  |
| Configuration<br>System Acoustic and | Intel(R) VT for Directed I/O                             | Enable/Disable Intel(R) Virtualization Technology for<br>Directed I/O (Intel(R) VT-d). Report the I/O device<br>assignment to VIMI through DMAR ACPI Tables. | 0x0 (Disabled)               | 0x0 (Disabled)                    |  |
| Performance Configuration            | Pcie PII SSC                                             | Pcie PII SSC percentage or Disable SSC. Range is<br>0.0%-1.9%. Last one is the POR for LBG.                                                                  | 0x14 (POR - Reg. Value:0x1F) | 0x14 (POR - Reg. Value:0x1F)      |  |
| System Event Log                     | Relaxed Ordering                                         | Relaxed Ordering Enable/Disable                                                                                                    | 0x0 (Disabled)               | 0x0 (Disabled)                    |  |
| Security                             | No Snoop(Sck0 IOAT Function 0)                           | No Snoop Enable/Disable for each CB device                                                                                                    | 0x0 (Disabled)               | 0x0 (Disabled)                    |  |
| Security                             | No Snoop(Sck0 IOAT Function 1)                           | No Snoop Enable/Disable for each CB device                                                                                                    | 0x0 (Disabled)               | 0x0 (Disabled)                    |  |
| USB Configuration                    | No Snoop(Sck0 IOAT Function 2)                           | No Snoop Enable/Disable for each CB device                                                                                                    | 0x0 (Disabled)               | 0x0 (Disabled)                    |  |
| Server Management                    | No Snoop(Sck0 IOAT Function 3)                           | No Snoop Enable/Disable for each CB device                                                                                                    | 0x0 (Disabled)               | 0x0 (Disabled)                    |  |
| Advanced Boot Options                | No Snoop(Sck0 IOAT Function 4) Save Cancel               | No Snoop Enable/Disable for each CB device                                                                                                    | 0x0 (Disabled)               | 0x0 (Disabled)                    |  |

# Figure 100. BIOS IIO Configuration Page

#### Table 34. BIOS IIO Configuration Variables

| Variables                                                                                                    | BIOS Variable Description                                                  |
|----------------------------------------------------------------------------------------------------|----------------------------------------------------------------------------|
| NTB PCIe Port 1a on CPU socket 1<br>NTB PCIe Port 2a on CPU socket 1<br>NTB PCIe Port 3a on CPU socket 1<br>NTB PCIe Port 1a on CPU socket 2<br>NTB PCIe Port 2a on CPU socket 2<br>NTB PCIe Port 3a on CPU socket 2                                                         | Configure NTB PCIe* port for socket 1 and socket 2.                        |
| Enable NTB Bars                                                                                                    | Enable or disable NTB Bars.                                                |
| Enable SPLIT BARs                                                                                                    | Enable or disable NTB SPLIT Bars.                                          |
| Primary BAR 23 Size<br>Primary BAR 4 Size<br>Primary BAR 5 Size<br>Primary BAR 45 Size<br>Secondary BAR 23 Size<br>Secondary BAR 4 Size<br>Secondary BAR 5 Size<br>Secondary BAR 45 Size                                                                                     | Select BAR23/4/5/45 size for each PCIe* port on the socket 1 and socket 2. |
| Intel(R) VT for Directed I/O                                                                                                    | Enable or disable Intel® VT for Directed I/O.                              |
| Pcie PII SSC                                                                                                    | Enable or disable PCIe* PII SSC                                            |
| Relaxed Ordering                                                                                                    | Enable or disable Relaxed Ordering                                         |
| No Snoop(Sck0 IOAT Function 0)<br>No Snoop(Sck0 IOAT Function 1)<br>No Snoop(Sck0 IOAT Function 2)<br>No Snoop(Sck0 IOAT Function 3)<br>No Snoop(Sck0 IOAT Function 4)<br>No Snoop(Sck0 IOAT Function 5)<br>No Snoop(Sck0 IOAT Function 6)<br>No Snoop(Sck0 IOAT Function 7) | Enable or disable for each CB device on sock0.                             |

Main

| Variables                                                                                                    | BIOS Variable Description                               |
|----------------------------------------------------------------------------------------------------|---------------------------------------------------------|
| No Snoop(Sck1 IOAT Function 1)<br>No Snoop(Sck1 IOAT Function 2)<br>No Snoop(Sck1 IOAT Function 3)<br>No Snoop(Sck1 IOAT Function 4)<br>No Snoop(Sck1 IOAT Function 5)<br>No Snoop(Sck1 IOAT Function 6)<br>No Snoop(Sck1 IOAT Function 7) | Enable or disable for each CB device on sock1.          |
| DMI-Pcie Port MPSWorkaround                                                                                                    | Enable or disable for DMI-Pcie Port MPSWorkaround       |
| Data Link Protocol Error Mask                                                                                                    | Enable or disable for Data Link Protocol Error Mask     |
| Surprise Down Error Mask                                                                                                    | Enable or disable for Surprise Down Error Mask          |
| Positioned TLP Mask                                                                                                    | Enable or disable for Positioned TLP Mask               |
| Flow Control Protocol Error Mask                                                                                                    | Enable or disable for Flow Control Protocol Error Mask  |
| <b>Completion Timeout Mask</b>                                                                                                    | Enable or disable for Completion Timeout Mask           |
| Unexpected Completion Mask                                                                                                    | Enable or disable for Unexpected Completion Mask        |
| Receiver Overflow Mask                                                                                                    | Enable or disable for Receiver Overflow Mask            |
| Malformed TLP Mask                                                                                                    | Enable or disable for Malformed TLP Mask                |
| ECRC Error Mask                                                                                                    | Enable or disable for ECRC Error Mask                   |
| ACS Volation Mask                                                                                                    | Enable or disable for ACS Volation Mask                 |
| Uncorrectable Internal Error Mask                                                                                                    | Enable or disable for Uncorrectable Internal Error Mask |
| MC Blocked TLP Mask                                                                                                    | Enable or disable for MC Blocked TLP Mask               |
| AtomicOp Egress Blocked Mask                                                                                                    | Enable or disable for AtomicOp Egress Blocked Mask      |
| TLP Prefix Blocked Error Mask                                                                                                    | Enable or disable for TLP Prefix Blocked Error Mask     |

# 7.8.5 Memory Configuration

This page allows the user to select memory operation speed/IMC interleaving/page policy and enable or disable ADR/Erase-Arm NVDIMMS/restore NVDIMMS/ADDDC sparing/memory sparing/Multi-Rank sparing/memory Corrected Error. See Figure 101 for details. Table 35 lists all memory configuration variables that can be viewed and edited.

| (intel) Integrated BMC Web Console |                                                         |                                                                                                    |                |                                   |
|------------------------------------|---------------------------------------------------------|----------------------------------------------------------------------------------------------------|----------------|-----------------------------------|
| System Server Health Co            | nfiguration Remote Control Virtual Media Server Diagn   | ostics Miscellaneous BIOS Configurations                                                                                                 |                | 🔇 Logout 🕒 Refresh 😮 Help 🚹 About |
| PCI Configuration                  | Memory Configuration                                    |                                                                                                    |                |                                   |
| Serial Port Configuration          | Select a BIOS Variable Memory Operating Speed Selection |                                                                                                    |                |                                   |
| Integrated IO Configuration        |                                                         |                                                                                                    |                |                                   |
|                                    | Key Value 🗃                                             | BIOS Variable Description                                                                                                    | Value 🔹        | SavedValue                        |
| Memory Configuration               | Memory Operating Speed Selection                        | Force specific Memory Operating Speed or use Auto<br>setting.                                                                            | 0x0 (Auto)     | 0x0 (Auto)                        |
| Power n Performance                | IMC Interleaving                                        | Select IMC Interleaving setting.                                                                                                    | 0x0 (Auto)     | 0x0 (Auto)                        |
| Processor Configuration            | Page Policy                                             | Select Page Policy.                                                                                                    | 0x3 (Auto)     | 0x3 (Auto)                        |
| Mass Storage Controller            | Volatile Memory Mode                                    | Selects whether 1LM or 2LM memory mode should be<br>enabled                                                                              | 0x2 (Auto)     | 0x2 (Auto)                        |
| Configuration                      | Intel(R) Optane(TM) PMem Error Injection                | Enable/Disable Intel(R) Optane(TM) PMem Error Injection                                                                                  | 0x0 (Disabled) | 0x0 (Disabled)                    |
| System Acoustic and                | Publish ARS capability                                  | Enable\Disable publishing of the Address Range Scrub<br>capability to the OS                                                             | 0x2 (Auto)     | 0x2 (Auto)                        |
| Performance Configuration          | Skip ARS on Boot                                        | Enabled: prevent BIOS from starting system-wide ARS on<br>boot                                                                           | 0x0 (Disabled) | 0x0 (Disabled)                    |
| System Event Log                   | Background ARS                                          | Auto: go background on initial short ARS sequence                                                                                        | 0x2 (Auto)     | 0x2 (Auto)                        |
| Security                           |                                                         | Sets the power management policy for average power<br>(must be an increment of 250 mW). Warning: 128GB DIMM                              |                |                                   |
| USB Configuration                  | Average Power Budget (in mW)                            | will work on MAX 15W and 256GB/512GB cannot go below<br>10W. If value outside the range are set, the default will fall<br>into the range | 0x3A98         | 0x3A98                            |
| Server Management                  |                                                         | Sets DDR4 SMBus Clock Frequencies For SPD Access.                                                                                        |                |                                   |
| Advanced Boot Options              | SMB Clock Frequency                                     | Auto - Sets it to the MRC default setting; current default is<br>400K.                                                                   | 0x0 (Auto)     | 0x0 (Auto)                        |
| Main                               | Save Cancel                                             |                                                                                                    |                |                                   |

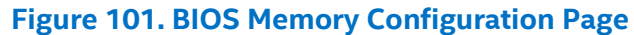

| Table 35  | BIOS | Memory | Configuration | Variables |
|-----------|------|--------|---------------|-----------|
| Table 55. | DIUS | Memory | Computation   | variables |

| Variables                                  | BIOS Variable Description                                                                                                    |  |  |
|--------------------------------------------|----------------------------------------------------------------------------------------------------|--|--|
| Memory Operating Speed<br>Selection        | Force specific Memory Operating Speed or use Auto setting.                                                                                                    |  |  |
| IMC Interleaving                           | Select IMC Interleaving setting.                                                                                                    |  |  |
| Page Policy                                | Select page policy.                                                                                                    |  |  |
| Volatile Memory Mode                       | Select whether 1LM or 2LM memory mode should be enabled.                                                                                                    |  |  |
| Intel® Optane™ PMem Error<br>Injection     | Enable/Disable Intel® Optane™ PMem Error Injection.                                                                                                    |  |  |
| Publish ARS capability                     | Enable\Disable publishing of the Address Range Scrub capability to the OS.                                                                                                    |  |  |
| Skip ARS on Boot                           | Enabled: prevent BIOS from starting system-wide ARS on boot.                                                                                                    |  |  |
| Background ARS                             | Auto: go background on initial short ARS sequence.                                                                                                    |  |  |
| Average Power Budget(in mM)                | Sets the power management policy for average power (must be an increment of 250 mW).<br>Warning: 128GB DIMM will work on MAX 15W and 256GB/512GB cannot go below 10W. If<br>value outside the range is set, the default will fall into the range        |  |  |
| SMB Clock Frequency                        | Sets DDR4 SMBus Clock Frequencies For SPD Access. Auto - Sets it to the MRC default setting; current default is 400K.                                                                                                    |  |  |
| Snoopy mode for 2LM                        | Enables new 2LM specific feature to avoid directory updates to far-memory from non-NUMA optimized workloads.                                                                                                    |  |  |
| Snoopy mode for AD                         | Enables new AD (Appdirect) specific feature to avoid directory updates to DDRT memory from non-NUMA optimized workloads.                                                                                                    |  |  |
| NVM Performance Setting                    | NVM baseline performance settings depending on the workload behavior                                                                                                    |  |  |
| CR FastGo Configuration                    | Select CR QoS Configuration Profiles.                                                                                                    |  |  |
| CR Latch System Shutdown<br>State          | Latch System Shutdown State.                                                                                                    |  |  |
| CR QoS                                     | CR QoS tuning recipes.                                                                                                    |  |  |
| Thermal Throttling<br>Thresholds Offset    | Auto - T_crit-(2/3)C Enable - T_crit-(1/2)C Threshold limits.                                                                                                    |  |  |
| Attempt Fast Boot                          | Enable - Portions of memory reference code will be skipped when possible to increase boot speed on warm boots. Disable - Disables this feature. Auto - Sets it to the MRC default setting; current default is Enabled.                                  |  |  |
| Attempt Fast Cold Boot                     | Enable - Portions of memory reference code will be skipped when possible to increase boot speed on cold boots. Disable - Disables this feature. Auto - Sets it to the MRC default setting; current default is Enabled.                                  |  |  |
| Enable power cycle policy                  | Enable/Disable power cycle policy when NVMDIMM receives surprise clock stop.                                                                                                    |  |  |
| MRC Promote Warnings                       | Determines if MRC warnings are promoted to system level.                                                                                                    |  |  |
| Promote Warnings                           | Determines if warnings are promoted to system level.                                                                                                    |  |  |
| Halt on mem Training Error                 | Halt on mem Training Error Disable/Enable.                                                                                                    |  |  |
| Thermal Monitor                            | Enable/Disable Thermal Monitor.                                                                                                    |  |  |
| PPR Type                                   | Selects Post Package Repair Type - Hard / Soft / Disabled. Auto - Sets it to the MRC default setting; current default is Soft PPR.                                                                                                    |  |  |
| MemTest                                    | Enable - Enables memory test during normal boot. Disable - Disables this feature. Auto - Sets it to MRC default setting; current default is Enable.                                                                                                    |  |  |
| MemTest Loops                              | Number of memory test loops during normal boot, set to 0 to run memory test infinitely                                                                                                    |  |  |
| Adv MemTest Options                        | This option is a bit mask[15:0]: All 0 - disabled: bit-0-XMATS8, bit-1-XMATS16, bit-2-XMATS32, bit-3-XMATS64, bit-4-WCMATS8, bit-5-WCMCH8, bit-6-GNDB64, bit-7-MARCHCM64, bit-11-TWR, bit-12-DATARET, bit-13-MATS8TC1, bit-14-MATS8TC2, bit-15-MATS8TC3 |  |  |
| Adv MemTest Reset Failure<br>Tracking List | Enable/disable Reset of the Row Failure Tracking List after each Adv MemTest option. Useful for testing performance of multiple options.                                                                                                    |  |  |
| Adv MemTest Conditions                     | Auto - set test conditions based on test type; Manual - specify global test conditions; Disable - Do not apply test conditions.                                                                                                    |  |  |

| Variables                                                                                     | BIOS Variable Description                                                                                                    |
|-----------------------------------------------------------------------------------------------|----------------------------------------------------------------------------------------------------|
| NUMA Optimized If enabled, BIOS includes ACPI tables that are required for NUMA-aware Operati |                                                                                                    |
| Sub_NUMA Cluster                                                                              | When enabled, sub NUMA cluster enabled. If any memory controller has no memory attached, this feature cannot be enabled.                          |
| Patrol Scrub                                                                                  | When enabled, performs periodic checks on memory cells and proactively walks through populated memory space, to seek and correct soft ECC errors. |
| Cloaking                                                                                      | If disabled, CMCI event appears when CE happens. If enabled, CMCI event is blocked when CE happens.                                               |

# 7.8.6 Power n Performance

This page allows the user to configure CPU power and performance policy/workload configuration/TDP level/hardware P-State/, enable or disable uncore frequency scaling/performance P-limit/enhanced Intel<sup>®</sup> SpeedStep<sup>®</sup> tech/Intel<sup>®</sup> configurable TDP/Turbo Boost/C1E /processor C6. See Figure 102 for details. Table 36 lists all PnP configuration variables that can be viewed and edited.

|                                                  | grated BMC Web Console                                                                                                    | tics Miscellaneous BIOS Configurations                                                                                                    |                                                                                                    |                            |
|--------------------------------------------------|----------------------------------------------------------------------------------------------------|----------------------------------------------------------------------------------------------------|----------------------------------------------------------------------------------------------------|----------------------------|
|                                                  | and a control of the control of the |                                                                                                    |                                                                                                    |                            |
| PCI Configuration                                | Power n Performance                                                                                                    |                                                                                                    |                                                                                                    |                            |
| Serial Port Configuration                        | Select a BIOS Variable CPU Power and Performance Policy                                                                                                    | ~                                                                                                    |                                                                                                    |                            |
| UPI Configuration                                | BIOS Variable Value 0x0 (Balanced Performance) V                                                                                                    |                                                                                                    |                                                                                                    |                            |
| Integrated IO Configuration                      |                                                                                                    |                                                                                                    |                                                                                                    |                            |
|                                                  | Key Value 🔹                                                                                                    | BIOS Variable Description                                                                                                    | Value 🔹                                                                                                    | SavedValue +               |
| Power n Performance                              |                                                                                                    | Allows the user to set an overall power and performance<br>policy for the system, and when changed will modify a<br>selected list of options to achieve the policy. These options<br>are still changeable outside of the policy but do reflect the                                      |                                                                                                    |                            |
| Mass Storage Controller<br>Configuration         | CPU Power and Performance Policy                                                                                                    | changes that the policy makes when a new policy is<br>selected. [Performance] Optimization is strongly toward<br>performance, even at the expense of energy efficiency.<br>[Balanced Performance] Weights optimization toward<br>performance, while conserving energy. [Balanced Period | es when a new policy is<br>mization is strongly toward<br>of energy efficiency.<br>offis optimization toward<br>offis optimization toward<br>orgy conservation, with good<br>ization is strongly toward<br>expense of performance. | 0x0 (Balanced Performance) |
| System Acoustic and<br>Performance Configuration |                                                                                                    | Weights optimization toward energy conservation, with good<br>performance. [Power] Optimization is strongly toward<br>energy efficiency, even at the expense of performance.                                                                                                    |                                                                                                    |                            |
| System Event Log                                 | Waldard Carfeyration                                                                                                    | Controls the aggressiveness of the energy performance<br>BIAS settings. This bit field allows BIOS to choose a                                                                                                    | 0x0 (Balanced)                                                                                                    | 0.0 (Palanand)             |
| Security                                         | Workload Configuration                                                                                                    | configuration that may improve performance on certain<br>workloads.                                                                                                    |                                                                                                    | UXU (Balanced)             |
| USB Configuration                                | Uncore Frequency Scaling                                                                                                    | Allows the voltage and frequency of Uncore to be<br>programmed independently. The Uncore activity is<br>monitored to optimize the frequency in real time.                                                                                                    | 0x0 (Enabled)                                                                                                    | 0x0 (Enabled)              |
| Server Management                                | Performance P-limit                                                                                                    | Allows the Uncore frequency coordination of two processors<br>when enabled                                                                                                    | 0x1 (Enabled)                                                                                                    | 0x1 (Enabled)              |
| Advanced Boot Options                            |                                                                                                    | Enhanced Intel SpeedStep(R) Technology allows the                                                                                                    |                                                                                                    | · ·                        |
| Main                                             | Save Cancel                                                                                                    |                                                                                                    |                                                                                                    |                            |

# Figure 102. BIOS PnP Configuration Page

#### Table 36. BIOS PnP Configuration Variables

| Variables                           | BIOS Variable Description                                                                                                    |
|-------------------------------------|----------------------------------------------------------------------------------------------------|
| CPU Power and Performance<br>Policy | Allows the user to set an overall power and performance policy for the system, and when<br>changed will modify a selected list of options to achieve the policy. These options are still<br>changeable outside of the policy but do reflect the changes that the policy makes when a new<br>policy is selected. [Performance] Optimization is strongly toward performance, even at the<br>expense of energy efficiency. [Balanced Performance] Weights optimization toward<br>performance, while conserving energy. [Balanced Power] Weights optimization toward energy<br>conservation, with good performance. [Power] Optimization is strongly toward energy<br>efficiency, even at the expense of performance. |
| Workload Configuration              | Controls the aggressiveness of the energy performance BIAS settings. This bit field allows BIOS to choose a configuration that may improve performance on certain workloads.                                                                                                    |
| Uncore Frequency Scaling            | Allows the voltage and frequency of Uncore to be programmed independently. The Uncore activity is monitored to optimize the frequency in real-time.                                                                                                    |
| Performance P-limit                 | Allows the Uncore frequency coordination of two processors when enabled.                                                                                                    |
| Enhanced Intel SpeedStep(R)<br>Tech | Enhanced Intel SpeedStep(R) Technology allows the system to dynamically adjust processor voltage and core frequency, which can result in decreased average power consumption and decreased average heat production. Contact the corresponding OS vendor regarding OS support of this feature.                                                                                                    |

| Variables                          | BIOS Variable Description                                                                                                    |
|------------------------------------|----------------------------------------------------------------------------------------------------|
| Intel Configurable TDP             | Allows the user to disable/enable Intel Config TDP.                                                                                                    |
| Configurable TDP Level             | Allows the user to select Intel Config TDP level - Nominal is the default TDP.                                                                                                    |
| Intel(R) Turbo Boost<br>Technology | Intel® Turbo Boost Technology allows the processor to automatically increase its frequency if it is running below power, temperature, and current specifications.                                                                                                    |
| Energy Efficient Turbo             | When Energy Efficient Turbo is enabled, the CPU cores only enter the turbo frequency when the PCU detects high utilization.                                                                                                    |
| Hardware P-States                  | Disable: Hardware chooses a P-state based on OS Request (Legacy P-States) Native Mode:<br>Hardware chooses a P-state based on OS guidance Out of Band Mode: Hardware autonomously<br>chooses a P-state (no OS guidance).                                                                                                    |
| HardwarePM Interrupt               | Enable/Disable Hardware PM Interrupt.                                                                                                    |
| EPP Enable                         | When enabled, HW masks EPP in CPUID[6].10 and uses the Energy Performance Bias Register for Energy vs. Performance Preference input.                                                                                                    |
| APS rocketing                      | Enable/Disable the rocketing mechanism in the HWP P-state selection pcode algorithm.<br>Rocketing enables the core ratio to jump to max turbo instantaneously as opposed to a smooth ramp up.                                                                                                    |
| Scalability                        | Enable/Disable the use of scalability in HWP pcode power efficiency algorithms. Scalability is the measure of estimated performance improvement for a given increase in core frequency.                                                                                                    |
| RAPL Prioritization                | Enable/Disable core parameter based per core power budgeting. PPO-Budget allocates power budget to cores based on their scalability/EPP.                                                                                                    |
| Package C-State                    | Enable/Disable RAPL Prioritization allows creating core groups of different priority                                                                                                    |
| C1E                                | When Enabled, the CPU will switch to the Minimum Enhanced Intel SpeedStep(R) Technology operating point when all execution cores enter C1. Frequency will switch immediately, followed by gradual Voltage switching. When Disabled, the CPU will not transit to the minimum Enhanced Intel SpeedStep(R) Technology operating point when all cores enter C1. |
| Processor C6                       | Enable/Disable Processor C6 (ACPI C3) report to OS.                                                                                                    |

# 7.8.7 Processor Configuration

This page allows the user to configure the number of cores to enable in each processor package, enable/disable Intel(R) Hyper-Threading/execute disable bit/Intel(R) virtualization/Intel(R) TXT. See Figure 103 for details. Table 37 lists all processor configuration variables that can be viewed and edited.

| (intel) Integ                                    | grated BMC Web Console                                |                                                                                                    |                |                                   |
|--------------------------------------------------|-------------------------------------------------------|----------------------------------------------------------------------------------------------------|----------------|-----------------------------------|
| System Server Health Co                          | onfiguration Remote Control Virtual Media Server Diag | nostics Miscellaneous BIOS Configurations                                                                                                    |                | 🔇 Logout 🔘 Refresh 🔞 Help 🚯 About |
|                                                  | Processor Configuration                               |                                                                                                    |                |                                   |
| PCI Configuration                                |                                                       |                                                                                                    |                |                                   |
| Serial Port Configuration                        | Select a BIOS Variable Intel(B) Hyper-Threading Tech  | ×                                                                                                    |                |                                   |
| UPI Configuration                                | BIOS Variable Value 0x0 (Enabled) V                   |                                                                                                    |                |                                   |
| Integrated IO Configuration                      |                                                       |                                                                                                    |                |                                   |
| Memory Configuration                             | Key Value                                             | BIOS Variable Description                                                                                                    | Value 🔹        | SavedValue 🔹 🔔                    |
| Power n Performance                              | Intel(R) Hyper-Threading Tech                         | applications to execute threads in parallel within each processor.<br>Contact your OS vendor regarding OS support of this feature.                                                                                    | 0x0 (Enabled)  | 0x0 (Enabled)                     |
| Processor Configuration                          | Intel(R) Virtualization Technology                    | Intel(R) Virtualization Technology allows a platform to run multiple<br>operating systems and applications in independent partitions. Note: A<br>change to this option requires the system to be powered off and then | 0x0 (Disabled) | 0x0 (Disabled)                    |
| Configuration                                    | Intel(R) TXT                                          | Enable/Disable Intel(R) Trusted Execution Technology. Takes effect<br>after reboot                                                                                                    | 0x0 (Disabled) | 0x0 (Disabled)                    |
| System Acoustic and<br>Performance Configuration | Enhanced Error Containment Mode                       | Enable Enhanced Error Containment Mode (Data Poisoning) -<br>Erroneous data coming from memory will be poisoned. If disabled<br>(default), will be in Legacy Mode - No data poisoning support<br>available            | 0x0 (Disabled) | 0x0 (Disabled)                    |
| System Event Log                                 | MLC Streamer                                          | MLC Streamer is a speculative prefetch unit within the processor(s).                                                                                                    | 0x1 (Enabled)  | 0x1 (Enabled)                     |
| Security                                         |                                                       | [Enabled] - Fetches adjacent cache line (128 bytes) when required                                                                                                    |                |                                   |
| USB Configuration                                | MLC Spatial Prefetcher                                | data is not currently in cache. [Disabled] - Only fetches cache line with<br>data required by the processor (64 bytes).                                                                                               | 0x1 (Enabled)  | 0x1 (Enabled)                     |
| Server Management                                |                                                       | The next cache line will be prefetched into L1 data cache from L2 or<br>system memory during unused cycles if it sees that the processor core                                                                         |                |                                   |
| Advanced Boot Options                            | DCU Data Prefetcher                                   | has accessed several bytes sequentially in a cache line as data.<br>[Disabled] _ Only fetches cache line with data required by the                                                                                    | 0x1 (Enabled)  | 0x1 (Enabled)                     |
| Main                                             | Save Cancel                                           |                                                                                                    |                |                                   |
| 1                                                |                                                       |                                                                                                    |                |                                   |

Figure 103. BIOS Processor Configuration Page

| Variables                             | BIOS Variable Description                                                                                                    |
|---------------------------------------|----------------------------------------------------------------------------------------------------|
| Intel(R) Hyper-Threading<br>Tech      | Intel® Hyper-Threading Technology allows multithreaded software applications to execute threads in parallel within each processor. Contact the corresponding OS vendor regarding OS support of this feature.                                                                                     |
| Intel(R) Virtualization<br>Technology | Intel <sup>®</sup> Virtualization Technology allows a platform to run multiple operating systems and applications in independent partitions. <b>Note:</b> A change to this option requires the system to be powered off and then back on before the setting takes effect.                        |
| Intel(R) TXT                          | Enable/Disable Intel® Trusted Execution Technology. Takes effect after reboot.                                                                                                    |
| Enhanced Error Containment<br>Mode    | Enable Enhanced Error Containment Mode (Data Poisoning) - Erroneous data coming from memory will be poisoned. If disabled (default), will be in Legacy Mode - No data poisoning support available.                                                                                               |
| MLC Streamer                          | MLC Streamer is a speculative prefetch unit within the processor(s). <b>Note:</b> Modifying this setting may affect performance.                                                                                                    |
| MLC Spatial Prefetcher                | [Enabled] - Fetches adjacent cache line (128 bytes) when required data is not currently in cache.<br>[Disabled] - Only fetches cache line with data required by the processor (64 bytes).                                                                                                    |
| DCU Data Prefetcher                   | The next cache line will be prefetched into L1 data cache from L2 or system memory during unused cycles if it sees that the processor core has accessed several bytes sequentially in a cache line as data. [Disabled] - Only fetches cache line with data required by the processor (64 bytes). |
| DCU Instruction Prefetcher            | The next cache line will be prefetched into L1 instruction cache from L2 or system memory during unused cycles if it sees that the processor core has accessed several bytes sequentially in a cache line as data.                                                                               |
| X2APIC                                | Enable/disable extended APIC support.                                                                                                    |
| LLC Prefetch                          | Enable/Disable LLC Prefetch on all threads.                                                                                                    |
| RDT CAT Opportunistic<br>Tuning       | Cache Allocation Technology mask tuning options. NOTE: If IOT is enabled on any socket this option will override to 0x003.                                                                                                    |
| 3StrikeTimer                          | The 3 strike counter can be turned off by writing into the MISC_FEATURE_CONTROL_DISABLE_THREE_STRIKE_CNT(MSR 0x01a4).                                                                                                    |

# Table 37. BIOS Processor Configuration Variables

# 7.8.8 Mass Storage Controller Configuration

This page allows the user to configure the AHCI capable SATA controller/SATA RAID options/AHCI capable sSATA controller and enable/disable SATA HDD staggered Spin-up/sSATA HDD Staggered Spin-Up. See Figure 104 for details. Table 38 lists all mass storage controller configuration variables that can be viewed and edited.

| (intel) Inte                             | grated BMC Web Console                                  |                                                                                                    |                   |                                  |
|------------------------------------------|---------------------------------------------------------|----------------------------------------------------------------------------------------------------|-------------------|----------------------------------|
| System Server Health Co                  | onfiguration Remote Control Virtual Media Server Diagno | ostics Miscellaneous BIOS Configurations                                                                                                    |                   | 🚱 Logout 😋 Refresh 😮 Help 🚯 Abou |
| PCI Configuration                        | Mass Storage Controller Configuration                   |                                                                                                    |                   |                                  |
| Serial Port Configuration                | Select a BIOS Variable AHCI Capable SATA Controller     |                                                                                                    |                   |                                  |
| UPI Configuration                        | BIOS Variable Value 0x0 (AHCI)                          | -                                                                                                    |                   |                                  |
| Integrated IO Configuration              |                                                         |                                                                                                    |                   |                                  |
| Memory Configuration                     | Key Value                                               | - AHCI enables the Advanced Host Controller Interface.                                                                                                    | Value 🔹           | SavedValue                       |
| Power n Performance                      | AHCI Capable SATA Controller                            | which provides Enhanced SATA functionality RAID Mode<br>provides host based RAID support on the onboard SATA<br>ports                                                  | 0x0 (AHCI)        | 0x0 (AHCI)                       |
| Processor Configuration                  | SATA HDD Staggered Spin-Up                              | If enabled for the AHCI Capable SATA controller, Staggered<br>Spin-Up will be performed on drives attached to it. Otherwise                                            | 0x0 (Disabled)    | 0x0 (Disabled)                   |
| Mass Storage Controller<br>Configuration |                                                         | - AHCI enables the Advanced Host Controller Interface,                                                                                                    |                   |                                  |
| System Acoustic and                      | AHCI Capable sSATA Controller                           | which provides Enhanced SATA functionality RAID Mode<br>provides host based RAID support on the onboard SATA<br>ports.                                                 | 0x0 (AHCI)        | 0x0 (AHCI)                       |
| System Event Log                         | sSATA HDD Staggered Spin-Up                             | If enabled for the AHCI Capable sSATA controller, Staggered<br>Spin-Up will be performed on drives attached to it. Otherwise<br>these drives will all spin up at boot. | 0x0 (Disabled)    | 0x0 (Disabled)                   |
| Security                                 |                                                         |                                                                                                    |                   |                                  |
| USB Configuration                        |                                                         |                                                                                                    |                   |                                  |
| Server Management                        |                                                         |                                                                                                    |                   |                                  |
| Advanced Boot Options                    |                                                         |                                                                                                    |                   |                                  |
| Main                                     | Save Cancel                                             |                                                                                                    |                   |                                  |
|                                          | Figure 104. B                                           | IOS Mass Storage Controlle                                                                                                    | r Configuration I | Page                             |

| Variables                     | BIOS Variable Description                                                                                                    |  |  |
|-------------------------------|----------------------------------------------------------------------------------------------------|--|--|
| AHCI Capable SATA Controller  | AHCI enables the Advanced Host Controller Interface, which provides Enhanced SATA functionality RAID Mode provides host based RAID support on the onboard SATA ports. |  |  |
| SATA HDD Staggered Spin-Up    | If enabled for the AHCI Capable SATA controller, Staggered Spin-Up will be performed on drives attached to it. Otherwise, these drives will all spin up at boot.      |  |  |
| AHCI Capable sSATA Controller | AHCI enables the Advanced Host Controller Interface, which provides Enhanced SATA functionality RAID Mode provides host based RAID support on the onboard SATA ports. |  |  |
| sSATA HDD Staggered Spin-Up   | If enabled for the AHCI Capable sSATA controller, Staggered Spin-Up will be performed on drives attached to it. Otherwise, these drives will all spin up at boot.     |  |  |

### Table 38. BIOS Mass Storage Configuration Variables

# 7.8.9 System Acoustic and Performance Configuration

This page allows the user to configure fan speed control profile. See Figure 105 for details. Table 39 lists all system acoustic and performance configuration variables that can be viewed and edited.

| (intel) Inte                                        | grated BMC Web Console                        |                                                   | _                 |                                   |
|-----------------------------------------------------|-----------------------------------------------|---------------------------------------------------|-------------------|-----------------------------------|
| System Server Health Co                             | onfiguration Remote Control Virtual Media Ser | ver Diagnostics Miscellaneous BIOS Configurations |                   | Cologout CoRefresh CoHelp CoAbout |
|                                                     | System Acoustic and Performance               | e Configuration                                   |                   |                                   |
| PCI Configuration                                   |                                               |                                                   |                   |                                   |
| Serial Port Configuration                           | Select a BIOS Variable Set Fan Profile 🗸      |                                                   |                   |                                   |
| UPI Configuration                                   | BIOS Variable Value 0x2 (Acoustic) V          |                                                   |                   |                                   |
| Integrated IO Configuration                         | Key Value                                     | BIOS Variable Description                         | Value             | SavedValue                        |
| Memory Configuration                                | ney value                                     | [Performance] - Fan control provides primary      | value             | Savedvalue                        |
| Power n Performance                                 | Set Fan Profile                               | memory. [Acoustic] - The system will favor using  | 0x2 (Acoustic)    | 0x2 (Acoustic)                    |
| Processor Configuration                             |                                               | the system if thermal thresholds are met.         |                   |                                   |
| Mass Storage Controller<br>Configuration            |                                               |                                                   |                   |                                   |
| System Acoustic and<br>Performance<br>Configuration |                                               |                                                   |                   |                                   |
| System Event Log                                    |                                               |                                                   |                   |                                   |
| Security                                            |                                               |                                                   |                   |                                   |
| USB Configuration                                   |                                               |                                                   |                   |                                   |
| Server Management                                   |                                               |                                                   |                   |                                   |
| Advanced Boot Options                               | Save Cancel                                   |                                                   |                   |                                   |
| Main                                                |                                               |                                                   |                   |                                   |
|                                                     | Figure 105. BIOS Sy                           | stem Acoustic and Perform                         | ance Configuratio | n Page                            |

# Table 39. BIOS System Acoustic and Performance Configuration Variables

| Variables       | BIOS Variable Description                                                                                                    |
|-----------------|----------------------------------------------------------------------------------------------------|
| Set Fan Profile | [Performance] - Fan control provides primary system cooling before attempting to throttle memory. [Acoustic]<br>- The system will favor using throttling of memory over boosting fans to cool the system if thermal thresholds<br>are met. |

# 7.8.10 System Event Log

This page allows the user to configure what Event types to monitor by System Event log. See Figure 106 for details.

| (intel) Integ                 | grated BMC Web Console                    |                                                                                          |                         |                                   |
|-------------------------------|-------------------------------------------|------------------------------------------------------------------------------------------|-------------------------|-----------------------------------|
| System Server Health Co       | onfiguration Remote Control Virtual Media | Server Diagnostics Miscellaneous BIOS Configurations                                     |                         | 🔇 Logout 🕞 Refresh 💡 Help 🚹 About |
| PCI Configuration             | ➔ System Event Log                        |                                                                                          |                         |                                   |
| Serial Port Configuration     | Select a BIOS Variable System Errors      | ×                                                                                        |                         |                                   |
| UPI Configuration             | BIOS Variable Value 0x1 (Enabled) V       |                                                                                          |                         |                                   |
| Integrated IO Configuration   |                                           |                                                                                          |                         |                                   |
| Memory Configuration          | Key Value                                 | BIOS Variable Description                                                                | Value =                 | SavedValue                        |
| Power n Performance           | EMCA Logging Support                      | Enable/Disable EMCA Logging                                                              | 0x1 (Enabled)           | 0x1 (Enabled)                     |
| - ower in renormance          | Ignore OS EMCA Opt-in                     | Enable/Disable Ignore OS EMCA Opt-in and Iog                                             | 0x0 (Disabled)          | 0x0 (Disabled)                    |
| Processor Configuration       | EMCA CMCI-SMI Morphing                    | Enable/Disable EMCA CSMI                                                                 | 0x2 (EMCA gen 2 CSMI)   | 0x2 (EMCA gen 2 CSMI)             |
| Mass Storage Controller       | EMCA MCE-SMI Enable                       | Enable/Disable EMCA Uncorrected SMI for gen1<br>and gen2                                 | 0x2 (EMCA gen 2 - MSMI) | 0x2 (EMCA gen 2 - MSMI)           |
|                               | Corrected Error eLog                      | Enable/Disable Corrected Error eLog                                                      | 0x1 (Enabled)           | 0x1 (Enabled)                     |
| System Acoustic and           | Memory Error eLog                         | Enable/Disable Memory Error eLog                                                         | 0x1 (Enabled)           | 0x1 (Enabled)                     |
| Performance Configuration     | Processor Error eLog                      | Enable/Disable Processor Error eLog                                                      | 0x1 (Enabled)           | 0x1 (Enabled)                     |
| System Event Log              | WHEA Support                              | Enable/Disable WHEA support                                                              | 0x1 (Enabled)           | 0x1 (Enabled)                     |
|                               | Whea Log Memory Error                     | Enable/Disable Whea Log Memory Error                                                     | 0x1 (Enabled)           | 0x1 (Enabled)                     |
| Security                      | Whea Log Processor Error                  | Enable/Disable Whea Log Processor Error                                                  | 0x1 (Enabled)           | Ox1 (Enabled)                     |
| USB Configuration             | Whea Log PCI Error                        | Enable/Disable Whea Log PCI Error                                                        | 0x1 (Enabled)           | 0x1 (Enabled)                     |
| Server Management             | Mca Bank Error Injection Support          | Enable/Disable Mca Bank Error Injection<br>Support.                                      | 0x0 (Disabled)          | 0x0 (Disabled)                    |
| Advanced Boot Options<br>Main | WHEA Error Injection Support Save Cancel  | Enable/Disable WHEA Error Injection Support.<br>Please disable DIRECTORY MODE for Memory | 0x1 (Enabled)           | 0x1 (Enabled)                     |

#### Figure 106. System Event Log Page

# 7.8.11 Security

This page allows the user to configure BIOS security variables, such as power-on password, front panel lockout, TPM administrative control. See Figure 107 for details. Table 40 lists all security variables that can be viewed and edited.

| intel Integrated BMC Web Console                 |                                             |                                                                                                    |                |                                   |
|--------------------------------------------------|---------------------------------------------|----------------------------------------------------------------------------------------------------|----------------|-----------------------------------|
| System Server Health Con                         | nfiguration Remote Control Virtual Media Se | erver Diagnostics Miscellaneous BIOS Configurations                                                                                                    |                | O Logout O Refresh O Help 1 About |
| PCI Configuration                                | Security                                    |                                                                                                    |                |                                   |
| Serial Port Configuration                        | Select a BIOS Variable Power On Password    | 1                                                                                                    |                |                                   |
| UPI Configuration                                | BIOS Variable Value 0x0 (Disabled) 🗸        | 1                                                                                                    |                |                                   |
| Integrated IO Configuration                      |                                             |                                                                                                    |                |                                   |
| Memory Configuration                             | Key Value                                   | BIOS Variable Description<br>Enable Power On Password support. If enabled,                                                                                                    | Value 🔹        | SavedValue                        |
| Power n Performance                              | Power On Password                           | password entry is required in order to boot the<br>system.                                                                                                    | 0x0 (Disabled) | 0x0 (Disabled)                    |
| Processor Configuration                          |                                             | If enabled, locks the power button OFF function<br>and the reset and NMI Diagnostic Interrupt                                                                                                    |                |                                   |
| Mass Storage Controller<br>Configuration         | Front Panel Lockout                         | buttons on the front panel of the system. If<br>[Enabled] is selected, power-off and reset must<br>be controlled via a system management interface,<br>and the NMI Diagnostic Interrupt is not available | 0x0 (Disabled) | 0x0 (Disabled)                    |
| System Acoustic and<br>Performance Configuration |                                             | and the first progresse interruption of a failure.                                                                                                    |                |                                   |
| System Event Log                                 |                                             |                                                                                                    |                |                                   |
| Security                                         |                                             |                                                                                                    |                |                                   |
| USB Configuration                                |                                             |                                                                                                    |                |                                   |
| Server Management                                |                                             |                                                                                                    |                |                                   |
| Advanced Boot Options                            |                                             |                                                                                                    |                |                                   |
| Main                                             | Save Cancel                                 |                                                                                                    |                |                                   |

| Variables           | BIOS Variable Description                                                                                                    |  |  |
|---------------------|----------------------------------------------------------------------------------------------------|--|--|
| Power On Password   | Enable Power On Password support. If enabled, password entry is required in order to boot the system.                                                                                                    |  |  |
| Front Panel Lockout | If enabled, locks the power button OFF function and the reset and NMI Diagnostic Interrupt<br>buttons on the system's front panel. If [Enabled] is selected, power-off and reset must be<br>controlled via a system management interface, and the NMI Diagnostic Interrupt is not<br>available. |  |  |

#### **Table 40. BIOS Security Variables**

# 7.8.12 USB Configuration

This page allows the user to enable/disable legacy USB support/port 60 and port 64 emulation/make USB device non-bootable, configure device reset timeout for USB device. See Figure 108 for details. Table 41 lists all USB configuration variables that can be viewed and edited.

| intel Integrated BMC Web Console                 |                                            |                                                                                                    |                  |                                   |
|--------------------------------------------------|--------------------------------------------|----------------------------------------------------------------------------------------------------|------------------|-----------------------------------|
| System Server Health C                           | Configuration Remote Control Virtual Media | Server Diagnostics Miscellaneous BIOS Con                                                                                                    | figurations      | 🕒 Logout 🕒 Refresh 😮 Help 🚹 About |
| PCI Configuration                                | USB Configuration                          |                                                                                                    |                  |                                   |
| Serial Port Configuration                        |                                            | <u>+</u>                                                                                                    |                  |                                   |
| UPI Configuration                                | BIOS Variable Value 0x0 (Enabled) V        |                                                                                                    |                  |                                   |
| Integrated IO Configuration                      |                                            |                                                                                                    |                  |                                   |
| Memory Configuration                             | Key Value                                  | BIOS Variable Description                                                                                                    | Value =          | SavedValue                        |
| Power n Performance                              | Legacy USB Support                         | option disables legacy support if no USB<br>devices are connected. Disable option will                                                       | 0x0 (Enabled)    | 0x0 (Enabled)                     |
| Processor Configuration                          |                                            | only keep USB Keyboard devices<br>available for EFI applications.                                                                            |                  |                                   |
| Mass Storage Controller<br>Configuration         | Port 60/64 Emulation                       | Enables I/O port 60h/64h emulation<br>support. This may be needed for legacy<br>USB keyboard support when using an OS<br>that is USB unaware | 0x1 (Enabled)    | 0x1 (Enabled)                     |
| System Acoustic and<br>Performance Configuration | Make USB Devices Non-Bootable              | Exclude USB in Boot Table. [Enabled] -<br>This will remove all USB Mass Storage<br>devices as Boot options [Disabled] - This                 | 0x0 (Disabled)   | 0x0 (Disabled)                    |
| System Event Log                                 |                                            | will allow all USB Mass Storage devices<br>as Boot options                                                                                   | ono (biodolod)   |                                   |
| Security                                         |                                            | USB Mass Storage device Start Unit                                                                                                    |                  |                                   |
| USB Configuration                                | Device Reset Timeout                       | value provides more time for a mass                                                                                                    | 0x1 (20 seconds) | 0x1 (20 seconds)                  |
| Server Management                                |                                            | storage device to be ready, in needed.                                                                                                    |                  |                                   |
| Advanced Boot Options                            |                                            |                                                                                                    |                  |                                   |
| Main                                             | Save Cancel                                |                                                                                                    |                  |                                   |

# Figure 108. BIOS USB Configuration Page

### Table 41. BIOS USB Configuration Variables

| Variables                     | BIOS Variable Description                                                                                                    |
|-------------------------------|----------------------------------------------------------------------------------------------------|
| Legacy USB Support            | Enables Legacy USB support. AUTO option disables legacy support if no USB devices are connected. Disable option will only keep USB Keyboard devices available for EFI applications. |
| Port 60/64 Emulation          | Enables I/O port 60h/64h emulation support. This may be needed for legacy USB keyboard support when using an OS that is USB unaware.                                                |
| Make USB Devices Non-Bootable | Exclude USB in Boot Table. [Enabled] - This will remove all USB Mass Storage devices as Boot options. [Disabled] - This will allow all USB Mass Storage devices as Boot options.    |
| Device Reset Timeout          | USB Mass Storage device Start Unit command timeout. Setting to a larger value provides more time for a mass storage device to be ready, if needed.                                  |

# 7.8.13 Server Management

The page allows the user to configure server management features, such as Console redirection enabling. See Figure 109 for details. Table 42 lists all options that can be viewed and edited.

| (intel) Inte                                     | grated BMC Web Console                                   |                                                                                                    |                |                                   |
|--------------------------------------------------|----------------------------------------------------------|----------------------------------------------------------------------------------------------------|----------------|-----------------------------------|
| System Server Health C                           | onfiguration Remote Control Virtual Media Server Diagnos | tics Miscellaneous BIOS Configurations                                                                                                    |                | O Logout O Refresh O Help 1 About |
| PCI Configuration                                | Server Management                                        |                                                                                                    |                |                                   |
| Serial Port Configuration                        | Salart a BIOS Variable Accort NMI on SEDD                |                                                                                                    |                |                                   |
| UPI Configuration                                | BIOS Variable Value 0x1 (Enabled) ~                      |                                                                                                    |                |                                   |
| Integrated IO Configuration                      |                                                          |                                                                                                    |                |                                   |
| Memory Configuration                             | Key Value                                                | BIOS Variable Description                                                                                                    | Value          | SavedValue                        |
| Power n Performance                              | Assert NMI on SERR                                       | On SEKK, generate an NMI and log an error. Note: [Enabled]<br>must be selected for the Assert NMI on PERR setup option to be<br>visible.                           | 0x1 (Enabled)  | 0x1 (Enabled)                     |
| Processor Configuration                          | Assert NMI on PERR                                       | On PERR, generate an NMI and log an error. Note: This option is<br>only active if the Assert NMI on SERR option has [Enabled]<br>selected                          | 0x1 (Enabled)  | 0x1 (Enabled)                     |
| Configuration                                    | PCIe AER Support                                         | [Enabled] - PCIe AER (Advanced Error Reporting) is enabled.<br>[Disabled] - PCIe AER is disabled. All PCIe AER errors will be<br>marked ages PCIe AER is disabled. | 0x1 (Enabled)  | 0x1 (Enabled)                     |
| System Acoustic and<br>Performance Configuration | Log Correctable Errors                                   | [Enabled] - Processor n PCH PCIe correctable error logging is<br>enabled. [Disabled] - Processor n PCH PCIe correctable error                                      | 0x0 (Disabled) | 0x0 (Disabled)                    |
| System Event Log                                 | PCIE Correctable Error Threshold                         | Threshold value for logging Correctable Errors(CE) - Threshold of                                                                                                  | 0×0.(0)        | 0×0.(0)                           |
| Security                                         | Tole contention Error Intention                          | 20/10/5 logs 20th/10th/5th CE, 0(default) logs every CE.                                                                                                    | 000 (0)        | 000(0)                            |
| USB Configuration                                | Reset on CATERR                                          | Error (CATERR); when disabled system does not get reset on<br>CATERR.                                                                                              | 0x1 (Enabled)  | 0x1 (Enabled)                     |
| Server Management                                | Reset on ERR2                                            | When enabled system gets reset upon encountering ERR2 (Fatal<br>error); when disabled system does not get reset on ERR2.                                           | 0x1 (Enabled)  | 0x1 (Enabled)                     |
| Advanced Boot Options<br>Main                    | Enforced Password Support Save Cancel                    | Enables or Disables the Enforced Password support. Enabling it<br>will allow the BIOS to send the Seed. Alcorithm and password                                     | 0x0 (Disabled) | 0x0 (Disabled)                    |

# Figure 109. BIOS Server Management Page

#### Table 42. Server Management

| Variables                           | BIOS Variable Description                                                                                                    |
|-------------------------------------|----------------------------------------------------------------------------------------------------|
| Assert NMI on SERR                  | On SERR, generate an NMI and log an error. <b>Note:</b> [Enabled] must be selected for the Assert NMI on PERR setup option to be visible.                                                                                                    |
| Assert NMI on PERR                  | On PERR, generate an NMI and log an error. <b>Note:</b> This option is only active if the Assert NMI on SERR option has [Enabled] selected.                                                                                                    |
| PCIe AER Support                    | [Enabled] – PCIe* AER (Advanced Error Reporting) is enabled. [Disabled] - PCIe* AER is disabled.<br>All PCIe* AER errors will be masked once PCIe* AER is disabled.                                                                                      |
| Log Correctable Errors              | [Enabled] - Processor n PCH PCIe* correctable error logging is enabled. [Disabled] - Processor n PCH PCIe* correctable error logging is disabled.                                                                                                    |
| PCIE Correctable Error<br>Threshold | Threshold value for logging Correctable Errors(CE) - Threshold of 20/10/5 logs 20th/10th/5th CE, 0(default) logs every CE.                                                                                                    |
| Reset on CATERR                     | When enabled system gets reset upon encountering Catastrophic Error (CATERR); when disabled system does not get reset on CATERR.                                                                                                    |
| Reset on ERR2                       | When enabled system gets reset upon encountering ERR2 (Fatal error); when disabled system does not get reset on ERR2.                                                                                                    |
| Enforced Password Support           | Enables or Disables the Enforced Password support. Enabling it will allow the BIOS to send the Seed, Algorithm, and password information to the BMC.                                                                                                    |
| Power Restore Delay                 | Allows a delay in powering up after a power failure, to reduce peak power requirements. The delay can be fixed or automatic between 60–300 seconds.                                                                                                    |
| Power Restore Delay Value           | Fixed time period 60–300 seconds for Power Restore Delay.                                                                                                    |
| FRB-2 Enable                        | Fault Resilient Boot (FRB). The BIOS programs the BMC watchdog timer for approximately 6 minutes. If the BIOS does not complete POST before the timer expires, the BMC will reset the system.                                                            |
| OS Boot Watchdog Timer              | The BIOS programs the watchdog timer with the timeout value selected. If the OS does not complete booting before the timer expires, the BMC will reset the system and an error will be logged. Requires OS support or Intel Management Software Support. |
| OS Boot Watchdog Timer<br>Policy    | If the OS watchdog timer is enabled, this is the system action taken if the watchdog timer expires. [Reset] - System performs a reset. [Power Off] - System powers off.                                                                                  |
| OS Boot Watchdog Timer<br>Timeout   | If the OS watchdog timer is enabled, this is the timeout value the BIOS will use to configure the watchdog timer.                                                                                                    |

| Variables                 | BIOS Variable Description                                                                                                    |
|---------------------------|----------------------------------------------------------------------------------------------------|
| Plug n Play BMC Detection | If enabled, the BMC will be detectable by operating systems that support plug and play loading of an IPMI driver. Do not enable this option if the corresponding OS does not support this driver.                                                                                                    |
| Console Redirection       | Console redirection allows a serial port to be used for server management tasks. [Disabled] - No console redirection. [Serial Port A/B] - Configure serial port A/B for console redirection.<br>Enabling this option will disable display of the Quiet Boot logo screen during POST. [Advanced - Serial Port Configuration - Serial A/B Enable] needs be enabled before enabling this option. |
| Flow Control              | Flow control is the handshake protocol. This setting must match the remote terminal application. [None] - Configure for no flow control. [RTS/CTS] - Configure for hardware flow control.                                                                                                    |
| Baud Rate                 | Serial port transmission speed. This setting must match the remote terminal application.                                                                                                    |
| Terminal Type             | Character formatting used for console redirection. This setting must match the remote terminal application.                                                                                                    |
| Legacy OS Redirection     | This option enables legacy OS redirection (i.e., DOS) on serial port. If it is enabled, the associated serial port is hidden from the legacy OS.                                                                                                    |
| Terminal Resolution       | Remote Terminal Resolution.                                                                                                    |

# 7.8.14 Advanced Boot Options

This page allows the user to configure advanced boot options. See Figure 110 for details. Table 43 lists all Advanced Boot Options that can be viewed and edited.

| (intel) Integrated BMC Web Console               |                                                       |                                                                                                    |                |                                   |
|--------------------------------------------------|-------------------------------------------------------|----------------------------------------------------------------------------------------------------|----------------|-----------------------------------|
| System Server Health Con                         | figuration Remote Control Virtual Media Server Diagno | stics Miscellaneous BIOS Configurations                                                                                                    |                | 🔇 Logaut 🕝 Refresh 🕢 Help 🚯 About |
| PCI Configuration                                | Advanced Boot Options                                 |                                                                                                    |                |                                   |
| Serial Port Configuration                        | Salart & RIOS Varishia Surton Boot Timonit            |                                                                                                    |                |                                   |
| UPI Configuration                                | BIOS Variable Value 0x0001 V                          |                                                                                                    |                |                                   |
| Integrated IO Configuration                      |                                                       |                                                                                                    |                |                                   |
| Memory Configuration                             | Key Value =                                           | BIOS Variable Description =                                                                                                    | Value          | SavedValue                        |
| Power n Performance<br>Processor Configuration   | System Boot Timeout                                   | The number of seconds BIOS will pause at the end of POST to<br>allow the user to press the [F2] key for entering the BIOS Setup<br>utility. Valid values are 0.65535. It is the default A value of 65535<br>causes the system to go to the Boot Manager menu and wait for | 0x0001         | D×0001                            |
| Mass Storage Controller<br>Configuration         | Early System Boot Timeout                             | user input for every system boot.<br>The number of seconds the BIOS will pause before Option ROMs<br>are dispatched //adi values are 0-65535./zero is the default.A value<br>of 65535 causes the system to go to the Boot Manager menu and                                | 0x0000         | 0x0000                            |
| System Acoustic and<br>Performance Configuration | Boot Mode                                             | wait for user input for every system boot.<br>When Boot Mode is Legacy, the BIOS only loads modules required<br>for booting Legacy Operating Systems. When Boot Mode is UEFI,<br>the BIOS only loads modules required for booting UEFI-eware                              | 0x1 (UEFI)     | 0x1 (UEFI)                        |
| Security                                         | Video BIOS                                            | Operating Systems.<br>If Video BIOS is Legacy, the BIOS uses the legacy video ROM<br>instead of the EFI video ROM when Boot Mode is UEFI.                                                                                                    | 0x0 (UEFI)     | 0x0 (UEFI)                        |
| USB Configuration                                | Boot Option Retry                                     | If enabled, this continually retries non-EFI-based boot options<br>without waiting for user input.                                                                                                    | 0x0 (Disabled) | 0x0 (Disabled)                    |
| Server Management                                | USB Boot Priority                                     | If enabled, newly discovered USB devices are moved to the top of<br>their boot device category. If disabled, newly discovered USB<br>devices are moved to the bottom of their boot device category.                                                                       | 0x1 (Enabled)  | 0x1 (Enabled)                     |
| Advanced Boot Options                            | Save                                                  | devices are moved to the bottom of their boot device category.                                                                                                    |                |                                   |

# Figure 110. BIOS Advanced Boot Page

#### Table 43. BIOS Advanced Boot

| Variables                 | BIOS Variable Description                                                                                                    |  |  |
|---------------------------|----------------------------------------------------------------------------------------------------|--|--|
| System Boot Timeout       | The number of seconds BIOS will pause at the end of POST to allow the user to press the [F2] key for entering the BIOS Setup utility. Valid values are 0–65535. 1 is the default. A value of 65535 causes the system to go to the Boot Manager menu and wait for user input for every system boot. |  |  |
| Early System Boot Timeout | The number of seconds the BIOS will pause before Option ROMs are dispatched. Valid values are 0–65535.Zero is the default. A value of 65535 causes the system to go to the Boot Manager menu and wait for user input for every system boot.                                                        |  |  |
| Video BIOS                | When Boot Mode is Legacy, the BIOS only loads modules required for booting Legacy Operating Systems. When Boot Mode is UEFI, the BIOS only loads modules required for booting UEFI-aware Operating Systems.                                                                                        |  |  |
| Boot Option Retry         | If enabled, this continually retries non-EFI-based boot options without waiting for user input.                                                                                                    |  |  |
| USB Boot Priority         | If enabled, newly discovered USB devices are moved to the top of their boot device category. If disabled, newly discovered USB devices are moved to the bottom of their boot device category.                                                                                                    |  |  |

# 7.8.15 Main

This page allows the user to configure main BIOS variables, such as quiet boot. See Figure 111 for details. Table 44 lists all main BIOS variables that can be viewed and edited.

| (intel) Integ                                    |                                          |                                                                                                   |                |                                   |
|--------------------------------------------------|------------------------------------------|---------------------------------------------------------------------------------------------------|----------------|-----------------------------------|
| System Server Health Co                          | nfiguration Remote Control Virtual Media | Server Diagnostics Miscellaneous BIOS Configurations                                              |                | 🔇 Logout 😋 Refresh 😮 Help 🕦 About |
| PCI Configuration                                | € Main                                   |                                                                                                   |                |                                   |
| Serial Port Configuration                        | Select a BIOS Variable Quiet Boot        |                                                                                                   |                |                                   |
| UPI Configuration                                | BIOS Variable Value 0x1 (Enabled) V      |                                                                                                   |                |                                   |
| Integrated IO Configuration                      |                                          |                                                                                                   |                |                                   |
| Memory Configuration                             | Key Value                                | BIOS Variable Description<br>[Enabled] - Display the logo screen during                           | Value 🔹        | SavedValue                        |
| Power n Performance                              | Quiet Boot                               | POST. [Disabled] - Display the diagnostic screen<br>during POST.                                  | 0x1 (Enabled)  | 0x1 (Enabled)                     |
| Processor Configuration                          |                                          | [Enabled] - Go to the Error Manager for critical<br>POST errors, [Disabled] - Attempt to boot and |                |                                   |
| Mass Storage Controller<br>Configuration         | POST Error Pause                         | do not go to the Error Manager for critical POST 0x<br>errors.                                    | 0x0 (Disabled) | 0x0 (Disabled)                    |
| System Acoustic and<br>Performance Configuration |                                          |                                                                                                   |                |                                   |
| System Event Log                                 |                                          |                                                                                                   |                |                                   |
| Security                                         |                                          |                                                                                                   |                |                                   |
| USB Configuration                                |                                          |                                                                                                   |                |                                   |
| Server Management                                |                                          |                                                                                                   |                |                                   |
| Advanced Boot Options                            |                                          |                                                                                                   |                |                                   |
| Main                                             | Save Cancel                              |                                                                                                   |                |                                   |
|                                                  |                                          | Figure 111. BIOS Main Pa                                                                          | age            |                                   |

#### Table 44. BIOS Main Configuration Variables

| Variables        | BIOS Variable Description                                                                                                    |
|------------------|----------------------------------------------------------------------------------------------------|
| Quiet Boot       | [Enabled] - Display the logo screen during POST. [Disabled] - Display the diagnostic screen during POST.                                                |
| POST Error Pause | [Enabled] - Go to the Error Manager for critical POST errors. [Disabled] - Attempt to boot and do not go to the Error Manager for critical POST errors. |

# Appendix A. Glossary

| Term        | Definition                                              |
|-------------|---------------------------------------------------------|
| ARP         | Address Resolution Protocol                             |
| Intel® ASMI | Intel® Advanced Server Management Interface             |
| ВМС         | Baseboard Management Controller                         |
| DHCP        | Dynamic Host Configuration Protocol                     |
| DNS         | Domain Name System                                      |
| н           | Host Interface                                          |
| ICMP        | Internet Control Message Protocol                       |
| IPMI        | Intelligent Platform Management Interface               |
| KVM         | Keyboard, Video, Mouse                                  |
| LAN         | Local Area Network                                      |
| LDAP        | Lightweight Directory Address Protocol                  |
| MAC         | Media Access Controller                                 |
| MII         | Media Independent Interface                             |
| NIC         | Network Interface Controller                            |
| Intel® NM   | Intel® Node Manager                                     |
| ООВ         | Out Of Band – no operating system interaction on server |
| Intel® RMM4 | Intel® Remote Management Module 4                       |
| SDR         | Sensor Data Record                                      |
| SOL         | Serial-over-LAN                                         |
| TCP/IP      | Transmission Control Protocol/Internet Protocol         |
| UDP         | User Datagram Protocol                                  |
| VLAN        | Virtual Local Area Network                              |
| KCS         | Keyboard Controller Style                               |